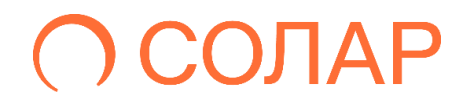

# Solar DAG

Управление доступом к данным

Версия 2.0

# Руководство пользователя. Офицер ИБ

Москва, 2025

## Содержание

| A⊢ | ІНОТАЦІ | /Я                        |                                                     | 3  |  |
|----|---------|---------------------------|-----------------------------------------------------|----|--|
| ТΕ | РМИНЫ,  | СОКР                      | АЩЕНИЯ И АББРЕВИАТУРЫ                               | 4  |  |
| 1. | ОБЩИ    | Е СВЕД                    | ЦЕНИЯ                                               | 5  |  |
|    | 1.1.    | Назна                     | АЧЕНИЕ ПРОДУКТА                                     | 5  |  |
|    | 1.2.    | Требо                     | рвания к АРМ пользователя                           | 5  |  |
|    | 1.3.    | Облас                     | СТИ ВИДИМОСТИ                                       | 5  |  |
| 2. | описи   | АНИЕ В                    | ЕБ-ИНТЕРФЕЙСА СИСТЕМЫ                               | 6  |  |
|    | 2.1.    | 2.1. Вход в веб-интерфейс |                                                     |    |  |
|    | 2.2.    | Облас                     | СТИ ВИДИМОСТИ                                       | 6  |  |
|    | 2.3.    | ΟΠΕΡΑ                     | АТИВНЫЙ ЦЕНТР                                       | 7  |  |
|    | 2.4.    | ОТЧЕТ                     | Ъ!                                                  | 8  |  |
|    |         | 2.4.1.                    | Отчет Ресурсы                                       | 9  |  |
|    |         | 2.4.2.                    | ОТЧЕТ УЧЕТНЫЕ ЗАПИСИ                                | 17 |  |
|    |         | 2.4.3.                    | Отчет История изменения доступа к ресурсу           | 24 |  |
|    |         | 2.4.4.                    | Отчет История изменения прав доступа учетной записи | 29 |  |
|    |         | 2.4.5.                    | Отчет Неиспользуемые ресурсы                        | 33 |  |
|    |         | 2.4.6.                    | Отчет Отключенное наследование                      | 36 |  |
|    |         | 2.4.7.                    | Отчет Топ дубликатов                                | 40 |  |
|    |         | 2.4.8.                    | ОТЧЕТ НЕАКТИВНЫЕ УЧЕТНЫЕ ЗАПИСИ                     | 43 |  |
|    | 2.5.    | Управ                     | ВЛЕНИЕ ПОЛЬЗОВАТЕЛЕМ                                | 46 |  |
|    |         | 2.5.1.                    | Смена пароля                                        | 46 |  |
|    |         | 2.5.2.                    | УПРАВЛЕНИЕ РАСПИСАНИЯМИ                             | 47 |  |
|    | 2.6.    | Управ                     | ВЛЕНИЕ РЕСУРСАМИ                                    | 49 |  |
|    |         | 2.6.1.                    | Политики доступа                                    | 49 |  |
|    |         | 2.6.2.                    | ПРАВИЛА КЛАССИФИКАЦИИ                               | 58 |  |
|    |         | 2.6.3.                    | Метки доступа                                       | 67 |  |
|    | 2.7.    | Мони                      | ТОРИНГ СОБЫТИЙ БЕЗОПАСНОСТИ                         | 73 |  |
|    |         | 2.7.1.                    | Мониторинг событий информационных систем            | 73 |  |

## Аннотация

Настоящий документ представляет собой руководство пользователя программного комплекса Solar DAG (далее – Solar DAG, Система) с ролью Офицер ИБ. В документе содержится описание элементов интерфейса Системы, а также базовых операций, выполняемых пользователями при работе<sup>1</sup> с Solar DAG.

В настоящем руководстве приведены основные сценарии работы с программным комплексом Solar DAG.

<sup>&</sup>lt;sup>1</sup>Цветовая схема интерфейса может отличаться от скринов-примеров в зависимости от версионности Системы.

## Термины, сокращения и аббревиатуры

В настоящем руководстве используются следующие термины и сокращения (Табл. 1).

Табл. 1. Перечень терминов, сокращений и аббревиатур

| № п/п | Термин / сокращение /<br>аббревиатура      | Определение / Расшифровка                                                  |  |  |  |  |  |
|-------|--------------------------------------------|----------------------------------------------------------------------------|--|--|--|--|--|
| 1.    | AD                                         | Active Directory                                                           |  |  |  |  |  |
| 2.    | LDAP Lightweight Directory Access Protocol |                                                                            |  |  |  |  |  |
| 3.    | Авторизация                                | Предоставление и проверка прав на совершение каких-либо действий в системе |  |  |  |  |  |
| 4.    | APM                                        | Автоматизированное рабочее место                                           |  |  |  |  |  |
| 5.    | ИС                                         | Информационная система                                                     |  |  |  |  |  |
| 6.    | OB                                         | Область видимости                                                          |  |  |  |  |  |
| 7.    | ПО                                         | Программное обеспечение                                                    |  |  |  |  |  |
| 8.    | УЗ                                         | Учетная запись                                                             |  |  |  |  |  |
| 9.    | ΦΝΟ                                        | Фамилия, имя, отчество                                                     |  |  |  |  |  |

## 1. Общие сведения

#### 1.1. Назначение продукта

**Solar DAG** – это комплексное решение по управлению и контролю доступа к данным, которые хранятся и обрабатываются в неструктурированном и полуструктурированном виде в различных системах хранения, что позволяет минимизировать риски утечки конфиденциальной информации.

За счет возможности определения в общем массиве данных критичной и ценной информации Система позволяет сконцентрировать внимание внутренних служб безопасности организации на ее защите.

#### 1.2. Требования к АРМ пользователя

Для взаимодействия с системой Solar DAG должны быть соблюдены следующие требования к APM пользователей:

- ПК пользователей должны быть оборудованы мониторами, поддерживающие разрешение не менее 1920х1080 пикселей.
- На ПК пользователей должен быть установлен WEB браузер Google Chrome или Mozilla Firefox актуальных версий.

#### 1.3. Области видимости

Пользователю системы Solar DAG с ролью Офицер ИБ доступны следующие формы:

Меню системы: Области видимости (быстрый фильтр), Оперативный центр;

Отчеты – Отчет Неиспользуемые ресурсы, Отчет Отключенное наследование, Отчет Топ дубликатов, Отчет История изменений доступа УЗ, Отчет История изменения доступа к ресурсу, Отчет Ресурсы, Отчет Учетные записи, Отчет Неактивные УЗ;

Журналы событий – Журнал событий ИС, Журнал срабатываний политик доступа;

Ресурсы – Правила классификации, Политики доступа, Метки доступа;

Пользователь – Выход из системы, Формирование отчетов по расписанию; Документация; Оповещения; Инциденты.

Подробнее о ролевой политике в Руководстве администратора Solar DAG 2.0.

## 2. Описание веб-интерфейса системы

### 2.1. Вход в веб-интерфейс

Для входа в веб-интерфейс Solar DAG следует в адресной строке браузера ввести адрес **http://<host>**, где host – адрес сервера, на который был установлен Solar DAG. Отобразится окно авторизации (Рис. 1).

Для входа в Систему необходимо в соответствующие поля ввести учетные данные (имя пользователя и пароль) и нажать кнопку **Войти** (Рис. 1).

| Solar DA                              | AG              |
|---------------------------------------|-----------------|
| Имя пользователя *                    |                 |
| Пароль *                              | Q               |
| Войти                                 |                 |
| или войдите автома<br>support@rt-sola | гически<br>г.ru |
| O SOLA                                | R               |
|                                       |                 |

Рис. 1. Вход в систему

При вводе неверных данных вход в Систему выполнен не будет, а на экране отобразится сообщение: Учетная запись (логин) не зарегистрирована в системе или пароль не верен!

После успешного входа в Систему на экране отобразится страница **Оперативный центр**, подробнее п.2.3.

#### 2.2. Области видимости

Существует потребность в разделении видимых объектов в рамках системы DAG. Разделение видимых объектов осуществляется в рамках одного раздела.

Функционал необходим для соблюдения норм геораспределённости в рамках филиальной сети при использовании одного кластера Системы DAG.

Для того, чтобы выбрать область видимости следует перейти в главное меню, нажать пункт **Области видимости.** Откроется подраздел **Области видимости** с возможностью выбора областей видимости (Рис. 2)

| O DAG                 | Области видимости Х     |                                                            | Рабочая область<br>Оперативный центр |
|-----------------------|-------------------------|------------------------------------------------------------|--------------------------------------|
| Области видимости 3 < | Q Поиск по наименованию |                                                            |                                      |
| Оперативный центр     | > 🌠 Главная             | Ресурсы Политики доступа                                   |                                      |
| <u>ій</u> . Отчеты    |                         | Астивен                                                    | · · · · ·                            |
| 😂 Журналы событий     |                         | Не активен 2<br>0 0,5 1,0 1,5 2,0 2,5 3                    | 3,0 3,5 4,0 4,5 5,0                  |
| Q Ресурсы >           |                         | • Учетные записи<br>447                                    |                                      |
| 💮 Параметры >         |                         | Правила классификации                                      |                                      |
|                       |                         | 5                                                          |                                      |
|                       |                         | 764 Actree 0 1 2 3                                         | 4 5 6                                |
|                       |                         |                                                            |                                      |
|                       |                         | <ul> <li>Общедоступные</li> <li>Особой важности</li> </ul> | • Секретно • Совершенно секретно     |
|                       |                         |                                                            |                                      |
|                       |                         |                                                            |                                      |
| ® админ >             |                         |                                                            |                                      |
|                       |                         | 25 05.03.2025 06.03.2025 07.03.2025 08.03.2025             | 09.03.2025                           |
| « Свернуть меню       |                         |                                                            |                                      |

Рис. 2. Главное меню – Области видимости

Для выбора областей видимости нажать флажок выбора рядом с названием области видимости, для поиска области видимости – ввести наименование области в строку поиска.

#### 2.3. Оперативный центр

Раздел **Оперативный центр** содержит сводную информацию о состоянии подключенных ИС и их ресурсов.

В разделе отображается справочная информация:

Метрики и диаграммы (Рис. 3):

- блок Ресурсы метрика по ресурсам содержит информацию о количестве ресурсов;
- блок Учетные записи метрика по учетным записям содержит информацию о количестве учетных записей;
- блок **Группы УЗ** метрика по группам учетных записей содержит информацию о количестве групп учетных записей;
- блок Источники данных диаграмма источников данных содержит статистику по зарегистрированным источникам данных;
- блок Политики доступа гистограмма с данными о доступе;
- блок Правила классификации гистограмма с классификацией данных;
- блок Классификация данных гистограмма с данными о классификации за последние 7 дней

При нажатии на значение в области метрики **Ресурсы** откроется раздел **Отчет Ресурсы** (подробнее п. 2.4.1).

При нажатии на значение в области метрики Учетные записи откроется раздел Отчет Учетные записи.

|         | Опера                  | тивный центр                      |                     |                                                   | Рибочин область<br>Оперативный центр                                                                                                    |
|---------|------------------------|-----------------------------------|---------------------|---------------------------------------------------|----------------------------------------------------------------------------------------------------|
| Ф<br>Ф  | Исто<br>• Акт<br>• Оп  | ОЧНИКИ ДАННЫХ<br>гивно<br>ключено | 7                   | Ресурсы<br>15298                                  | Политики доступа<br>4                                                                                                    |
| 9)<br>  |                        | 8                                 |                     | <ul> <li>Учетные записи</li> <li>13970</li> </ul> | 0 0.5 1.0 1.5 2.0 2.5 3.0 3.5 4.0 4.5 5.0<br>Правила классификации                                                                                                    |
|         |                        | U                                 |                     | <ul> <li>Группы УЗ</li> <li>501</li> </ul>        | 7<br>Activitien 0 1 2 3 4 5 6 7 8                                                                                                    |
|         | Клас<br>1,0<br>0,8     | ссификация данных                 |                     |                                                   | <ul> <li>Общедоступные</li> <li>Особой важности</li> <li>Секретно</li> <li>Совершенно секретно</li> </ul>                                                                                                    |
| ୍ତ<br>ବ | 0,6<br>0,4<br>0,2<br>0 | 0 0 0 0<br>24.02.2025             | 0 0 0<br>25.02.2025 | 0 0 0 0 0 0<br>26.02.2025                         | 0         0         0         0         0         0         0         0         0         0         0         0         0         0         0         0         0         0         0         0         0         0         0         0         0         0         0         0         0         0         0         0         0         0         0         0         0         0         0         0         0         0         0         0         0         0         0         0         0         0         0         0         0         0         0         0         0         0         0         0         0         0         0         0         0         0         0         0         0         0         0         0         0         0         0         0         0         0         0         0         0         0         0         0         0         0         0         0         0         0         0         0         0         0         0         0         0         0         0         0         0         0         0         0         0         0         0 |
| »       |                        |                                   |                     |                                                   |                                                                                                    |

Рис. 3. Раздел Оперативный центр

### 2.4. Отчеты

В системе предусмотрена возможность формирования следующих отчетов:

- Ресурсы;
- Учетные записи;
- История изменения доступа к ресурсу;
- История изменения прав доступа учетной записи;
- Неиспользуемые ресурсы;
- Отключенное наследование;
- Топ дубликатов;
- Неактивные Учетные записи.

Отчеты **Ресурсы** и **Учетные записи** показывают информацию в режиме реального времени, т.е. полученные в этих отчетах данные соответствуют реальной ситуации на серверах на текущий момент.

Отчеты **История изменения доступов к ресурсу** и **История изменения прав доступа учетной записи** позволяют получить информацию о том, как менялся доступ пользователя или доступ к ресурсу за выбранный промежуток времени.

Отчет Неиспользуемые ресурсы позволяет получить информацию о том, какие ресурсы не использовались в определенный период времени.

Отчет Отключенное наследование позволяет получить информацию о ресурсах отключенного наследования.

Отчет Топ Дубликатов предназначен для поиска дубликатов файлов. Есть возможность поиска как всех дублированных файлов, так и поиск дубликатов указанного файла.

Отчет Неактивные учетные записи предназначен для поиска неиспользуемых УЗ Системы.

## **○** SOLAR

#### Примечание

Создание расписания отправки отчета возможно осуществить из страницы Отчетов, нажав на кнопку 🗟 рядом с наименованием Отчета (Рис. 4).

#### 2.4.1. Отчет Ресурсы

Отчет **Ресурсы** отображает связи ресурсов с учетными записями, а также соответствующие им действующие права доступа. Для каждого ресурса отображаются результаты контентного анализа.

Для формирования отчета:

- 1. Перейти в раздел Отчеты (Рис. 4).
- 2. Нажать на блок Ресурсы (Рис. 4). Откроется раздел Отчет Ресурсы (Рис. 5).

| 0           | Отчеты системы                                                                                                    |         |                                                                                                    |   |
|-------------|----------------------------------------------------------------------------------------------------|---------|----------------------------------------------------------------------------------------------------|---|
| •           | Ресурсы     Опчет отображает саким ресурсов с учетными записами, а также соответствующие им эффективные права доступа. Для каждог ресурса отображаются рекультали контентного анализа. | 5)<br>• | Учетные записи<br>Опчет отображает савски учетных записой с ресурсами, а также соответствующие им эффективные права доступа. Для каждой<br>учетный аликси отображается мерариия прав доступа. | 5 |
| 9<br>8      | История изменения доступа к ресурсу Отчет предназначен для отображения динамки исменений прав доступа к ресурсу за указанный период времени.                                           | 6       | О История изменения прав доступа учетной записи Отчет предназначен для отображения динамики изменений прав доступа учетной записи за указанный период времени.                                | 5 |
|             | <ul> <li>Неиспользуемые ресурсы</li> <li>Отчет предназначен для понска неиспользуемых ресурсов за указанный период времени.</li> </ul>                                                 | 5       | Отключенное наследование<br>Отчет предназначен для поиска ресурсов с отключенным наследованием.                                                                                               | 5 |
| ه<br>ب<br>» | Отчет предназначен для понска дубликатов файлов. Есть возможность понска как всех дублированных файлов так и понск<br>дубликатов указанного файла.                                     | 5       | В Ноактивные учетные записи<br>Отчет проднажения для поиска неактивных учетных записей за указанный период времени.                                                                           | 5 |

Рис. 4. Раздел Отчеты системы

| 0         | ← Отчет Ресурсы |                            |                                                                              |                                     |
|-----------|-----------------|----------------------------|------------------------------------------------------------------------------|-------------------------------------|
| ¢         | Учетные записи  | + Класс данных             | + Группы УЗ                                                                  | + Условие V Размер Размерность МВ V |
| 0         | Ресурсы *       |                            | + Метки доступа                                                              | + Сформироваль Очистить 🕁 📿 🔂       |
| <u>th</u> |                 |                            |                                                                              |                                     |
| 0)        |                 |                            | Q                                                                            |                                     |
| Q         |                 | Отсутствуют данные ді<br>н | в отображения, измените параметры фильтрации и<br>акмите кнопку Сформировать |                                     |
| @         |                 |                            |                                                                              |                                     |
|           |                 |                            |                                                                              |                                     |
|           |                 |                            |                                                                              |                                     |
|           |                 |                            |                                                                              |                                     |
|           |                 |                            |                                                                              |                                     |
|           |                 |                            |                                                                              |                                     |
|           |                 |                            |                                                                              |                                     |
| 8         |                 |                            |                                                                              |                                     |
| Ð         |                 |                            |                                                                              |                                     |
| »         |                 |                            |                                                                              |                                     |

Рис. 5. Раздел Отчет Ресурсы

3. Заполнить обязательный фильтр выбора ресурсов. Для этого нажать в поле Ресурсы на

<sup>+</sup>, откроется окно выбора ресурса (Рис. 6), установить флажок у требуемого ресурса и нажать **Выбрать** (Рис. 6).

| 0   | ← Отчет Ресурсы |                                   |                               |                         |                |
|-----|-----------------|-----------------------------------|-------------------------------|-------------------------|----------------|
| 0   | Учетные записи  | + Класс данных                    | + Группы УЗ                   | + больше ~              | Размерность МВ |
| 0   | Ресурсы *       |                                   | + Метки доступа               | + Сформировать Очис     | MT6 J          |
| dk. |                 |                                   | <i>T</i>                      |                         |                |
| 0)) |                 | Выберите ресурсы                  | ¥                             |                         |                |
| Q   |                 | Q. Поиск по наименованию          |                               |                         |                |
| 0   |                 | 🕈 / Ldap каталог Active Directory |                               |                         |                |
|     |                 | Наименование                      | Тип ресурса 💲                 | $\overline{\mathbf{x}}$ |                |
|     |                 | 🖷 🔉 AD main                       | Ldap karanor Active Directory | •                       |                |
|     |                 | AD sub to Main                    | Ldap karanor Active Directory | •                       |                |
|     |                 | AD trust to Main                  | Ldap karanor Active Directory | •                       |                |
|     |                 |                                   |                               |                         |                |
| 8   |                 |                                   |                               |                         |                |
| ÷   |                 |                                   |                               |                         |                |
| »   |                 |                                   |                               |                         |                |
|     |                 | 🔾 токазать выбранные              | Bufpana                       | фыть                    |                |

#### Рис. 6. Отчет Ресурсы. Выбор ресурса

#### Примечание

При нажатии дважды в чекбоксе выбора будет указан двойной выбор чекбокса <sup>22</sup>, который отображает выбор текущего элемента и его дочерних элементов. При одинарном отображении – выбор обозначает только текущий элемент.

В окне выбора ресурса предусмотрен переключатель Показать выбранные ресурсы:

## **∩** SOLAR

- при включенном переключателе отображаются только выбранные ресурсы;
- при выключенном переключателе отображается полная информация по ресурсам.

После выбора ресурса кнопка Сформировать станет активной.

В поле **Учетные записи** нажать на <sup>+</sup>. Откроется окно выбора учетных записей, в котором следует установить флажок у требуемых учетных записей и нажать **Выбрать** (Рис. 7).

| 0        | ← Отчет Ресурсы                      |                                           |                              |         |                                     |
|----------|--------------------------------------|-------------------------------------------|------------------------------|---------|-------------------------------------|
| <b>6</b> | Учетные записи                       | Выберите учетные записи                   |                              |         | + Yczosaw v Pazwep Pazwephorts MB v |
|          | Pecypout*                            | <ol> <li>Поиск по наименованию</li> </ol> |                              |         | Сросмировать Очистить 🕹 🕅           |
|          | Lenvershier raisenepartie perchipere | ★ / I dan watanor Active Directory        |                              |         |                                     |
| 9        |                                      | Наименование                              | Полное имя                   |         |                                     |
| Q        |                                      | a AD main                                 | nikulin-dc.domain.su         |         |                                     |
| 127      |                                      | AD sub to Main                            | nikulin-ad-sub.sub.domain.su |         |                                     |
|          |                                      | AD trust to Main                          | nikulin-ad-trust.trusted.su  |         |                                     |
|          |                                      |                                           |                              |         |                                     |
| 8        |                                      | Показать выбранные                        | Bufpan                       | Закрыть |                                     |
| Ð        |                                      |                                           |                              |         |                                     |
| »        |                                      |                                           |                              |         |                                     |

Рис. 7. Отчет Ресурсы. Выбор учетной записи

В поле **Класс данных** нажать на <sup>+</sup>. Откроется окно выбора класса данных в соответствии с правилами классификации (раздел 2.6.2.1), в котором следует установить флажок у требуемого класса данных и нажать **Выбрать** (Рис. 8).

| 0        | ← Отчет Ресурсы                          |                          |                     |         |                              |
|----------|------------------------------------------|--------------------------|---------------------|---------|------------------------------|
| <b>(</b> | Учетные записи                           | Выберите класс данных    |                     |         | + Условие V Размерность МВ V |
| ©<br>_1  | Ресурсы *<br>Похалуйста выберите ресурсы | Q. Поиск по наименованию | Критичность         | ~       | Сформировать Очистить 🕁 📿 ট  |
| 8        |                                          | Наименование 🔦           | Критичность 🗘       | ×       |                              |
| Q        |                                          | Гособоронажаа            | Совершенно секретно |         |                              |
| \@}      |                                          | дсп                      | Особой важности     |         |                              |
|          |                                          | ИНН                      | Общедоступные       |         |                              |
|          |                                          | KT                       | Секретно            |         |                              |
|          |                                          | Коммерческая тайна       | Совершенно секретно |         |                              |
|          |                                          | Паспорт РФ (инфо)        | Секретно            |         |                              |
| 8        |                                          | 🔘 Показать выбранные     | Выбрать             | Закрыть |                              |
| Ð        |                                          |                          |                     |         |                              |
| »        |                                          |                          |                     |         |                              |

Рис. 8. Отчет Ресурсы. Выбор класса данных

#### Примечание:

Окна выбора класса данных/ учетных записей предоставляют возможность выбора класса данных/ учетных записей из иерархии класса данных/ учетных записей. Отследить иерархию можно по навигационной цепочке сверху.

При выборе вышестоящего класса данных/ учетных записей выбираются все дочерние классы данных/ учетные записи.

Для быстрого поиска необходимой учетной записи/ класса данных ввести в поле поиска соответствующее название.

В окне выбора учетной записи/ класса данных предусмотрен переключатель **Показать** выбранные:

- при включенном переключателе отображаются только выбранные учетные записи/ типы данных;
- при выключенном переключателе отображается полная информация по учетным записям/ типам данных.

Чтобы очистить все поля фильтров, нажать **Очистить** (Рис. 9).

| 0        | ← Отчет Ресурсы                                                                                     |     |                                                 |       |                             |   |                      |            |                   |
|----------|----------------------------------------------------------------------------------------------------|-----|-------------------------------------------------|-------|-----------------------------|---|----------------------|------------|-------------------|
| 6        | Учетные записи<br>SharePoint to Main domain X                                                       | × + | Клаос данных<br>ИНН × КТ × Коммерческая тайна × | × +   | Группы УЗ<br>DAG-DEV-NC01 × |   | × + Условие<br>больш | р У Размер | Размерность<br>МВ |
| 0        | Ресурсы *<br>AD main X AD sub to Main X AD trust to Main X                                          |     |                                                 | × + M | етки доступа                | + | Сформировать         | Очистить   | J (2)             |
| <b>_</b> |                                                                                                    |     |                                                 |       |                             |   |                      |            |                   |
| 0        | ×.                                                                                                  |     |                                                 |       |                             |   |                      |            |                   |
| Ğ        | Отсутствуют данные для отображения, измените парематры фильтрации и<br>нажимате инолку Сформировать |     |                                                 |       |                             |   |                      |            |                   |
| @        |                                                                                                    |     |                                                 |       |                             |   |                      |            |                   |

Рис. 9. Отчет Ресурсы. Кнопка Очистить

Для формирования отчета нажать кнопку Сформировать.

После формирования отчета станет доступна кнопка **Экспорт**. Экспорт отчета предусмотрен в форматах CSV, PDF, XLSX (Рис. 10).

| 0        | ← Отчет Ресурсы                                |                                                                   |                                                            |                            |                          |                  |
|----------|------------------------------------------------|-------------------------------------------------------------------|------------------------------------------------------------|----------------------------|--------------------------|------------------|
| ¢        | Учетные записи                                 | + Класс данных                                                    | + Группы УЗ                                                |                            | + Условие < Разме        | р Размерность МВ |
| 0        | Pecypcia * AD sub to Main × AD trust to Main × |                                                                   | × + Метки доступа                                          | +                          | Сформировать Очистить    | J C 🛱            |
| <b>•</b> | Наименование 🗘 🕴 Сетевой путь 🗘                | Абсолютный путь 🗘   Тип 🗘                                         | Информационная<br>система 🗘   Тип источника 🗘              | Классданных 🗘   Владелец 🗘 | Субъекты  <br>доступа РD | e 🌣              |
| Q        | Shared Folder -                                | OU=Shared<br>Folder.DC=DOMAIN,D<br>C=SU<br>Oprанизацию<br>единица | еная nikulin-dc.domain.su Ldap каталог Active<br>Directory |                            | Просмотреть              | sx i             |
| 0        |                                                |                                                                   |                                                            |                            |                          |                  |

Рис. 10. Отчет Ресурсы. Экспорт отчета

| R |
|---|
|---|

При нажатии на кнопку Список экспортируемых файлов будет открыт список последних экспортируемых данных Системы. Данный список можно просмотреть и при необходимости удалить элементы совершенных ранее выгрузок.

Сформированный отчет представлен в виде таблицы, содержащей следующую информацию:

• Наименование – наименование ресурса;

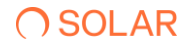

- Сетевой путь сетевой путь ресурса;
- Абсолютный путь хранение ресурса на сервере;
- Тип тип ресурса;
- Информационная система наименование ИС;
- Тип источника наименование источника данных;
- Класс данных список класса данных, зарегистрированных в результате контентного анализа;
- Размер размер ресурса;
- Владелец владелец ресурса;
- Субъекты доступа количество учетных записей, имеющих доступ к ресурсу;
- Метки доступа метки доступа к ресурсу.

Столбцы можно отсортировать по необходимому параметру.

Для создания отправки отчетов по расписанию<sup>2</sup> следует:

- 1. При нажатии на кнопку <sup>(a)</sup> откроется окно **Создать расписание** для отчет **Ресурсы (**Рис. 11**).** Заполнить обязательные поля во вкладке **Параметры** и нажать кнопку **Далее.**
- 2. Перейти на вкладку **Реакции**, заполнить обязательные поля, нажать кнопку **Создать** (Рис. 12).

#### Примечание

Для исключения отправки пустых отчетов по расписанию перевести переключатель в положение **Не отправлять пустые отчеты** (Puc. 11).

| Создать расписание для Ресурсы                                                      |              |                                 |                 |                       |        |                   |  |
|-------------------------------------------------------------------------------------|--------------|---------------------------------|-----------------|-----------------------|--------|-------------------|--|
| 1 Параметры > 2 Реакции                                                             |              |                                 |                 |                       |        |                   |  |
| Общая информация                                                                    |              |                                 |                 |                       |        |                   |  |
| Наименование *                                                                      |              | Тип отчета/журнала *<br>Ресурсы |                 |                       |        | ~                 |  |
| Обязательное поле                                                                   |              |                                 |                 |                       |        |                   |  |
| Условия формирования                                                                |              |                                 |                 |                       |        |                   |  |
| Учетные записи +                                                                    | Класс данных | + Группы УЗ                     |                 | + Условие<br>больше ~ | Размер | Размерность<br>МВ |  |
| Ресурсы *                                                                           |              |                                 | + Метки доступа |                       |        | +                 |  |
| Пожалуйста выберите ресурсы Пожалуйста выберите ресурсы Не отправлять пустые отчеты |              |                                 |                 |                       |        |                   |  |
|                                                                                     |              |                                 |                 |                       |        |                   |  |
|                                                                                     |              |                                 |                 |                       |        |                   |  |
|                                                                                     |              |                                 |                 |                       |        |                   |  |
| Отмена                                                                              |              |                                 |                 |                       | Н      | азад Далее        |  |

<sup>&</sup>lt;sup>2</sup> Запуск создания расписания доступен из Отчет системы при общем представлении вкладок всех отчетов и из каждого отчета по отдельности. Данный метод создания расписания распространяется на все виды Отчетов

| Создать расписание для Ресурсы               |   |                     |          |                |               |
|----------------------------------------------|---|---------------------|----------|----------------|---------------|
| <ul> <li>Параметры &gt; 2 Реакции</li> </ul> |   |                     |          |                |               |
| Получатели                                   |   |                     |          |                |               |
| Email получателя *                           |   | Тема письма *       |          | Формат файла * | ~             |
| Oficial Tenhiloe none                        |   | Обязательное поле   |          | 634            |               |
| Текст письма                                 |   |                     |          |                |               |
|                                              |   |                     |          |                |               |
| Периодичность                                |   |                     |          |                |               |
| Условие *<br>Каждый день                     | ~ | Время *<br>00:00:00 | $\times$ | Q              |               |
|                                              |   |                     |          |                |               |
|                                              |   |                     |          |                |               |
|                                              |   |                     |          |                |               |
|                                              |   |                     |          |                |               |
|                                              |   |                     |          |                |               |
| Отмена                                       |   |                     |          |                | Назад Создать |

#### Рис. 11. Отчет ресурсы. Создание расписания. Вкладка Параметры

Рис. 12. Отчет ресурсы. Создание расписания. Вкладка Реакции

При нажатии на в таблице отчета будет отображено выпадающее меню действий: История изменения прав доступа, Поиск дубликатов, Анализ востребованности (Рис. 13). Данные пункты переводят к формированию отчетов – Отчет История изменения доступа к ресурсу (п. 0), Отчет Топ дубликатов (п. 2.4.7), Отчет Неиспользуемые ресурсы (п. 2.4.5) с предзаполненными данными фильтров.

| 0      | ← Отчет Рес                                                          | урсы                                        |                      |                     |                        |                 |          |            |                     |                                            |             |
|--------|----------------------------------------------------------------------|---------------------------------------------|----------------------|---------------------|------------------------|-----------------|----------|------------|---------------------|--------------------------------------------|-------------|
| ¢      | Учетные записи                                                       |                                             | +                    | Класс данных        |                        | + Группы УЗ     |          |            | + Исловие<br>больше | ✓ Размер №<br>МВ                           | мерность    |
| ©<br>4 | Pocypcu *<br>Nexerver2 × ola-atmfs.                                  | dcap.test × test012.DCAP.test ×             | win2008r2.dcap.text2 |                     |                        | × + Метки досту | na       | +          | Сформиро            | Очистить                                   | 4           |
| 8      | этевой путь 🗘 🛛                                                      | Абсолютный путь 💲 丨                         | Тип 🗘                | Информационная с    | Источник 0  <br>данных | Классданных 🗘 🛛 | Размер 🗘 | Владелец 🗘 | Субъекты<br>доступа | Метки доступа                              | •           |
| Q      | ileserver2\Share\!!!!!                                               | C:\Share\!!!!!                              | Каталог              | File Server Windows | fileserver2            | -               |          | 1.5        | Просмотреть         |                                            | i           |
| @      | зіа-<br>nfs.dcap.test\Share2<br>CS — копия (2) —                     | C:\Share\PCS — копия<br>(2) — копия\'Folder | Каталог              | File Server Windows | oia-winfs.dcap.test    | -               |          |            | Просмотреть         | История изменений прав<br>Поиск дубликатов | доступа     |
|        | ola-<br>nfs.dcap.test∖Share2<br>CS_rename\'Folder                    | C:\Share\PCS_rename<br>\'Folder             | Каталог              | File Server Windows | oia-winfs.dcap.test    | •               |          |            | Просмотреть         | Анализ востребованности                    |             |
|        | bla-<br>nfs.dcap.test\Share2<br>CS — копия                           | C:\Share\PCS — копия<br>(2]\'Folder         | Katanor              | File Server Windows | oia-winfs.dcap.test    | •               |          | -          | Просмотреть         |                                            | I           |
|        | ola-<br>nfs.dcap.test\Share2<br>CS\'Folder                           | C:\Share\PCS\'Folder                        | Каталог              | File Server Windows | oia-winfs.dcap.test    | -               |          |            | Просмотреть         | -                                          | I           |
|        | :est012.dcap.test\Sh<br>e\0000.txt.\\test012.<br>:ap.test\Share_shar | C:\Share\0000.bt                            | Файл                 | File Server Windows | test012.dcap.test      |                 |          | -          | Просмотреть         | -                                          | i           |
| 8      | oia-<br>nfs.dcap.test\Share2                                         | C:\Share\PCS — копия<br>(2) — копия\0Folder | Katanor              | File Server Windows | oia-winfs.dcap.test    |                 | -        | -          | Просмотреть         |                                            | <b>1</b>    |
| ل<br>» |                                                                      |                                             |                      |                     | < 1 2 3 4 5            | 6 7 >           |          |            |                     | Отображ<br>10                              | ать записей |

Рис. 13. Отчет ресурсы. Переход к формированию Отчетов с предзаполненными данными

При нажатии на значение количества субъектов доступа появится блок с информацией об учетных записях пользователей по выбранному ресурсу (Рис. 14).

| 0                        | ← Отчет Ресурсы        |                                                             |                                  |                  |                                                       |                |                     |                              |
|--------------------------|------------------------|-------------------------------------------------------------|----------------------------------|------------------|-------------------------------------------------------|----------------|---------------------|------------------------------|
| đ                        | Учетные записи         | + Класс                                                     | дзных                            | +                | Группы УЗ                                             |                | + Условие<br>больше | ✓ Размер Размерность<br>МВ ✓ |
|                          | Proypcia*              |                                                             |                                  | × +              | Метки доступа                                         |                | + Сформировит       | Очактить 🕁 🐻                 |
| 8                        | Наименование 0         | Сетевой путь 💲                                              | Абсолютный путь 3                | тип С            | Тип источника С I Класс данных С                      | Владелец С     | Субъекты<br>доступа | Метки доступа 🕴 🎄            |
| Q                        | 123.rtf                | \\nikulin-win-<br>fa.domain.su\Share\Test_1\123.rtf         | C:\Share\Test_1\123.rtf          | Файл             | Файловый сервер .<br>Windows                          | DAG            | Просмотреть         | · 1                          |
|                          | 12312123.bmp           | \\nikulin-win-fs.domain.su\Share\New<br>folder\12312123.bmp | C:\Share\New folder\12312123.bmp | Файл             | Файловый сервер<br>Windows                            | DAG            | Просмотреть         | · 1                          |
|                          | New folder             | \\nikulin-win-fs.domain.su\Share\New folder                 | C.\Share\New folder              | Katanor          | Файловый сервер<br>Windows                            |                | Просмотреть         | · 1                          |
|                          | Share                  | \\nikulin-win-fs.domain.su\Share                            | C\Share                          | Каталог          | Файловый сервер                                       |                | Просмотреть         | •                            |
| Учетные записи (C:\Share | e\New folder\qwe.pptx) |                                                             |                                  |                  |                                                       |                | Просмотреть         | · 1                          |
| Q Введите название УЗ    |                        | Статус                                                      | ~                                | Метки доступа    | + Heccor                                              | аетствие меток | Просмотреть         | · 1                          |
| Учетная запись 🗘         | Тип источни            | ка 0   SID 0   Статус 0                                     | с   Имя с   Метки досту          | па Номер телефон | а С   Разрешенный С   Запрещенны<br>доступ С   доступ | a o I 🤹 🌷      | Просматреть         | · I                          |
| Юрий В. Сущенко          |                        | S-1-5-21-<br>2598115945-<br>1349481209                      |                                  | ÷                |                                                       | I              | Просмотреть         | · 1                          |
| Александр А. Мартынок    |                        | S-1-5-21-<br>2598115945-<br>1349481209                      | · ·                              |                  |                                                       | 1              | Просмотреть         | · I                          |
| Опыта В. Зыкова          |                        | \$-1-5-21-<br>2598115945-<br>1349481209                     | •                                |                  |                                                       | I              |                     | Orofinawath, samme           |
| Татыяна Н. Иноземцева    |                        | 8-1-5-21-<br>2598115945-<br>1349481209                      |                                  |                  | (1)                                                   | 1              |                     | 10 ~                         |
| Антон А. Киселев         |                        | S-1-5-21-<br>2598115945-<br>1349481209                      | · ·                              | *                |                                                       | I              |                     |                              |
| Евгений Н. Коравченков   |                        | S-1-5-21-<br>2598115945-<br>1349481209                      |                                  |                  |                                                       | 1              |                     |                              |
|                          |                        |                                                             |                                  |                  |                                                       | Назад          |                     |                              |

Рис. 14. Отчет Ресурсы. Блок с информацией об учетных записях пользователей по выбранному ресурсу

В блоке Учетные записи представлена таблица, содержащая следующую информацию:

- Учетная запись наименование учетной записи;
- Тип источника наименование источника данных;
- SID уникальный идентификатор учетной записи;
- Статус статус учетной записи;
- Имя пользователя имя пользователя;
- Метки доступа метки доступа к ресурсу;
- Номер телефона номер телефона пользователя;
- Разрешенный доступ доступ учетной записи на ресурс с правом Access (зеленый индикатор);
- Запрещенный доступ –доступ учетной записи на ресурс с правом Deny (красный индикатор).

Столбцы можно отсортировать по необходимому параметру.

Для быстрого поиска необходимой учетной записи необходимо ввести в поле поиска название учетной записи.

При нажатии на чекбокс **Несоответствие меток** – будут отображены только те субъекты, метки которых не совпадают с меткой выбранного ресурса.

В системе предусмотрены следующие типы доступов, данные обозначения доступов распространяются на все типы Отчетов (п. 2.3.1-2.3.7):

- **F** Полный доступ;
- М Изменение;

**O** SOLAR

- **RE** Чтение и выполнение;
- L Список содержимого папки;
- R Чтение;
- W Запись;
- **S** Специальный доступ.

В полях **Разрешенный доступ** и **Запрещенный доступ** нажать на индикатор типа доступа, откроется окно, содержащее расширенную информацию о правах доступа (Рис. 15).

| Расширенная информация о правах доступа                                             | Расширенная информация о правах доступа                                                                                 |
|-------------------------------------------------------------------------------------|----------------------------------------------------------------------------------------------------|
| Venera same:<br>KnaB Cycys<br>Norpe<br>Okarwite<br>Jacron<br>E<br>€<br>Tgana garren | Merrine di serveria<br>Kapini & Copenni<br>Pergen<br>Descritto<br>Resolutiones<br>E<br>Pgana garryen<br>Mengana garryen |
| Сорржие пли/Чели динол                                                              | Kippel & Cyspean → Dannin Uters → BUUTMUbers (_) → que pote                                                             |
| Tpaespo runno (Buronessee dailyoa                                                   |                                                                                                    |
| Answe applyces                                                                      |                                                                                                    |
| - University papersonal                                                             |                                                                                                    |
|                                                                                     |                                                                                                    |
| (Japan)                                                                             | Bapan                                                                                                    |

Рис. 15. Отчет Ресурсы. УЗ. Расширенная информация о правах доступа

В окне Расширенная информация о правах доступа представлены информация об учетной записи, ресурсе и эффективном доступе, а также вкладки Права доступа и Иерархия доступа.

На вкладке Права доступа отображается список прав доступа.

На вкладке **Иерархия доступа** отображена иерархия связей пользователей и групп, предоставляющих права доступа на выбранный ресурс.

При нажатии на кнопку откроется выпадающий список с выбором действий: Учетные записи, История изменения доступа к УЗ, События УЗ. Данные действия ведут к переходу формирования отчетов и журналу. Учетные записи>Отчет Учетные записи (п.2.4.2); История изменения доступа к УЗ> Отчет история изменения доступа к учетной записи(п. 2.4.4); События УЗ>Журнал событий информационных систем с предзаполненными данными (Рис. 16).

| 0              | ← (  | Этчет Ресурсы                          |                 |                                        |          |                       |               |                    |                       |                                                |            |
|----------------|------|----------------------------------------|-----------------|----------------------------------------|----------|-----------------------|---------------|--------------------|-----------------------|------------------------------------------------|------------|
| ¢              | Учот | ные записи                             | + Класс данных  |                                        |          | + rp                  | ynnw V3       |                    | +                     | Условие Размер Размер ир                       | ность      |
| ۲              | 0    | Учетные записи (C:\Share\New folder\qw | ve.pptx)        |                                        |          |                       |               |                    |                       |                                                |            |
| <b>له</b><br>۲ | ſ    | Q Веедите название УЗ                  |                 |                                        | Статус   |                       | ~             | Метки доступа      | +                     | Несоответствие меток                           | •          |
| Q              |      | Учетная запись 🗘                       | Тип источника 💲 | SID \$                                 | Статус 🗘 | Имя<br>пользователя С | Метки доступа | Номер телефона 💲 🛛 | Разрешенный<br>доступ | Запрещенный с   🕸                              | 1          |
|                |      | Юрий В. Сущенко                        | 8               | S-1-5-21-<br>2598115945-<br>1349481209 | 1.70     |                       | ž.            | ž.                 |                       | 1                                              | :          |
|                | -    | Александр А. Мартынок                  | 2               | S-1-5-21-<br>2598115945-<br>1349481209 |          | ÷                     | 2             | 2                  |                       | Учетные записи<br>История изменений доступа УЗ | :          |
|                | -    | Опыта В. Зыкова                        | 2               | 8-1-5-21-<br>2598115945-<br>1349481209 |          | *                     |               |                    | ۲                     | События УЗ                                     |            |
|                |      | Татына Н. Иноземцева                   |                 | S-1-5-21-<br>2598115945-<br>1349481209 |          |                       |               | 2                  | •                     | 1                                              | 1          |
|                | 1    | Антон А. Киселев                       | *               | 8-1-5-21-<br>2598115945-<br>1349481209 |          | •                     | •             | ~                  |                       | 1                                              | I          |
|                | -    | Евгений Н. Корявченков                 | *               | S-1-5-21-<br>2598115945-<br>1349481209 |          |                       |               |                    |                       | 1                                              | :          |
|                |      |                                        |                 |                                        |          |                       |               |                    |                       | Назад                                          | :          |
| 8              |      |                                        |                 |                                        |          |                       |               |                    |                       |                                                | -          |
| -Ө<br>»        |      |                                        |                 |                                        | <        |                       |               |                    |                       | Отображать<br>10                               | aanwooii 🗸 |

Рис. 16. Отчет Ресурсы. Действия с УЗ

Окно Учетные записи доступно к выгрузке в форматах PDF, CSV, XLSX (Рис. 17).

| 0 | < (  | )тчет Ресурсы                           |                   |                                        |          |                       |               |                  |                           |                           |             |
|---|------|-----------------------------------------|-------------------|----------------------------------------|----------|-----------------------|---------------|------------------|---------------------------|---------------------------|-------------|
| ¢ | Учет | чые записи                              | + Класс данных    |                                        |          | + Гру                 | пты УЗ        |                  | +                         | Условно<br>Балк на У Рази | Размерность |
| © | Ð.,  | Учетные записи (C:\Share\New folder\qwe | .pptx)            |                                        |          |                       |               |                  |                           |                           | 5           |
| • |      | Q Введито название УЗ                   |                   |                                        | Статус   |                       | ~             | Метки доступа    | +                         | Несоответствие ме         | ток 🕘 🌣 .   |
| Q |      | Учетная запись 🗘                        | Тип источника 🗘 🛛 | SID ¢                                  | Статус 🗘 | Имя<br>пользователя С | Метки доступа | Номер телефона 0 | Разрешенный 💲  <br>доступ | Запрещенный 💲  <br>доступ | PDF         |
|   |      | Юрий В. Сущенко                         | :                 | S-1-5-21-<br>2598115945-<br>1349481209 | đ.       | -                     |               |                  | •                         |                           | XLSX I      |
|   |      | Александр А. Мартынок                   | 4                 | S-1-5-21-<br>2598115945-<br>1349481209 | -        |                       | ×             | 2                |                           |                           | 1           |

Рис. 17. Отчет Ресурсы. УЗ. Выгрузка

#### 2.4.2. Отчет Учетные записи

Отчет **Учетные записи** отображает связи учетных записей с ресурсами, а также соответствующие им права доступа. Для каждой учетной записи отображается иерархия прав доступа.

Для формирования отчета следует:

- 1. Перейти в раздел Отчеты системы (Рис. 18).
- 2. Нажать на блок **Учетные записи** (Рис. 18). Откроется раздел **Отчет Учетные записи** (Рис. 19).

| 0        | Отчеты системы                                                                                                    |                                                                                                    |        |
|----------|----------------------------------------------------------------------------------------------------|----------------------------------------------------------------------------------------------------|--------|
| •<br>•   | Ресурсы<br>Отчет отображает связи ресурсов с учетными записами, а также соответствующие им эффективные права доступа. Для каждого<br>ресурса отображается результаты контентного аналика. | Учетные записи     Отет отображает свази учетных записей с ресурсами, а также соответствующие им эффективные права доступа. Для каждой учетный записи отображается иерархия прав доступа.              | Γ<br>Γ |
| Q<br>®   | История изменения доступа к ресурсу<br>Отчет предназначен для отображения динамики изменений прав доступа к ресурсу за указанный период времени.                                          | Отчет предназначен для отображения двизамики изменений прав доступа учетной записи     Отчет предназначен для отображения двизамики изменений прав доступа учетной записи за указанный период времени. | PII PI |
|          | Неиспользуемые ресурсы     Отчет предназничен для поиска неиспользуемых ресурсов за указанный период времени.                                                                             | С Отключенное наследование С                                                                                                    | Π      |
| ୍ କ<br>* | Топ дубликатов     Топ дубликатов     Отчет прадназначен для понска дубликатов файлов. Есть возможность понска как всех дублированных файлов так и понск     дубликатов указынного файла. | Потист предназники: для поиха неактивных учетных записой за указанный период времени.         Става на пориод времени.                                                                                 | PI     |

#### Рис. 18. Раздел Отчеты системы

| 0        | ← Отчет Учетные записи |                                                                                                    |                         |
|----------|------------------------|----------------------------------------------------------------------------------------------------|-------------------------|
| 0        | Ресурсы                | Условию<br>больше Размер Размерность<br>MB Класс данных                                            | + Индивидуальный доступ |
| 0        | Учетные записи *       | + Cranyo ~ Menar gocryna + Odocswepown                                                             | Очистить 🕁 🛱 🛱          |
| <b>L</b> |                        | 8                                                                                                  |                         |
| 0        |                        | ×.                                                                                                 |                         |
| Q        |                        | Отсутствуют данные для отображения, измените параметры фильтрации и<br>нажмите кнопку Сформировать |                         |
| ⊗        |                        |                                                                                                    |                         |
|          |                        |                                                                                                    |                         |
|          |                        |                                                                                                    |                         |
|          |                        |                                                                                                    |                         |
|          |                        |                                                                                                    |                         |
|          |                        |                                                                                                    |                         |
|          |                        |                                                                                                    |                         |
|          |                        |                                                                                                    |                         |
|          |                        |                                                                                                    |                         |
| Ę        |                        |                                                                                                    |                         |
| »        |                        |                                                                                                    |                         |

Рис. 19. Отчет Учетные записи

3. Выбрать УЗ, установить необходимые параметры фильтра и нажать Сформировать.

Заполнить обязательный фильтр выбора УЗ, для этого нажать в поле **Учетные записи** на <sup>+</sup>, откроется окно выбора УЗ (Рис. 20), установить флажок у требуемой УЗ и нажать **Выбрать** (Рис. 20).

| 0        | ← Отчет Учетные записи |                                   |                                  |         |                         |
|----------|------------------------|-----------------------------------|----------------------------------|---------|-------------------------|
| <b>đ</b> | Ресурсы                | Выберите учетные записи           |                                  |         | + Индивидуальный доступ |
| ۲        | Учетные записи *       | blicopine y lemble survey         |                                  |         | Openment U D Fa         |
| 6        | Пожатуйста выберите УЗ | Q Поиск по наименованию           |                                  |         |                         |
|          |                        | 📅 / Ldap каталог Active Directory |                                  |         |                         |
| 333      |                        | Наименование                      | Полное имя                       |         |                         |
| Q        |                        | AD main                           | ninin-de domain su               |         |                         |
| 6)       |                        | = / / · · · · ·                   | Concernent Concernent Concernent |         |                         |
|          |                        | AD sub to Main                    | nikulin-ad-sub.sub.domain.su     |         |                         |
|          |                        | AD trust to Main                  | nikulin-ad-trust.trusted.su      |         |                         |
|          |                        |                                   |                                  |         |                         |
| 8        |                        | 🕥 Показать выбранные              | Выбрать                          | Закрыть |                         |
| Ð        |                        |                                   |                                  |         |                         |
| »        |                        |                                   |                                  |         |                         |

Рис. 20. Отчет Учетные записи. Окно выбора УЗ

После выбора УЗ кнопка Сформировать станет активной.

В поле **Ресурсы** нажать на <sup>+</sup>, откроется окно выбора ресурса, в котором следует установить флажок у требуемого ресурса и нажать **Выбрать** (Рис. 21).

| 0        | ← Отчет Учетные записи                                            |                                                           |                               |                |                           |
|----------|-------------------------------------------------------------------|-----------------------------------------------------------|-------------------------------|----------------|---------------------------|
| •        | Ресурсы                                                           |                                                           |                               |                | + Индивидуальный доступ   |
| 0        | Учотные записи *<br>AD main × AD sub to Main × AD trust to Main × | воерите ресурсы                                           |                               |                | Сформировать Очистить 🕹 🕅 |
|          |                                                                   | Поиск по наименованию     / Ldap каталог Active Directory |                               |                |                           |
| 0)       |                                                                   | Наименование                                              | Тип ресурса 🗘                 | ×              |                           |
| \$<br>\$ |                                                                   | AD main                                                   | Ldap каталог Active Directory |                |                           |
|          |                                                                   | AD sub to Main                                            | Ldap katanor Active Directory |                |                           |
|          |                                                                   | AD trust to Main                                          | Ldap каталог Active Directory |                |                           |
|          |                                                                   |                                                           |                               |                |                           |
|          |                                                                   |                                                           |                               |                |                           |
|          |                                                                   |                                                           |                               |                |                           |
|          |                                                                   |                                                           |                               |                |                           |
| 8        |                                                                   | Показать выбранные                                        | B                             | ыбрать Закрыть |                           |
| ÷        |                                                                   |                                                           |                               |                |                           |
| »        |                                                                   |                                                           |                               |                |                           |

Рис. 21. Отчет Учетные записи. Выбор ресурса

В поле Класс данных нажать на <sup>++</sup>, откроется окно выбора класса данных, в котором следует установить флажок у требуемого класса данных и нажать Выбрать (Рис. 22).

| 0        | ← Отчет Учетные записи                                         |                          |                     |         |                             |
|----------|----------------------------------------------------------------|--------------------------|---------------------|---------|-----------------------------|
| 0        | Pecypcu<br>AD main X AD sub to Main X AD trust to Main X       | Выберите класс данных    |                     |         | + Индивидуальный доступ     |
| ©        | Vietnise Sankt * AD main X AD sub to Main X AD trust to Main X | Q. Поиск по наименованию | Критичность         | ~       | Сформировать Очактить 🕁 🛱 🐻 |
| 0)       |                                                                | Наименование л           | Критичность 🗘       | ×       |                             |
| \$<br>\$ |                                                                | Гособоронзаказ           | Совершенно секретно |         |                             |
|          |                                                                | дсп                      | Особой важности     |         |                             |
|          |                                                                | ИНН                      | Общедоступные       |         |                             |
|          |                                                                | кт                       | Секретно            |         |                             |
|          |                                                                | Коммерческая тайна       | Совершенно секретно |         |                             |
|          |                                                                | Паспорт РФ (инфо)        | Секретно            |         |                             |
| ®        |                                                                | 🕞 Показать выбранные     | Выбрать             | Закрыть |                             |
| »        |                                                                |                          |                     |         |                             |

#### Рис. 22. Отчет Учетные записи. Выбор класса данных

#### Примечание:

Окна выбора учетных записей/ класса данных предоставляют возможность выбора учетных записей/ класса данных из иерархии учетных записей/ классов данных. Отследить иерархию можно по навигационной цепочке сверху.

При выборе вышестоящего класса данных/ учетных записей выбираются все дочерние классы данных/ учетные записи.

Для быстрого поиска необходимой учетной записи/ ресурса/ типа данных следует ввести в поле поиска соответствующее название.

В окне выбора учетной записи/ ресурса/ типа данных предусмотрен переключатель **Показать** выбранные:

- при включенном переключателе отображаются только выбранные учетные записи/ ресурсы/ типы данных;
- при выключенном переключателе отображается полная информация по учетным записям/ ресурсам/ типам данных.

В поле Статус выбрать статус: Активен, Не активен, Отключен.

В поле **Метки доступа** нажать на <sup>+</sup>, откроется окно выбора меток доступа, установить фложок выбора в чекбоксе метки, нажать кнопку **Выбрать**.

Чтобы очистить все поля фильтров, необходимо нажать Очистить (Рис. 23).

| 0        | ← Отчет Учетные записи                                                                                                    |                              |                                                           |                               |  |  |  |  |  |
|----------|----------------------------------------------------------------------------------------------------|------------------------------|-----------------------------------------------------------|-------------------------------|--|--|--|--|--|
| đ        | Pecypcial AD man X AD sub-to Main X AD trust to Main X                                                                           | × + Условия v Размор. И      | азмерность<br>IB Класс данных<br>снилс × инн × дст × кт × | × + 🔲 Индинидуальный доступ   |  |  |  |  |  |
| 0        | Vientreale Stratev *<br>AD man X AD sub to Main X AD trust to Main X                                                             | × + Статус                   | Метки доступа                                             | + Сформероветь Очистить 🕹 🛱 🗟 |  |  |  |  |  |
| <u> </u> | $\odot$                                                                                                    |                              |                                                           |                               |  |  |  |  |  |
| e<br>S   |                                                                                                    | Отсутствуют ранкые пре отобя | א אמוונהרדיון לארידיארפריד באוואנאיני                     |                               |  |  |  |  |  |
| (5)      | о по уто териот дитители ди окоории станки с направен у на учите раку и чите раку на териот и<br>назвините на колку Сформировать |                              |                                                           |                               |  |  |  |  |  |
|          |                                                                                                    |                              |                                                           |                               |  |  |  |  |  |

Рис. 23. Отчет Учетные записи. Кнопка Очистить

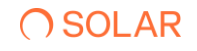

Для формирования отчета нажать кнопку Сформировать.

После формирования отчета станет доступна кнопка **Экспорт**. Экспорт отчета предусмотрен в формате **CSV**, **PDF**,**XLSX** (Рис. 24).

| 0        | ← Отчет Учетные                                     | записи                           |                                  |                                              |                 |                    |        |                    |                   |                |               |            |             |
|----------|-----------------------------------------------------|----------------------------------|----------------------------------|----------------------------------------------|-----------------|--------------------|--------|--------------------|-------------------|----------------|---------------|------------|-------------|
| •        | Ресурсы                                             |                                  | 4                                | Условно<br>больше                            | / Размер        | р Размерност<br>МВ | • ~    | Класс данных       |                   |                | +             | Индивидуал | ьный доступ |
| ©        | Учетные записи *<br>AD main × AD sub to Main × AD t | rust to Main ×                   |                                  | × + Crar                                     | /c              |                    | ~      | Метки доступа      | ÷                 | Сформировать   | Очистить      |            |             |
| <b>8</b> | Учетная запись 💲                                    | Информационная<br>система \$     | Тип источника 💲                  | SID ¢                                        |                 | Статус 🗘           | Имя по | пьзователя 🗘   Ном | ер телефона 🗘 🕴 О | бъекты доступа | Метки доступа | 3          | •           |
| Q        | Administrator                                       | nikulin-ad-<br>trust.trusted.su  | Ldap каталог Active<br>Directory | S-1-5-21-3072202<br>1904943200-2246<br>500   | )51-<br>925480- | АКТИВЕН            |        | *                  | n                 | росмотреть     | 2             |            | :           |
| 6        | Administrator                                       | nikulin-ad-<br>sub.sub.domain.su | Ldap каталог Active<br>Directory | S-1-5-21-38750418<br>2798281492-11983<br>500 | 09-<br>48633-   | AKTINEEH           | -      | -                  | η                 | росмотреть     |               |            | :           |

Рис. 24. Отчет Учетные записи. Экспорт отчета

При нажатии на кнопку Список экспортируемых файлов будет открыт список последних экспортируемых данных Системы. Данный список можно просмотреть и при необходимости удалить элементы совершенных ранее выгрузок.

Сформированный отчет представлен в виде таблицы, содержащей следующую информацию (Рис. 24):

- Учетная запись наименование учетной записи;
- Источник наименование источников данных;
- SID уникальный идентификатор учетной записи;
- Статус статус учетной записи;
- Имя пользователя имя пользователя;
- Номер телефона номер телефона пользователя;
- Объекты доступа количество учетных записей, имеющих доступ к ресурсу.

Столбцы можно отсортировать по необходимому параметру.

Для создания отправки отчетов по расписанию следует:

- 1. Нажать на кнопку откроется окно **Создать расписание** для отчет **Учетные записи**. Во вкладке **Параметры** ввести обязательные поля, отмеченные красным, нажать кнопку **Далее.** (Рис. 25)
- 2. Перейти во вкладку **Реакции**, заполнить обязательные поля, отмеченные красным, нажать кнопку **Создать**. (Рис. 30)

#### Примечание

Для исключения отправки пустых отчетов по расписанию перевести переключатель в положение **Не отправлять пустые отчеты** (Puc. 25)

| Создать расписание для Учётные записи                             |                                                                      |               |                  |
|-------------------------------------------------------------------|----------------------------------------------------------------------|---------------|------------------|
| 1 Параметры > 2 Реакции                                           |                                                                      |               |                  |
| Общая информация                                                  |                                                                      |               |                  |
| Наименование *                                                    | тип отчета/журнала °<br>Учётные залиси                               |               | ~                |
| Obsarenue none                                                    |                                                                      |               |                  |
| Условия формирования                                              |                                                                      |               |                  |
| Ресуром                                                           | + Условие v Размери Размериость<br>больше v Размер MB v Класс данных | н нандыям     | идуальный доступ |
| Учетные записи *<br>AD main X AD bub to Main X AD brust to Main X | × + Cranye                                                           | Метки доступа | +                |
| 🕞 Не отправлять пустые отчеты                                     |                                                                      |               |                  |
|                                                                   |                                                                      |               |                  |
|                                                                   |                                                                      |               |                  |
|                                                                   |                                                                      |               |                  |
| Отмана                                                            |                                                                      | Hasa          | Далое            |

Рис. 25. Отчет Учетные записи. Создание расписания. Параметры

| Создать расписание для Учётные запи | иси |                     |                 |         |   |              |
|-------------------------------------|-----|---------------------|-----------------|---------|---|--------------|
| 1 Параметры > 2 Реакции             |     |                     |                 |         |   |              |
| Получатели                          |     |                     |                 |         |   |              |
| Email получателя *                  |     | Тема письма *       | Формат ф<br>CSV | райла * |   | ~            |
| Обязательное поле                   |     | Обязательное поле   |                 |         |   |              |
| Текст письма                        |     |                     |                 |         |   |              |
|                                     |     |                     |                 |         |   |              |
|                                     |     |                     |                 |         |   |              |
| Периодичность                       |     |                     |                 |         |   |              |
| Условие *<br>Каждый день            | ~   | Время *<br>00:00:00 | × ©             |         |   |              |
|                                     |     |                     |                 |         |   |              |
|                                     |     |                     |                 |         |   |              |
|                                     |     |                     |                 |         |   |              |
|                                     |     |                     |                 |         |   |              |
|                                     |     |                     |                 |         |   |              |
|                                     |     |                     |                 |         |   |              |
| Отмена                              |     |                     |                 |         | н | азад Создать |

Рис. 26. Отчет Учетные записи. Создание расписания. Реакции

Для просмотра списка ресурсов, доступы к которым имеются для каждой учетной записи, следует нажать на значение количества **Объектов доступа** (Рис. 27).

|                 | 14                                                             |                                 |         |                               |                                |                                                      |                      |                    |                        |              |                          |
|-----------------|----------------------------------------------------------------|---------------------------------|---------|-------------------------------|--------------------------------|------------------------------------------------------|----------------------|--------------------|------------------------|--------------|--------------------------|
| 0               | ← Отчет Учетнь                                                 | е записи                        |         |                               |                                |                                                      |                      |                    |                        |              |                          |
| đ               | Ресурсы                                                        |                                 |         | .+                            | Устовно<br>больше У Р          | Размер МВ                                            | ✓ Клисо данных       |                    |                        |              | Индивидуальный доступ    |
| 0               | Youthan Barney *                                               |                                 |         |                               | × + Cranyc                     |                                                      | 🗸 Метки до           | ступа              | +                      | Сформеровать | Oweners U                |
| 8               | Учетная запись 🗘                                               |                                 |         | Информационная 🗘              | Типисточника 0                 | SID C                                                | Статус С   Имя польз | севтела С   Номерт | елефона 0   Объекты до | ступа   Мет  | андоступа   🔅            |
| Q               | NKULIN-WIN-FS\Administr                                        | rator                           |         | nkuin-win-fs.domain.su        | doiktoeuik capeop<br>Windows   | 5-1-5-21-812595137-<br>1079082671-3231530490-<br>500 | ACTINEN -            | -                  | Opcowarper             |              | 1                        |
| ۲               | NRULIN-WIN-FS\DefaultAc                                        | soount                          |         | nikulin-win-fadomain.au       | Файловый сервер<br>Windows     | 5-1-5-21-812595137-<br>1079082671-3231530490-<br>503 | HE ACTIVITY          |                    | Просматрет             |              | 1                        |
|                 |                                                                |                                 |         |                               |                                | 8-1-5-21-812595137-                                  |                      |                    | /                      |              |                          |
| Ресурсы (NII    | KULIN-WIN-FS\Adr                                               | ninistrator)                    |         |                               |                                |                                                      |                      | /                  |                        | -            | 1                        |
| Q Введите назва | виле ресурса                                                   | Класс данны                     | DK      | + 60                          | они<br>вые ч Размер            | MB Y                                                 | Метны доступа        | Ķ                  | Несоответствие меток   | ÷.           | 1                        |
| Ресурс \$       | Сетевой путь 🗘                                                 | Абсолютный путь 🗧               | Tien 0  | Информационная с  <br>система | Тип источника 0                | Классданных 0                                        | Briageney 0          | Метки доступа      | Разрешенны 🔅           | 1            | 1                        |
| New folder      | \\nikulin-win-<br>fs.domain.su\Share\Ne<br>w folder            | C.\Share\New folder             | Karanor |                               | Фойловый сервер<br>Windows     | •                                                    |                      |                    |                        |              |                          |
| qwe bit         | \\nliculin-win-<br>fs.domain.su\\Share\Ne<br>w.folder\guet.txt | C.\Share\New<br>folder\qws.txt  | Файл    |                               | disiknoaulik cepsep<br>Windows |                                                      |                      |                    | ()<br>I                |              |                          |
| Share           | \\sikulin-win-<br>fs.domain.su\Share                           | C3/Share                        | Karanor |                               | Файловый сервер<br>Windows     |                                                      |                      |                    |                        |              |                          |
| qwe.pptx        | \\n&uln-win-<br>fs.domain.su\Share\Ne<br>w.folder\gwe.pptx     | C.\Share\New<br>folder\gwe.pptx | Файл    |                               | Файловый сервер<br>Windows     | 8                                                    | Михант А. Никулич    |                    |                        |              | Отображать авлисой<br>10 |
| 123.rtf         | \\nikulin-win-<br>fs.domain.su\Share\Te<br>st_1\123.rtf        | C\Share\Test_1123.rtl           | Фийн    |                               | daiknoaulk cepteep<br>Windows  |                                                      | DAG                  |                    |                        |              |                          |
| sofig tot       | \\nikulin-win-<br>fs.domain.su\\Share\Ne<br>w folder\sdfg.txt  | C-\Share\New<br>folder\adfg.txt | Файл    |                               | disknowski cepsep<br>Windows   |                                                      |                      |                    | •                      |              |                          |
|                 |                                                                |                                 |         |                               |                                |                                                      |                      |                    | Has                    | ua -         |                          |

Рис. 27. Отчет Учетные записи. Блок с информацией о ресурсах

В блоке Ресурсы представлена таблица, содержащая следующую информацию:

- Ресурс наименование ресурса;
- Сетевой путь сетевое расположение данных;
- Абсолютный путь хранение ресурса на сервере;
- **Тип** тип ресурса;
- Информационная система наименование ИС;
- Тип источника список типов данных, зарегистрированных в результате контентного анализа;
- Класс данных список класса данных, зарегистрированных в результате контентного анализа;
- Владелец владелец ресурса;
- Метки доступа метки доступа к ресурсу.
- Разрешенный доступ –доступ учетной записи на ресурс с правом Access;
- Запрещенный доступ –доступ учетной записи на ресурс с правом Deny.

Столбцы можно отсортировать по необходимому параметру.

При активации флажка чекбокса Несоответствие меток -

Для быстрого поиска необходимого ресурса ввести в поле поиска название ресурса.

Для сортировки по классу данных нажать на —, откроется окно с выбором класса данных, установить флажок выбора в чекбоке, нажать кнопку **Выбрать**.

При необходимости установить размерность выбором из выпадающих списков: Условие – **больше/меньше**; Размерность – **B/KB/MB/GB/TB**; численное значение установить в ячейке вручную.

## **○** SOLAR

В окне **Расширенная информация о правах доступа (**Рис. 28) представлены информация об учетной записи, ресурсе и эффективном доступе, а также вкладки **Права доступа** и **Иерархия доступа**.

На вкладке Права доступа отображается список прав доступа.

На вкладке **Иерархия доступа** отображена иерархия связей пользователей и групп, предоставляющих права доступа на выбранный ресурс (Рис. 28).

| Расширенная информация о правах доступа                                            | Расширенная информация о правах доступа                                                   |
|------------------------------------------------------------------------------------|-------------------------------------------------------------------------------------------|
| Variante assesses<br>NARLAR VMV (VPAdveniestrator<br>Picciss<br>New Made<br>2007/m | Viennes anteres<br>MRLAR V VVI / 9 Administrator<br>Proper<br>Rene fabre<br>2 dereys<br># |
| Dependence generation     Dependence generation                                    | Ppante persyne Mepspene persyne  NRULIN WIN FRAdrowstrator - Budir/Advensionators (       |
| Соцавнее фойтой/Ситика данных                                                      |                                                                                           |
| Содание плох.Цолинсь, данных<br>Чельне дополнятальны аграбутов                     |                                                                                           |
| Запась, доколнотельных аграфутов                                                   |                                                                                           |
| Tparepr. non/Ukunoweer dationa<br>Upprever intervieweer dationa                    |                                                                                           |
| Japan                                                                              | Separa                                                                                    |

Рис. 28. Отчет Учетные записи. Ресурсы. Расширенная информация о правах доступа

Окно Ресурсы доступно к выгрузке в форматах CSV, PDF, XLSX (Рис. 29).

| Ресурсы (NIKULIN-WIN-FS\Administrator)                          |                                 |                               |                               |                                                                                                    |            |  |  |  |  |
|-----------------------------------------------------------------|---------------------------------|-------------------------------|-------------------------------|----------------------------------------------------------------------------------------------------|------------|--|--|--|--|
| Q Введите название ресурса                                      | Kraco gareeux                   | × + Условия<br>больше ∨ Разме | р Размерность V Метки доступа | + Несоответствие м                                                                                              | иеток 🔳    |  |  |  |  |
| вой путь 0   Абсолютный путь 0   Тип 0                          | Информационная 🗧   Тип источник | α ≎ I Классданных ≎           | Владелец 🗘   Метки достуг     | а   Разрешенный срадоступ Срадоступ срадоступ срадоступ срадоступ срадоступ срадоступ срадоступ срадоступ срадо | CSV<br>PDF |  |  |  |  |
| Ilin-win-<br>nain.su/Share\Ne C:\Share\New folder Katanor<br>er | - Файловый сер<br>Windows       | eep .                         | • •                           | •                                                                                                    | XLSX       |  |  |  |  |

Рис. 29. Отчет Учетные записи. Ресурсы. Выгрузка

#### 2.4.3. Отчет История изменения доступа к ресурсу

Отчет История изменения доступа к ресурсу предназначен для отображения изменений прав доступа к ресурсу за указанный период времени.

Для формирования отчета:

- 1. Перейти в раздел Отчеты системы (Рис. 30).
- 2. Нажать на блок История изменения доступа к ресурсу (Рис. 30). Откроется раздел Отчет История изменения доступа к ресурсу (Рис. 31).

| 0            | Отчеты системы                                                                                                    |                                                                                                    |
|--------------|----------------------------------------------------------------------------------------------------|----------------------------------------------------------------------------------------------------|
| ©<br>4       | Ресурсы Стите отображает свези ресурсов с учетными записами, а таске соответствующие им эффективные права доступа. Для каждого ресурса отображается розультаты контентного вналиса.    | Отчет отображает снязи учетных записой с ресурсами, а также соответствующие им эффективные права доступа. Для каждой учетной записи отображается иерарияя прав доступа. |
| д<br>Ø       | История измонения доступа к росурсу     Отчет предназначен для отображения динамиям изменений прав доступа к ресурсу за указанный период времени.                                      | Отчет предназнениен для отображения динамики изменений прав доступа учетной записи         С                                                                            |
|              | В Неиспользуемые ресурсы<br>Отчет преднажение для пожска неиспользуемых ресурсов за указанный период времени.                                                                          | Отключенное наследование         С           Отчет предназниен для поиха ресурсов с отслоченным наследованием.         С                                                |
| ୍ଷ<br>ଦ<br>* | Соп дубликатов<br>Топ дубликатов<br>Очен предназначен для повоза дубликатов файлов. Есть возможность поиска как воех дублированења файлов так и поиск<br>дубликатов указанелого файла. | Неактивные учетные записи     Почет прарыжиенен для поиха нажлявые учетных записей за указаеный период времени.                                                         |

#### Рис. 30. Раздел Отчеты системы

| 0   | ← Отчет История изменения доступа к ресурсу |                                                                                                    |   |                                                        |              |
|-----|---------------------------------------------|----------------------------------------------------------------------------------------------------|---|--------------------------------------------------------|--------------|
| 0   | Pecypo*                                     |                                                                                                    | + | Выбор периода *<br>03.03.2025 00:00 - 03.03.2025 23:59 | Ξ.           |
| 0   | Пожануйста выберите ресурс                  |                                                                                                    |   | Сформировать                                           | Очистить 🕁 🕅 |
| al. |                                             | 0                                                                                                  |   |                                                        |              |
| 8   |                                             | ×.                                                                                                 |   |                                                        |              |
| Q   |                                             | Отсутствуют данные для отображения, измените параметры фильтрации и<br>нажмите кнопку Сформировать |   |                                                        |              |
| @   |                                             |                                                                                                    |   |                                                        |              |
|     |                                             |                                                                                                    |   |                                                        |              |
|     |                                             |                                                                                                    |   |                                                        |              |
|     |                                             |                                                                                                    |   |                                                        |              |
|     |                                             |                                                                                                    |   |                                                        |              |
|     |                                             |                                                                                                    |   |                                                        |              |
|     |                                             |                                                                                                    |   |                                                        |              |
| 8   |                                             |                                                                                                    |   |                                                        |              |
| Ð   |                                             |                                                                                                    |   |                                                        |              |
| »   |                                             |                                                                                                    |   |                                                        |              |
|     |                                             |                                                                                                    |   |                                                        |              |

Рис. 31. Раздел Отчет История изменения доступа к ресурсу

3. Выбрать ресурс. Заполнить обязательный фильтр выбора ресурса, для этого нажать в поле **Ресурс** на <sup>+</sup>, откроется окно выбора ресурса (Рис. 32). Установить флажок у требуемого ресурса и нажать **Выбрать** (Рис. 32).

В окне выбора ресурса предусмотрен переключатель Показать выбранные ресурсы:

- при включенном переключателе отображаются только выбранные ресурсы;
- при выключенном переключателе отображается полная информация по ресурсам.

#### Примечание:

Окно выбора ресурса предоставляет возможность выбора ресурса из иерархии ресурсов, отследить иерархию можно по навигационной цепочке сверху. При выборе вышестоящего ресурса выбираются все дочерние ресурсы.

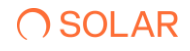

| $\sim$    |                                 |                          |               |                 |                    |    |
|-----------|---------------------------------|--------------------------|---------------|-----------------|--------------------|----|
|           | ← Отчет История изменения досту | лакресурсу               |               |                 |                    |    |
| 0         | Pecypo *                        |                          |               |                 | - 03.03.2025 23:59 | 8  |
| 0         | Пожалуйста выберите ресурс      | Выберите ресурс          |               |                 |                    |    |
| 6         |                                 | Q. Поиск по наименованию |               |                 |                    |    |
|           |                                 | AD main                  |               |                 |                    |    |
| *         |                                 | Наименование 🔨           | Тип ресурса 💲 |                 |                    |    |
| Ç         |                                 | DOMAIN.SU                | Домен         |                 |                    |    |
| \{\beta \ |                                 |                          |               | -               |                    |    |
|           |                                 |                          |               |                 |                    |    |
|           |                                 |                          |               |                 |                    |    |
|           |                                 |                          |               |                 |                    |    |
|           |                                 |                          |               |                 |                    |    |
|           |                                 |                          |               |                 |                    |    |
|           |                                 |                          |               |                 |                    |    |
|           |                                 |                          |               |                 |                    |    |
|           |                                 |                          |               |                 |                    |    |
| 8         |                                 | Показать выбранные       |               | Выбрать Закрыть |                    |    |
| Ð         |                                 |                          |               |                 |                    |    |
| »         |                                 |                          |               |                 |                    | 10 |

Для быстрого поиска необходимого ресурса ввести в поле поиска название ресурса.

Рис. 32. Отчет История изменения доступа к ресурсу. Окно выбора ресурса

- 4. В поле **Выбор периода** установить дату и время изменения доступа к ресурсу. Для этого нажать на и установить дату с помощью календаря. После выбора ресурса и периода кнопка **Сформировать** станет активной.
- 5. Нажать Сформировать.

Чтобы очистить все поля фильтров, нажать Очистить (Рис. 33).

| 0  | ← Отчет История изменения доступа к ресурсу |                                        |          |                                                    |                                                         |                                                |                                          |               |
|----|---------------------------------------------|----------------------------------------|----------|----------------------------------------------------|---------------------------------------------------------|------------------------------------------------|------------------------------------------|---------------|
| ¢  | Pecypc * Share *                            |                                        |          | × +                                                | Выбор периода *<br>01.08.2024 00:00 - 18.11.202         | 4 23:59                                        |                                          | ٥             |
| ©  |                                             |                                        |          |                                                    |                                                         | Сформировать                                   | Очистить                                 | 4             |
| 8  | Учетная зались \land                        | SID \$                                 | Статус С | Разрешительны<br>е права доступа<br>Начало периода | Разрешительны<br>  е права доступа 🗘  <br>Конец периода | Запретительны<br>е права доступа 💲  <br>Начало | Запретительны<br>е права<br>доступа Коне | 1 <b>0</b>    |
| Q  | Administrator                               | S-1-5-21-<br>2378739395-<br>3199292080 | активен  |                                                    | (E)                                                     |                                                |                                          |               |
| @  | BUILTIN\Administrators                      | S-1-5-32-544                           |          |                                                    | F                                                       |                                                |                                          |               |
|    | BUILTIN/Users                               | S-1-5-32-545                           |          |                                                    | (E,B)                                                   |                                                |                                          |               |
|    | CREATOR OWNER                               | S-1-3-0                                | -        |                                                    | (7)                                                     |                                                |                                          |               |
|    | DELETED                                     | DELETED                                |          |                                                    | E                                                       |                                                |                                          |               |
|    | FILESERVER2/Administrator                   | S-1-5-21-<br>1470753478-<br>1243908495 | активон  |                                                    | ()                                                      |                                                |                                          |               |
|    | NT AUTHORITYVAuthenticated Users            | S-1-5-11                               |          |                                                    | (E. 5)                                                  |                                                |                                          |               |
| Ø  | NTAUTHORITYUNTERACTIVE                      | S-1-5-4                                |          |                                                    | (E, 3)                                                  |                                                |                                          |               |
| ÷  | NTAUTHORITYSSYSTEM                          | S-1-5-18                               | -        |                                                    | (7)                                                     |                                                |                                          |               |
| >> |                                             | < 1 >                                  |          |                                                    |                                                         |                                                | Отображ<br>10                            | ать записой 🗸 |

Рис. 33. Отчет История изменения доступу к ресурсу. Кнопка Очистить

После формирования отчета станет доступна кнопка **Экспорт**. Экспорт отчета предусмотрен в формате CSV, PDF, XLSX (Рис. 34).

| 0        | ← Отчет История изменения доступа к ресурсу |                                        |          |                                                        |                                                                        |                                                                   |                   |
|----------|---------------------------------------------|----------------------------------------|----------|--------------------------------------------------------|------------------------------------------------------------------------|-------------------------------------------------------------------|-------------------|
| ¢        | Pecypc* Share                               |                                        |          | × +                                                    | Быбор периода *<br>01.08.2024 00:00 - 18.11.2024 23:5                  | 9                                                                 | Ö                 |
| ©        |                                             |                                        |          |                                                        |                                                                        | Сформировать Очисти                                               | ™ 🕹 🛱             |
| <b>•</b> | Учетная запись                              | SID C                                  | Статус 🗘 | Разрешительны<br>  е права доступа 🗘<br>Начало периода | Разрешительны Запр<br>  е права доступа С   е пр<br>Конец периода Нача | жтительны Запретител<br>ава доступа ≎   е права<br>ало доступа Ко | њн CSV<br>не. PDF |
| Q        | Administrator                               | S-1-5-21-<br>2378739395-<br>3199292080 | активен  |                                                        | E                                                                      |                                                                   | XLSX              |
| @        | BUILTIN/Administrators                      | S-1-5-32-544                           | ÷        |                                                        | F                                                                      |                                                                   |                   |

Рис. 34. Отчет История изменения доступа к ресурсу. Экспорт отчета

При нажатии на кнопку Список экспортируемых файлов будет открыт список последних экспортируемых данных Системы. Данный список можно просмотреть и при необходимости удалить элементы совершенных ранее выгрузок.

Сформированный отчет представлен в виде таблицы, содержащей следующую информацию (Рис. 34):

- Учетная запись наименование учетной записи;
- SID уникальный идентификатор учетной записи;
- Статус статус учетной записи;
- Разрешительные права доступа/ Начало периода эффективный доступ субъекта на начало периода;
- **Разрешительные права доступа/ Конец периода** эффективный доступ субъекта на конец периода;
- Запретительные права доступа/ Начало периода эффективный доступ субъекта на начало периода;
- Запретительные права доступа/ Конец периода эффективный доступ субъекта на конец периода.

Столбцы можно отсортировать по необходимому параметру.

Для создания отправки отчетов по расписанию следует:

- 1. Нажать на кнопку orkpoetcs окно **Создать расписание** для отчета **История изменения доступа к ресурсу** (Рис. 35). Откроется вкладка **Параметры**, заполнить обязательные поля, отмеченные красным, нажать кнопку **Далее** (Рис. 35).
- 2. Во вкладке **Реакции** заполнить обязательные поля, отмеченные красным, нажать **Создать.** (Рис. 36)

#### Примечание

Для исключения отправки пустых отчетов по расписанию перевести переключатель в положение **Не отправлять пустые отчеты** (*Puc. 35*).

| Создать расписание для История изменения доступа к ресурсу |                                                             |          |                    |
|------------------------------------------------------------|-------------------------------------------------------------|----------|--------------------|
| 1 Параметры > (2) Режиция                                  |                                                             |          |                    |
| Общая информация                                           |                                                             |          |                    |
| Hammerceaners *                                            | Тип отчета/журнала *<br>История изменения доступа к ресурсу |          | ~                  |
|                                                            |                                                             |          |                    |
| Условия формирования                                       | Deser                                                       |          |                    |
| DOMARSU X                                                  | Х + Обязателы                                               | koe none | ~                  |
| не оправлять пустые очеты                                  |                                                             |          |                    |
|                                                            |                                                             |          |                    |
|                                                            |                                                             |          |                    |
|                                                            |                                                             |          |                    |
| Отмена                                                     |                                                             |          | Назад <b>Далое</b> |

Рис. 35. Отчет История изменения доступа к ресурсу. Создание расписания. Вкладка Параметры

| Создать расписание для История изменения доступа | кресурсу            |                       |               |
|--------------------------------------------------|---------------------|-----------------------|---------------|
| (1) Параметры > 2 Реакции                        |                     |                       |               |
| Получатели                                       |                     |                       |               |
| Email nonyvatena *                               | Тема письма *       | Формат файла *<br>CSV | ~             |
| Обкаательное поле                                | O6#partemeace none  |                       |               |
| Текст письма                                     |                     |                       |               |
|                                                  |                     |                       |               |
|                                                  |                     |                       |               |
| Периодичность                                    |                     |                       |               |
| Условио *<br>Каждый день                         | Время *<br>00:00:00 | ש                     |               |
|                                                  |                     |                       |               |
|                                                  |                     |                       |               |
|                                                  |                     |                       |               |
|                                                  |                     |                       |               |
|                                                  |                     |                       |               |
|                                                  |                     |                       |               |
| Отмена                                           |                     |                       | Назад Создать |

Рис. 36. Отчет История изменения доступа к ресурсу. Создание расписания. Вкладка Реакции

Просмотр динамики изменений прав доступа за выбранный период возможен для каждого субъекта, для этого нажать на название УЗ, откроется блок **История изменения прав доступа**.

В блоке История изменения прав доступа представлена таблица, содержащая следующую информацию:

- Дата и время изменений дата и время изменения прав доступа;
- Разрешительные права доступа/ Выдано разрешительные правила доступа, которые были предоставлены субъекту доступа на объект доступа;
- Разрешительные права доступа/ Отозвано разрешительные правила доступа, которые были изъяты у субъекта;

## **○** SOLAR

- Запретительные права доступа/ Выдано запретительные правила доступа, которые были предоставлены субъекту доступа на объект доступа;
- Запретительные права доступа/ Отозвано запретительные правила доступа, которые были изъяты у субъекта;
- Инициатор изменений учетная запись инициатора изменений прав доступа.

Для просмотра расширенной информации о правах доступа следует нажать на буквенное значение правила доступа в полях **Разрешительные права доступа** и **Запретительные права доступа** в разделе **Отчет История изменения доступа** и в блоке **История изменения прав доступа**.

В окне **Расширенная информация о правах доступа** представлена информация об учетной записи, ресурсе и эффективном доступе, а также отображен список прав доступа во вкладке **Права доступа**.

#### 2.4.4. Отчет История изменения прав доступа учетной записи

Отчет История изменения прав доступа учетной записи предназначен для отображения изменений прав доступа к ресурсу за указанный период времени.

Для формирования отчета:

- 1. Перейти в раздел Отчеты системы (Рис. 37).
- 2. Нажать на блок **История изменения прав доступа учетной записи** (Рис. 37). Откроется раздел **Отчет История изменения прав доступа учетной записи** (Рис. 38).

| 0              | Отчеты системы                                                                                                    |   |                                                                                                    |   |
|----------------|----------------------------------------------------------------------------------------------------|---|----------------------------------------------------------------------------------------------------|---|
| •<br>•         | Ресурсы<br>Отчет отображает саязы ресурсов с учетнымы записовии, а также соответствующие им эффективные права доступа. Для каждого<br>росурса отображаются результаты контентного вналика. | đ | Учетные записи<br>Отчет отображает свази учетных записей с ресурсами, а также соответствующие им эффективные права доступа. Для каждой<br>учетной залиси отображается мерариия прав доступа. | 5 |
| Cr<br>®        | История изменения доступа к ресурсу<br>Отчет предназначен для отображения динамика изменений прав доступа к ресурсу за указанный период времени.                                           |   | Отчет предназначен для отображения динамики изменений прав доступа учетной записи за указанный период времени.                                                                               | 5 |
|                | Неиспользуемые ресурсы     Отчет предназначен для поиска неиспользуемых ресурсов за указанный период времени.                                                                              | đ | Отключенное наследование<br>Отчет предназначен для поиха ресурсов с отключеным наследованием.                                                                                                | 5 |
| ୍ କ<br>୧୮<br>୦ | Отиет предманночен для поиска дубликатов файлов. Есть возможность поиска как всех дублированных файлов так и поиск<br>дубликатов указанного файла.                                         | ß | В Ноактивные учетные записи<br>Отчет предназначен для поиска неактивных учетных записой за указанный период времени.                                                                         | 5 |

Рис. 37. Раздел Отчеты системы

| 0   |                        | писи                                                                                                 |   |                                                        |   |
|-----|------------------------|----------------------------------------------------------------------------------------------------|---|--------------------------------------------------------|---|
| ¢   | Учетная запись *       |                                                                                                    | + | Выбор периода *<br>03.03.2025 00:00 - 03.03.2025 23:59 | 8 |
| 0   | Пожалуйста выберите УЗ |                                                                                                    |   | Сформировать Очисти                                    |   |
| al. |                        | 0                                                                                                    |   |                                                        |   |
| 0)) |                        | Ξ.                                                                                                   |   |                                                        |   |
| Q   |                        | Отсутствуют данные для отображения, измененте параметры фильтрации и<br>наземите кнопку Сформировать |   |                                                        |   |
| \$  |                        |                                                                                                    |   |                                                        |   |
|     |                        |                                                                                                    |   |                                                        |   |
|     |                        |                                                                                                    |   |                                                        |   |
|     |                        |                                                                                                    |   |                                                        |   |
|     |                        |                                                                                                    |   |                                                        |   |
|     |                        |                                                                                                    |   |                                                        |   |
|     |                        |                                                                                                    |   |                                                        |   |
| 0   |                        |                                                                                                    |   |                                                        |   |
| Ð   |                        |                                                                                                    |   |                                                        |   |
| »   |                        |                                                                                                    |   |                                                        |   |

Рис. 38. Раздел Отчет История изменения прав доступа УЗ

3. Выбрать учетную запись. Заполнить обязательный фильтр выбора УЗ, для этого нажать в поле **Учетная запись** на +, откроется окно выбора УЗ, установить флажок у требуемой УЗ и нажать **Выбрать**.

В окне выбора УЗ предусмотрен переключатель Показать выбранные:

- при включенном переключателе отображаются только выбранные УЗ;
- при выключенном переключателе отображается полная информация по УЗ.

#### Примечание:

Окно выбора УЗ предоставляет возможность выбора УЗ из иерархии УЗ. При выборе вышестоящей УЗ выбираются все дочерние УЗ.

Для быстрого поиска необходимой УЗ ввести в поле поиска название УЗ.

4. В поле Выбор периода установить дату и время изменения прав доступа УЗ. Для этого

нажать на <sup>1</sup>и установить дату с помощью календаря, чтобы установить время, нажать на <sup>1</sup>. По умолчанию указана текущая дата. После выбора УЗ и периода кнопка **Сформировать** станет активной.

5. Нажать Сформировать.

Чтобы очистить все поля фильтров, нажать Очистить (Рис. 39).

| 0        | ← Отчет История изменения прав доступа учетной записи |     |                                                        |          |   |
|----------|-------------------------------------------------------|-----|--------------------------------------------------------|----------|---|
| 6        | Vertilai sarako. *<br>Doman su x                      | × + | Выбор периода *<br>03.03.2025 00:00 - 03.03.2025 23:59 |          | e |
| ۲        |                                                       |     | Сформировать                                           | Очистить | 6 |
| <b>£</b> |                                                       |     |                                                        |          |   |

Рис. 39. Отчет История изменения прав доступа УЗ. Кнопка Очистить

После формирования отчета станет доступна кнопка **Экспорт**. Экспорт отчета предусмотрен в формате CSV, PDF, XLSX (Рис. 40).

## **O** SOLAR

| 0         | ← Отчет История изменения прав доступа учетной записи |             |                                                        |                                   |                                                       |                                                |                                         |               |       |
|-----------|-------------------------------------------------------|-------------|--------------------------------------------------------|-----------------------------------|-------------------------------------------------------|------------------------------------------------|-----------------------------------------|---------------|-------|
| <b>()</b> | Vietnas sankos *<br>NTAUTHORITYSYSTEM ×               |             |                                                        | × + 0                             | ыбор периода *<br>11.10.2024 00:00 - 18.11.2024       | 4 23:59                                        |                                         |               |       |
| ۲         |                                                       |             |                                                        |                                   |                                                       | Оформировать                                   | Очистить                                | 4             | 6     |
| •         | Pecypc ^                                              | Тип \$      | Разрешит<br>Источник данных 🗘   е права д<br>Начало пе | ительны<br>доступа 🗘  <br>периода | Разрешительны<br>е права доступа 💲  <br>Конец периода | Запретительны<br>е права доступа 0  <br>Начало | Запретителы-<br>о права<br>доступа Коне | CSV<br>PDF    | ¢     |
| Q         | \$RUJKYG0.bd                                          | Файл        | File Server Windows                                    |                                   | F                                                     |                                                |                                         | XLSX          |       |
| @         | 0000.bit                                              | Файл        | File Server Windows                                    |                                   | F                                                     |                                                |                                         |               |       |
|           | 123 - Copy.txt                                        | Файл        | File Server Windows                                    |                                   | (7)                                                   |                                                |                                         |               |       |
|           | 123.bit                                               | Файл        | File Server Windows                                    |                                   | F                                                     |                                                |                                         |               |       |
|           | 23 (2).bd                                             | Файл        | File Server Windows                                    |                                   | F                                                     |                                                |                                         |               |       |
|           | 23.bt                                                 | Файл        | File Server Windows                                    |                                   | F                                                     |                                                |                                         |               |       |
|           | EYS_DAG1094                                           | Каталог     | File Server Windows                                    |                                   | F                                                     |                                                |                                         |               |       |
|           | EYSbd_DAG1411bd                                       | Файл        | File Server Windows                                    |                                   | ۲                                                     |                                                |                                         |               |       |
| ø         | EzerskiTest                                           | Каталог     | File Server Windows                                    |                                   | P                                                     |                                                |                                         |               |       |
| Ð         |                                                       |             |                                                        |                                   |                                                       |                                                |                                         |               |       |
| »         |                                                       | < 1 2 3 4 5 | 6 7 >                                                  |                                   |                                                       |                                                | Ож<br>10                                | бражать запис | yen 🗸 |

Рис. 40. Отчет История изменения прав доступа УЗ. Экспорт отчета

При нажатии на кнопку Список экспортируемых файлов будет открыт список последних экспортируемых данных Системы. Данный список можно просмотреть и при необходимости удалить элементы совершенных ранее выгрузок.

Сформированный отчет представлен в виде таблицы, содержащей следующую информацию (Рис. 40):

- Ресурс наименование ресурса;
- Тип тип ресурса;
- Источник данных наименование ИС;
- Разрешительные права доступа/ Начало периода доступ УЗ на начало периода;
- Разрешительные права доступа/ Конец периода –доступ УЗ на конец периода;
- Запретительные права доступа/ Начало периода –доступ УЗ на начало периода;
- Запретительные права доступа/ Конец периода –доступ УЗ на конец периода.

Столбцы можно отсортировать по необходимому параметру.

Для создания отправки отчетов по расписанию следует:

- 1. Нажать на кнопку откроется окно Создать расписание для отчета История изменения прав доступа УЗ (Рис. 41). Во вкладке Параметры заполнить обязательные поля, отмеченные красным, и нажать кнопку Далее.
- 2. Перейти во вкладку **Реакции**, заполнить поля, отмеченные красным, нажать кнопку **Создать** (Рис. 42).

#### Примечание

Для исключения отправки пустых отчетов по расписанию перевести переключатель в положение **Не отправлять пустые отчеты** (Puc. 41).

## **○** SOLAR

| Создать расписание для История изменений доступа учетной записи |                                                                  |             |
|-----------------------------------------------------------------|------------------------------------------------------------------|-------------|
| <ol> <li>Параметры &gt; (2) Реакции</li> </ol>                  |                                                                  |             |
| Общая информация                                                |                                                                  |             |
| Hamercasee *                                                    | Тит отчета/курмала *<br>История изменений доступа учетной записи | ~           |
|                                                                 |                                                                  |             |
| Условия формирования                                            |                                                                  |             |
| Vertext at stretch.* SharaPoint to Main domain X                | × + Previous Obstatremation nome                                 | ~           |
| Не отправлять пустые отчеты                                     |                                                                  |             |
|                                                                 |                                                                  |             |
|                                                                 |                                                                  |             |
|                                                                 |                                                                  |             |
|                                                                 |                                                                  |             |
| Отмена                                                          |                                                                  | Hasag Далоо |

Рис. 41. Отчет История изменения прав доступа УЗ. Создание расписания. Вкладка Параметры

| Создать расписание для История | я изменений доступа уче | етной записи        |               |         |              |  |
|--------------------------------|-------------------------|---------------------|---------------|---------|--------------|--|
| 1 Параметры > 2 Реакции        |                         |                     |               |         |              |  |
| Получатели                     |                         |                     |               |         |              |  |
| Email получателя *             |                         | Тема письма *       | Формат<br>CSV | файла * | ~            |  |
| Обязательное поле              |                         | Обязательное поле   |               |         |              |  |
| Текст письма                   |                         |                     |               |         |              |  |
|                                |                         |                     |               |         |              |  |
|                                |                         |                     |               |         |              |  |
| Периодичность                  |                         |                     |               |         |              |  |
| Условие *<br>Каждый день       | ~                       | Bposs *<br>00:00:00 | ש             |         |              |  |
|                                |                         |                     |               |         |              |  |
|                                |                         |                     |               |         |              |  |
|                                |                         |                     |               |         |              |  |
|                                |                         |                     |               |         |              |  |
|                                |                         |                     |               |         |              |  |
|                                |                         |                     |               |         |              |  |
| Отмена                         |                         |                     |               |         | Назад Создат |  |

Рис. 42. Отчет История изменения прав доступа УЗ. Создание расписания. Вкладка Реакции

Просмотр динамики изменений прав доступа за выбранный период возможен для каждого ресурса. Для этого нажать на название ресурса, откроется блок **История изменения прав доступа**.

В блоке История изменения прав доступа представлена таблица, содержащая следующую информацию:

- Дата и время изменений дата и время изменения прав доступа;
- Разрешительные права доступа/ Выдано разрешительные правила доступа, которые были предоставлены субъекту доступа на объект доступа;
- Разрешительные права доступа/ Отозвано разрешительные правила доступа, которые были изъяты у субъекта;

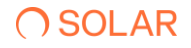

- Запретительные права доступа/ Выдано запретительные правила доступа, которые были предоставлены субъекту доступа на объект доступа;
- Запретительные права доступа/ Отозвано запретительные правила доступа, которые были изъяты у субъекта;
- Инициатор изменений учетная запись инициатора изменений прав доступа.

Для просмотра расширенной информации о правах доступа следует нажать на буквенное значение правила доступа в полях **Разрешительные права доступа** и **Запретительные права доступа** в разделе **Отчет История изменения доступа** и в блоке **История изменения прав доступа**.

В окне **Расширенная информация о правах доступа** представлены информация об учетной записи, ресурсе и эффективном доступе, а также отображен список прав доступа во вкладке **Права доступа**.

#### 2.4.5. Отчет Неиспользуемые ресурсы

Отчет **Неиспользуемые ресурсы** - предназначен для поиска неиспользуемых файлов в Системе, для оптимизации затрат на файловые хранилища. При формировании отчета, будет создан список ресурсов и их владельцев, для дальнейшего уточнения их актуальности.

Для формирования отчета:

- 1. Перейти в раздел Отчеты.
- 2. Нажать на блок Неиспользуемые ресурсы (Рис. 43).

| 0           | Отчеты системы                                                                                                    |    |                                                                                                    |   |
|-------------|----------------------------------------------------------------------------------------------------|----|----------------------------------------------------------------------------------------------------|---|
| •<br>•<br>• | Ресурсы     Отит отображается ресурся: с учатными записами, а также соответствующие им эффективные пране доступа. Для каждо<br>ресурса отображается результаты контентного аналиса. | ro | Учетные записи<br>Опчет отображает силам учетных записий с ресурсание, в также соответствующие им эффективные права доступа. Для каждой<br>учетной записи отображается нерария прав доступа. | 6 |
| ф<br>Ф      | История изменения доступа к ресурсу<br>Отчет предназначен для отображения динамиви изменений прав доступа к ресурсу за указанный период времени.                                    | 6  | Остория изменения прав доступа учетной записи Отчет предназначен для отображения динамики изменений прав доступа учетной записи за указанный период времени.                                 | 5 |
|             | Неиспользуемые ресурсы     Отчет предназначен для поиска неиспользуемых ресурсов за указанный период времени.                                                                       |    | Отист предназначен для поиска ресурсов с отключенным наследованием.                                                                                                    |   |
| ୍ଷ<br>କ୍    | отист предназанием для поиска дубликатов файлов. Есть возможность поиска как всех дублированных файлов так и поиск<br>дубликатов указанносто файла.                                 | 1  | В Неактивные учетные записи<br>Отчет преднажнен для поиска неактивных учетных записей за указанный период времени.                                                                           | 6 |

Рис. 43. Раздел Отчеты, блок Неиспользуемые ресурсы

3. Выбрать интересующие данные, нажать **Сформировать**, отобразится список неиспользованных ресурсов.

После формирования отчета станет доступна кнопка **Экспорт**. Экспорт отчета предусмотрен в формате CSV, PDF, XLSX (Рис. 44).

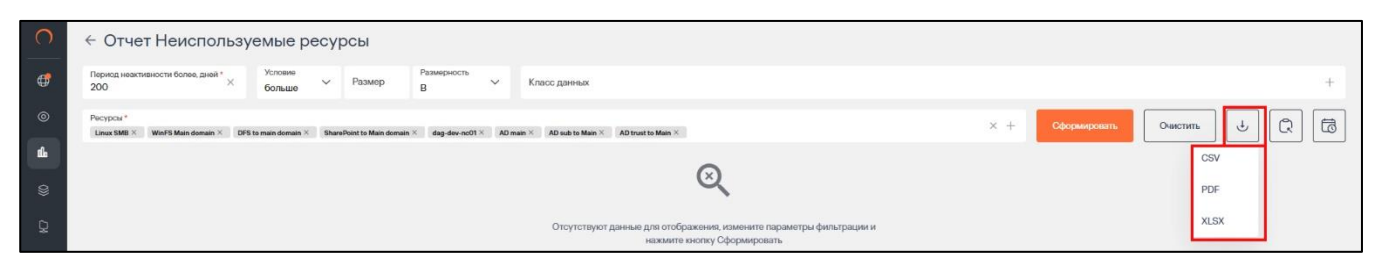

Рис. 44. Отчет Неиспользуемые ресурсы. Экспорт отчета

| O DAG                                                 |     | ← Отчет Неиспользуе                    | мые ресурсы                                       |               |                   |                                 |                     |              |                               |                           |            |
|-------------------------------------------------------|-----|----------------------------------------|---------------------------------------------------|---------------|-------------------|---------------------------------|---------------------|--------------|-------------------------------|---------------------------|------------|
| Области видимости     []     2                        | >   | Период неактивности более, дней *<br>1 |                                                   | ×             | Условие<br>меньше | ∨ Размер                        | Размерность<br>МВ У | Класс данных |                               |                           | +          |
| Оперативный центр                                     |     |                                        |                                                   |               |                   |                                 |                     |              |                               |                           |            |
| 🏦 Отчеты                                              |     | Ресурсы *<br>Т5Т × 10.210.26.109 ×     |                                                   |               |                   |                                 |                     | × +          | Сформировать                  | Экспорт 🕶                 | Очистить   |
| <ul> <li>Журналы событній</li> <li>Ресурсы</li> </ul> | >   | Наименование 🔨                         | Путь 🗘                                            | Источник данн | ых 🗘              | Класс данных 🗘                  | Размер              | ¢ I          | Дата<br>последнего<br>события | ≎   Субъекты<br>доступа ≎ | 1 <b>o</b> |
| 🛞 Параметры 🛛                                         | > : | SF_1.xls                               | С:\Единая система<br>хранения<br>данных\Клиенты\С | fs.promo.test |                   | ИНН, Номер платёжні<br>карты    | юй 42496            |              | 14.02.2024                    | 21                        |            |
|                                                       |     | АО Тинькофф Банк.jpg                   | С:\Единая система<br>хранения<br>данных\Данные    | fs.promo.test |                   |                                 | 42390               |              | 14.02.2024                    | 21                        |            |
|                                                       |     | Договор купли-продажи<br>TC.jpg        | С:\Единая система<br>хранения<br>данных\Клиенты\Д | fs.promo.test |                   |                                 | 83054               |              | 13.02.2024                    | 21                        |            |
| @ admin 2                                             | >   | Заметки.docx-RF19817997.T<br>MP        | С:\Единая система<br>хранения<br>данных\Ресурс    | fs.promo.test |                   |                                 |                     |              | 13.02.2024                    | 0                         |            |
| Выйти из системы     «     Свернуть меню              |     | Заметки.txt                            | С:\Единая система хранения                        | fs.promo.test |                   | Номер платёжной<br>карты. СНИЛС | 266                 |              | 13.02.2024                    | 21                        |            |

Рис. 45. Отчет Неиспользуемые ресурсы. Отображение данных

При нажатии на кнопку Список экспортируемых файлов будет открыт список последних экспортируемых данных Системы. Данный список можно просмотреть и при необходимости удалить элементы совершенных ранее выгрузок.

При наличии данных в блоке **Неиспользуемые ресурсы** будет представлена таблица, содержащая следующую информацию (Рис. 45):

- Наименование обозначение ресурса в массиве данных;
- Путь расположение данных;
- Источник данных наименование источника данных;
- Класс данных тэги, область видимости;
- Размер размер неиспользуемых данных;
- Дата последнего события
   последняя дата использования данных;
- Субъекты доступа количество субъектов.

Столбцы можно отсортировать по необходимому параметру.

Для создания отправки отчетов по расписанию следует:

1. Нажать на кнопку <sup>1</sup> откроется окно Создать расписание для отчет Неиспользуемые ресурсы (Рис. 46). Откроется вкладка Параметры. Заполнить обязательные поля, выделенные красным, и нажать кнопку Далее.

## **O** SOLAR

2. Перейти во вкладку **Реакции**, заполнить обязательные поля, выделенные красным, нажать кнопку **Создать** (Рис. 47).

#### Примечание

Для исключения отправки пустых отчетов по расписанию перевести переключатель в положение **Не отправлять пустые отчеты** (Puc. 46).

| Создать расписание для Неиспользуемые ресурсы                                                                                                    |                                                |             |
|----------------------------------------------------------------------------------------------------|------------------------------------------------|-------------|
| 1 Параметры > 2 Реакция                                                                                                    |                                                |             |
| Общая информация                                                                                                    |                                                |             |
| Наименование *                                                                                                    | Тип отчета/журнала *<br>Неиспользуемые ресурсы | ~           |
| Обхательное поле                                                                                                    |                                                |             |
|                                                                                                    |                                                |             |
| Условия формирования                                                                                                    |                                                |             |
| Парякод нажливности боляо, дний * Условия о Размер В Класо данных                                                                                           |                                                | +           |
| Percypcu*<br>Linux SMB X WorFS Main domain X DFS to main domain X SharePeint to Main domain X dag-dave nc01 X AD main X AD sub to Main X AD trust to Main X |                                                | × +         |
| Не отправлять пустые отчеты                                                                                                    |                                                |             |
|                                                                                                    |                                                |             |
|                                                                                                    |                                                |             |
|                                                                                                    |                                                |             |
|                                                                                                    |                                                |             |
| Опина                                                                                                    |                                                | Назад Далее |
|                                                                                                    |                                                |             |

Рис. 46. Отчет Неиспользуемые ресурсы. Создание расписания. Вкладка Параметры

| Создать расписание для Неиспользуемые ресурсы |                     |                       |               |
|-----------------------------------------------|---------------------|-----------------------|---------------|
| 1 Параметры > 2 Реакции                       |                     |                       |               |
| Получатели                                    |                     |                       |               |
| Email получателя *                            | Тема письма *       | Формат файла *<br>CSV | ~             |
| Обкаательное поле                             | Обязательное поле   |                       |               |
| Текст письма                                  |                     |                       |               |
|                                               |                     |                       |               |
|                                               |                     |                       |               |
| Периодичность                                 |                     |                       |               |
| Условию *<br>Канульій паць                    | Bpown *<br>00:00:00 | ש                     |               |
| roungen period                                |                     |                       |               |
|                                               |                     |                       |               |
|                                               |                     |                       |               |
|                                               |                     |                       |               |
|                                               |                     |                       |               |
|                                               |                     |                       |               |
| Отмена                                        |                     |                       | Назад Создать |
|                                               |                     |                       |               |

Рис. 47. Отчет Неиспользуемые ресурсы. Создание расписания. Вкладка Реакции

Для просмотра расширенной информации о последней активности в столбце **Даты последнего события** следует нажать на дату. Откроется новое диалоговое окно **Последняя активность** (Рис. 48).

| Дата и время        | Тип события | Источник данных | Инициатор | I |
|---------------------|-------------|-----------------|-----------|---|
| 14.02.2024 12:39:44 |             | winfs           |           |   |
|                     |             |                 |           |   |
|                     |             |                 |           |   |
|                     |             |                 |           |   |
|                     |             |                 |           |   |
|                     |             |                 |           |   |
|                     |             |                 | -         |   |

Рис. 48. Отчет Неиспользуемые ресурсы. Детализация значения Дата последнего события

При нажатии на значение количества субъектов доступа появится блок с информацией об учетных записях пользователей по выбранному ресурсу (Рис. 49).

| ериод неактивности более, дней * |                                               |                            |                                                        |            |                    |                  |                  |
|----------------------------------|-----------------------------------------------|----------------------------|--------------------------------------------------------|------------|--------------------|------------------|------------------|
|                                  |                                               | Q Введите название У       | /3                                                     |            |                    |                  |                  |
| сурсы *<br>S.PROMO.TEST ×        |                                               | Учетная запись \land 📋     | SID 🗘                                                  | Статус 🗘   | Имя пользователя 🗘 | Номер телефона 🗘 | Разрец<br>доступ |
| Наименование 🔿 🛛 🛛               | Путь 🗘                                        | Administrator              | S-1-5-21-2977439639-<br>1809221442-<br>1822342807-500  | активен    | 5                  | a.               | (                |
| GF_1.xls                         | С:\Единая систе<br>хранения<br>данных\Транзан | Mihail                     | S-1-5-21-2977439639-<br>1809221442-<br>1822342807-1103 | активен    | Михаил Н. Никулин  |                  | (                |
| SF_1.xls                         | С:\Единая систе<br>хранения<br>данных\Клиент  | NT<br>AUTHORITY\SYSTE<br>M | S-1-5-18                                               | не активен | 2                  | a.               | (                |
| AO Тинькофф Банк.jpg             | С:\Единая систе<br>хранения<br>данных\Данны   | krbtgt                     | S-1-5-21-2977439639-<br>1809221442-<br>1822342807-502  | не активен | 2                  | 4                | (                |
| loговор купли-продажи<br>C.jpg   | С:\Единая систе<br>хранения<br>данных\Клиент  |                            |                                                        |            |                    |                  |                  |
| аметки.docx~RF19817997.T         | С:\Единая систо                               | Назад                      |                                                        |            |                    |                  |                  |

Рис. 49. Отчет Неиспользуемые ресурсы. Просмотр информации об УЗ пользователей ресурса

#### 2.4.6. Отчет Отключенное наследование

Отчет **Отключенное наследование** предназначен для отслеживания ресурсов, где отключено наследование от родительских объектов, чтобы предотвратить возможные утечки данных из-за неправильно настроенных разрешений. После формирования отчета отображается список ресурсов, где отключено наследование, с целью выяснения причин формирования разрешений и исключения производственных ошибок.

Для формирования отчета:

- 1. Перейти в раздел Отчеты (Рис. 50);
- 2. Нажать на блок Отключенное наследование (Рис. 51);

### **○** SOLAR
| 0       | Отчеты системы                                                                                                    |           |                                                                                                    |   |
|---------|----------------------------------------------------------------------------------------------------|-----------|----------------------------------------------------------------------------------------------------|---|
| •<br>•  | Ресурсы     Отчет отображает саких ресурсов с учетными записания, а также соответствующие им эффективные права достуга. Для каждо ресурса отображаются результаты контентного анализа. | <b>10</b> | Учетные записи<br>Отчет отображает свази учетных записий с ресурсами, а также соответствующие им эффективные права доступа. Для каждой<br>учетной записи отображается мерариин прав доступа. | 7 |
| 04<br>® | • История изменения доступа к ресурсу<br>Отиет прадназначен для отображения динамизи изменений прав доступа к ресурсу за указанный период времени.                                     | ā         | <ul> <li>История изменения прав доступа учетной записи</li> <li>Отчет предназниен для отображения динамизи изменений прав доступа учетной записи за указанный период времени.</li> </ul>     | 6 |
|         | Неиспользуемые росурсы<br>Отчет предназначен для поиска неиспользуемых ресурсов за указанный период времени.                                                                           | 6         | Отключенное наследование<br>Отчет предназниен для поиска ресурсов с оплюченным наследованием.                                                                                                | 6 |
| ୍       | Отчит предназначени для понеса дубликатов файлов. Есть возможность понска как всех дублированных файлов так и псиск<br>дубликатов указанного файла.                                    | 5         | В Неактивные учетные записи<br>Отчет преднаженен для поиска неактивных учетных записей за указанный период времени.                                                                          | 7 |

Рис. 50. Раздел Отчеты. Блок Отключенное наследование

| 0   | ← Отче            | т Откл | оченное    | наследо  | вание        |                      |                             |                            |                   |              |          |
|-----|-------------------|--------|------------|----------|--------------|----------------------|-----------------------------|----------------------------|-------------------|--------------|----------|
| ¢   | Условие<br>больше | ∨ Paar | Pase<br>MB | керность | Класс данных | +                    | Ресурсы *                   |                            | +                 | Сформировать | Очистить |
| 0   |                   |        |            |          |              |                      | Пакалуйста выберите ресурсы |                            |                   |              |          |
|     |                   |        |            |          |              |                      | ~                           |                            |                   |              |          |
| 0)) |                   |        |            |          | Отсутству    | ют данные для отобра | ажения, измените параметр   | ы фильтрации и нажмите кно | опку Сформировать |              |          |
| 04  |                   |        |            |          |              |                      |                             |                            |                   |              |          |
| (B) |                   |        |            |          |              |                      |                             |                            |                   |              |          |
|     |                   |        |            |          |              |                      |                             |                            |                   |              |          |
|     |                   |        |            |          |              |                      |                             |                            |                   |              |          |
|     |                   |        |            |          |              |                      |                             |                            |                   |              |          |
|     |                   |        |            |          |              |                      |                             |                            |                   |              |          |
|     |                   |        |            |          |              |                      |                             |                            |                   |              |          |
|     |                   |        |            |          |              |                      |                             |                            |                   |              |          |
| S.  |                   |        |            |          |              |                      |                             |                            |                   |              |          |
| Ű,  |                   |        |            |          |              |                      |                             |                            |                   |              |          |
|     |                   |        |            |          |              |                      |                             |                            |                   |              |          |

Рис. 51. Отчет Отключенное наследование

3. Выбрать интересующие данные, нажать **Сформировать** (Рис. 52), будет отображен список отключенного наследования.

После формирования отчета станет доступна кнопка **Экспорт**. Экспорт отчета предусмотрен в формате CSV, PDF, XLSX (Рис. 52).

При нажатии на кнопку Список экспортируемых файлов будет открыт список последних экспортируемых данных Системы. Данный список можно просмотреть и при необходимости удалить элементы совершенных ранее выгрузок.

| 0 | ← Отчет Отключенное наследование                                  |                                                   |                                   |                        |                 |              | 14000 M                |
|---|-------------------------------------------------------------------|---------------------------------------------------|-----------------------------------|------------------------|-----------------|--------------|------------------------|
| ¢ | Условне · Размер Размерность<br>больше · Размер МВ · Класс данных | + Focypcu *<br>fileserver2 ois-wir                | ifs.dcop.test X test012.DCAP.test | win2008r2.dcap.test2 × | × +             | Сформировать | Очистить 🔳 ট           |
| • | Наименование 0                                                    | Путь \$                                           | Тип 0 I                           | Источник данных 💲      | Классданных 🗘 🕴 | Размер 🗘 🛛   | Субъект<br>доступа РДF |
| 8 | KharkovShare                                                      | C:\KharkovShare                                   | Каталог                           | test012.dcap.test      | -               |              | Просмотр XLSX          |
| Q | Share                                                             | F:\Share                                          | Katanor                           | win2008r2.dcap.test2   |                 | ·            | Просмотреть            |
| @ | Share                                                             | F:\Share                                          | Katanor                           | oia-winfs.dcap.test    |                 | ÷            | Просмотреть            |
|   | Share                                                             | C:\Share                                          | Katanor                           | oia-winfs.dcap.test    |                 | *            | Просмотреть            |
|   | Share                                                             | C:\Share                                          | Каталог                           | test012.dcap.test      |                 |              | Просмотреть            |
|   | Sharo                                                             | C:\Share                                          | Каталог                           | win2008r2.dcap.test2   |                 |              | Просмотреть            |
|   | YezerskilSHARE                                                    | C:\YezerskiiSHARE                                 | Каталог                           | test012.dcap.test      |                 |              | Просмотреть            |
|   | dfs_rp                                                            | C\dfs_rp                                          | Каталог                           | test012.dcap.test      | •               | •            | Просмотреть            |
|   | f_share_folder_06                                                 | F:\Share\c_folder_01_dsfsdf\f_s<br>hare_folder_06 | Katanor                           | win2008r2.dcap.test2   |                 |              | Просмотреть            |
| 8 | folder_1_                                                         | C:\YezerskiiSHARE\top_dublicat<br>es\folder_1_    | Katanor                           | test012.dcap.test      | -               | 2            | Просмотреть            |
| Ð |                                                                   | _                                                 |                                   |                        |                 |              | Отображать записой     |
| » |                                                                   | < 1 2 >                                           |                                   |                        |                 |              | 10 ~                   |

Рис. 52. Отчет Отключенное наследование. Формирование отчета. Экспорт отчета

При наличии данных в блоке **Отключенное наследование** будет представлена таблица, содержащая следующую информацию (Рис. 51):

- Наименование обозначение ресурса в массиве данных;
- Путь расположение данных;
- Тип тип данных в Системе;
- Источник данных наименование источника данных;
- Класс данных тэги, область видимости;
- Размер размер неиспользуемых данных;
- Субъекты доступа количество субъектов.

Столбцы можно отсортировать по необходимому параметру.

Для создания отправки отчетов по расписанию следует:

- 1. Нажать на кнопку <sup>(C)</sup> откроется окно **Создать расписание** для отчета **Отключенное** наследование (Рис. 53). Во вкладке **Параметры** заполнить все обязательные поля, выделенные красным, нажать кнопку **Далее**.
- 2. Перейти во вкладку **Реакции**, заполнить обязательные поля, выделенные красным, нажать кнопку **Создать.** (Рис. 54)

# Примечание

Для исключения отправки пустых отчетов по расписанию перевести переключатель в положение **Не отправлять пустые отчеты** (Рис. 46).

| Создать расписание для Отключенное наследование |                                                                                                    |
|-------------------------------------------------|----------------------------------------------------------------------------------------------------|
| 1 Параметры > (2) Ролсция                       |                                                                                                    |
| Общая информация                                |                                                                                                    |
| Hannescon we *                                  | Теп отчал/крызла *<br>Отключение наследование                                                                                                    |
| USINITENSIO TON                                 |                                                                                                    |
| Условия формирования                            |                                                                                                    |
| Условна у Размер Размеристь ТВ У Класс данных + | Pocypou *<br>AD main X AD and to Main X AD trust to Main X day-day-noO1 X BhareAriset to Main domain X DPS to main domain X Linux SMB X World Main domain X + |
| Э Не отправлять пустые отчеты                   |                                                                                                    |
|                                                 |                                                                                                    |
|                                                 |                                                                                                    |
|                                                 |                                                                                                    |
|                                                 |                                                                                                    |
| Отлина                                          | Назад Дилии                                                                                                    |

Рис. 53. Отчет Отключенное наследование. Создание расписания. Параметры

| Создать расписание для Отключенное наследование |                      |                       |               |
|-------------------------------------------------|----------------------|-----------------------|---------------|
| 1 Параметры > 2 Реакции                         |                      |                       |               |
| Получатели                                      |                      |                       |               |
| Email получателя *                              | Тома письма *        | Формат файла *<br>CSV | ~             |
| Обязательное поле                               | Обязательное поле    |                       |               |
| Текст письма                                    |                      |                       |               |
|                                                 |                      |                       |               |
|                                                 |                      |                       |               |
| Периодичность                                   |                      |                       |               |
| Условию *<br>Каждый день                        | Bpossi *<br>00:00:00 | ×⊙                    |               |
|                                                 |                      |                       |               |
|                                                 |                      |                       |               |
|                                                 |                      |                       |               |
|                                                 |                      |                       |               |
|                                                 |                      |                       |               |
|                                                 |                      |                       |               |
| Отмена                                          |                      |                       | Назад Создать |

Рис. 54. Отчет Отключенное наследование. Создание расписания. Реакции

При нажатии на значение количества субъектов доступа появится блок с информацией об учетных записях пользователей по выбранному ресурсу (Рис. 55).

| ∩ DAG               | ← Отчет Отключенно         | Учетные записи (Share)  |                                                       |            |                    |                  |                       |               |
|---------------------|----------------------------|-------------------------|-------------------------------------------------------|------------|--------------------|------------------|-----------------------|---------------|
| — Области видимости | Условие<br>больше У Размер | 0                       |                                                       |            |                    |                  |                       |               |
|                     |                            | Q Введите название УЗ   |                                                       |            |                    |                  |                       |               |
| 🕼 Отчеты            | Наименование 🔿             | Учетная запись 🔨        | SID ¢                                                 | Статус 🗘   | Имя пользователя 🗘 | Номер телефона 🗘 | Разрешенный<br>доступ | Запрещенный 🔉 |
|                     | Share                      | NT AUTHORITY\C/CTEMA    | 5-1-5-18                                              | не активен |                    |                  | F                     |               |
|                     | Share                      |                         |                                                       |            |                    |                  | 0                     |               |
| © Ресурсы >         | empty                      | OIA-WINFS\user05        | S-1-5-21-577005531-<br>1354522669-<br>2386687301-1004 | активен    | user05             |                  | F                     |               |
|                     | tst                        | OIA-WINFS\Администратор | S-1-5-21-577005531-<br>1354522669-<br>2386687301-500  | активен    |                    |                  | F                     |               |
|                     |                            |                         |                                                       |            |                    |                  |                       |               |
| ⊗admin >            |                            |                         |                                                       |            |                    |                  |                       |               |
|                     |                            | Назад                   |                                                       |            |                    |                  |                       |               |
| « Свернуть меню     |                            |                         |                                                       |            |                    |                  |                       |               |

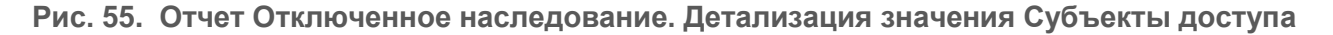

# 2.4.7. Отчет Топ дубликатов

Отчет Топ дубликатов предназначен для поиска и отображения дубликатов конкретного файла или для общего поиска дубликатов файлов на файловых хранилищах.

Для формирования отчета:

- 1. Перейти в раздел Отчеты (Рис. 56);
- 2. Нажать на блок Топ дубликатов (Рис. 56);

| 0             | Отчеты системы                                                                                                    |    |                                                                                                    |   |
|---------------|----------------------------------------------------------------------------------------------------|----|----------------------------------------------------------------------------------------------------|---|
| ©<br>4        | Ресурсы     Отчет отображает свези ресурсее с учетными записами в также соответствующие им эффективные права достуга. Для каждого ресурсе отображается результеты контентного аналиса. | 1  | Учетные записи<br>Опчет отображает сакак учатных записой с ресурсами, а также соответствующие им эффективные праве доступа. Для каждой<br>учетной записи отображается мерариия прив доступа. | 5 |
| ₿<br>Q        | • История изменения доступа к ресурсу<br>Отчет продизанени для отображения динамики изменений прав доступа к ресурсу за указанный период времени.                                      | 1  | История изменения прав доступа учетной записи Опчет предназначен для отображения динамики изменений прав доступа учетной записи за указанный период времени.                                 | 6 |
|               | Неиспользуемые ресурсы<br>Отчет предназначен для поиска неиспользуемых ресурсов за указанный период времени.                                                                           | 5  | Отключенное наследование     Опчет предназначен для поихса ресурсов с отключеным наследованием.                                                                                              | 5 |
| ୍ତ<br>୧୦<br>* | Сти дубликатов<br>Отчет продназначен для покога дубликатов файлов. Есть возможность поиска как воех дублированных файлов так и поиск<br>дубликатов указенного файла.                   | IJ | В Неактивные учетные записи<br>Отчет предназначен для поиска неактивных учетных записей за указанный период времени.                                                                         | 5 |

Рис. 56. Раздел Отчеты. Блок Топ дубликатов

3. Выбрать интересующие данные, нажать **Сформировать** (Рис. 57), будет отображен список дубликатов (Рис. 58).

| 0        | Отчет Топ дубликатов        |                                                      |                            |                     |                |          |
|----------|-----------------------------|------------------------------------------------------|----------------------------|---------------------|----------------|----------|
| ₿        | Q Файлы                     | Расширение данных                                    | Условие<br>больше У Размер | Размерность<br>МВ У | Класс данных   | +        |
| 0        | Ресурсы *                   |                                                      |                            |                     | + Сформировать | Очистить |
| <u> </u> | Пожалуйста выберите ресурсы | 0                                                    |                            |                     |                |          |
| 0)       |                             | Q                                                    |                            |                     |                |          |
| Q        |                             | Отсутствуют данные для отображения, измените парамет | ры фильтрации и нажмите    | кнопку Сформиро     | овать          |          |
| 0        |                             |                                                      |                            |                     |                |          |
|          |                             |                                                      |                            |                     |                |          |
|          |                             |                                                      |                            |                     |                |          |
|          |                             |                                                      |                            |                     |                |          |
|          |                             |                                                      |                            |                     |                |          |
|          |                             |                                                      |                            |                     |                |          |
|          |                             |                                                      |                            |                     |                |          |
| w<br>o   |                             |                                                      |                            |                     |                |          |
| Ę.       |                             |                                                      |                            |                     |                |          |
| "        |                             |                                                      |                            |                     |                |          |

Рис. 57. Отчет Топ дубликатов. Выбор данных для формирования отчета

4. После формирования отчета станет доступна кнопка **Экспорт**. Экспорт отчета предусмотрен в формате CSV, PDF, XLSX. (Рис. 58)

| 0        | ← Отчет Топ дубликатов                                                                              |                                                                                                    |                                                       |                  |                            |
|----------|----------------------------------------------------------------------------------------------------|----------------------------------------------------------------------------------------------------|-------------------------------------------------------|------------------|----------------------------|
| <b>#</b> | Q Файлы                                                                                             | Расширение данных                                                                                                    | Условие У Размер Размерность МВ                       | Класс данных     | +                          |
| ©<br>1   | Pecypcal * Pecypcal * estot2.DCAPtest web0008r2.dsap.test2 < AD 10.210.28.10 < els-rods.dsap.test < | Tileserver2 × oix-with_dcap.text <                                                                                                    |                                                       | × + Сформировать | Очистить                   |
| 8        | Наименование                                                                                        | Путь Сетевой путь Источник                                                                                                    | данных Класс данных Размер                            | Кол-во файлов 🗘  | общий<br>размер PDF        |
| Q        | original_10.bt<br>original_10 - Copy.txt<br>inheritance_false(10).bt<br><u>Moue 7</u>               | O. C. Vezenski SHARE         test 012.dc           O. C. Vezenski SHARE         test 012.dc           O. C. Vezenski SHARE         test 012.dc           O. C. Sharely inheritan         test 012.dc | ptest - 100 M6<br>ptest - 100 M6<br>ptest - 100 M6    | 10               | 1000 M6 XLSX               |
| 69       | original_19.bxt<br>inhertance_false(13).bxt<br>urused_19.btt<br>H seae_f                            | C\Share\top_dubl         test012.dc           C\Share\unusedtest012.dc         test012.dc                                                                                                    | p.test - 100 MG<br>p.test - 100 MG<br>p.test - 100 MG | 7                | 700 M6                     |
|          | inheritance_false (3) doc<br>original_13-Copydoc<br>original_3doc<br># seae 3                       | C\Share\inhertantest012.do         test012.do           C\Share\inhertantest012.do         test012.do           C\Share\inhertantest012.do         test012.do                                        | p.test - 100 M6<br>p.test - 100 M6<br>p.test - 100 M6 | 6                | 300 M6                     |
|          | original_7.bt<br>original_7-Copy.bt<br>original_7.bt<br>и еще2                                      | C\Shure\top_dubL         test012.dc           C\VezerskilHARE_         test012.dc           C\VezerskilHARE_         test012.dc           C\VezerskilHARE_         test012.dc                        | ptest - 100 M6<br>ptest - 100 M6<br>ptest - 100 M6    | 5                | 500 M6                     |
|          | unused_22.txt<br>unused_10.txt                                                                      | C:\Share\unused         test012.do           C:\Share\unused         test012.do                                                                                                    | p.test - 100 M6<br>p.test - 100 M6                    | 2                | 200 M6                     |
| Ø        | inheritance, failee (9).txt<br>original, 9 - Cepy.txt<br>original, 21txt<br>H caue 7                | O         C\Sharo\inheritan         test012.dc           O         C\VezerskiSHARE         test012.dc           O         C\VezerskiSHARE         test012.dc                                         | p.test - 10 MG<br>p.test - 10 M6<br>p.test - 10 M6    | 10               | 100 M6                     |
| ው<br>»   |                                                                                                    | < 1 2 3 4 5 6 7 >                                                                                                    |                                                       |                  | Отображать записей<br>10 У |

Рис. 58. Отчет Топ дубликатов, выгрузка сформированного отчета

При нажатии на кнопку Список экспортируемых файлов будет открыт список последних экспортируемых данных Системы. Данный список можно просмотреть и при необходимости удалить элементы совершенных ранее выгрузок.

При наличии данных в блоке Топ дубликатов будет представлена таблица, содержащая следующую информацию:

- Наименование обозначение ресурса в массиве данных;
- Путь расположение данных;
- Сетевой путь сетевое расположение данных;

# **○** SOLAR

- Класс данных тэги, область видимости;
- Размер размер неиспользуемых данных;
- Количество файлов численность файлов;
- Общий размер сумма всех дубликатов;
- Источник данных наименование источника данных.

Столбцы можно отсортировать по необходимому параметру.

Для создания отправки отчетов по расписанию следует:

- 1. Нажать на кнопку <sup>(d)</sup> откроется окно **Создать расписание** для отчета **Топ дубликатов** (Рис. 59). Во вкладке Параметры заполнить обязательные поля, отмеченные красным, и нажать кнопку Далее.
- 2. Перейти во вкладку **Реакции**, заполнить обязательные поля, отмеченные красным, нажать кнопку **Создать** (Рис. 60).

#### Примечание

Для исключения отправки пустых отчетов по расписанию перевести переключатель в положение **Не отправлять пустые отчеты** (Puc. 59).

| Создать расписание для Топ дубликатов                      | файлов            |                 |                                  |      |        |                  |              |             |
|------------------------------------------------------------|-------------------|-----------------|----------------------------------|------|--------|------------------|--------------|-------------|
| 1 Параметры > 2 Реакции                                    |                   |                 |                                  |      |        |                  |              |             |
| Общая информация                                           |                   |                 |                                  |      |        |                  |              |             |
| Наименование *                                             |                   | Тип от<br>Топ д | гчета/журнала •<br>1убликатов фа | йлов |        |                  |              | ~           |
| Обязательное поле                                          |                   |                 |                                  |      |        |                  |              |             |
|                                                            |                   |                 |                                  |      |        |                  |              |             |
| Условия формирования                                       |                   |                 |                                  |      |        |                  |              |             |
| Q Файлы                                                    | Расширение данных |                 | Условие<br>больше                | ~    | Размер | Размерность<br>В | Класс данных | +           |
| Pecypcal*<br>AD main X AD sub to Main X AD trust to Main X |                   |                 |                                  |      |        |                  |              | $\times$ +  |
| Не отправлять пустые отчеты                                |                   |                 |                                  |      |        |                  |              |             |
|                                                            |                   |                 |                                  |      |        |                  |              |             |
|                                                            |                   |                 |                                  |      |        |                  |              |             |
|                                                            |                   |                 |                                  |      |        |                  |              |             |
|                                                            |                   |                 |                                  |      |        |                  |              |             |
|                                                            |                   |                 |                                  |      |        |                  |              |             |
| Отмена                                                     |                   |                 |                                  |      |        |                  |              | Назад Далее |

Рис. 59. Отчет Топ дубликатов. Создание расписания. Вкладка Параметры

| Создать расписание для Топ дубликатов файлов |                    |     |               |
|----------------------------------------------|--------------------|-----|---------------|
| 1 Параметры > 2 Реакции                      |                    |     |               |
| Получатели                                   |                    |     |               |
| Етаіl получателя *                           | Тема письма *      | CSV | ~             |
| Обкаательное поле                            | Обяазтельное поле  |     |               |
| Текст письма                                 |                    |     |               |
|                                              |                    |     |               |
| Периодичность                                |                    |     |               |
| Условио *<br>Каждый день                     | Врамя*<br>00:00:00 | ש   |               |
|                                              |                    |     |               |
|                                              |                    |     |               |
|                                              |                    |     |               |
|                                              |                    |     |               |
|                                              |                    |     |               |
| Отмена                                       |                    |     | Назад Создать |

Рис. 60. Отчет Топ дубликатов. Создание расписания. Вкладка Реакции

# 2.4.8. Отчет Неактивные учетные записи

Отчет Неактивные УЗ предназначен для поиска неактивных УЗ за указанный период.

Для формирования отчета:

- 1. Перейти в раздел Отчеты (Рис. 61);
- 2. Нажать на блок Неактивные учетные записи (Рис. 61);

| O DAG                                                                                   | Отчеты системы                                                                                                    |                                                                                                    |
|-----------------------------------------------------------------------------------------|----------------------------------------------------------------------------------------------------|----------------------------------------------------------------------------------------------------|
|                                                                                         | Ресурсы     Отчет отображает связи ресурсов с учетными записями, а также осответствующие им оффективные права<br>доступа. Для каждого ресурса отображается результаты контентного анализа. | Учетные записи<br>Отчет отображает свези учетных запясой с ресурсами, а также соответствующие им зфективные права доступа.<br>Для каждой учетной запяси отображается инрарияе прав доступа. |
| © Ресурси ><br>⊕ Параметри >                                                            | История изменения доступа к ресурсу     Отчет предназначен для отображения динамики изменений прав доступа к ресурсу за указаеный период<br>премени.                                       | История изменения прав доступа учетной записи     Отчет предназначен для отображения динамики изменений прав доступа учетной записи за указанный период<br>времени.                         |
|                                                                                         | Ноиспользуемые ресурсы<br>Отчет предназначан для поиска накопользуемых ресурсов за указанный период времени.                                                                               | Отключенное наследование Отчет предназненен для понжа ресурсов с отключеным наследованием.                                                                                                  |
| <ul> <li>(2) АДМИИ</li> <li>(2) Выйти из системы</li> <li>(4) Сворнуть извею</li> </ul> | от дубликатов Сти странование для покоха дубяжатов файлов. Есть возможность покоск как всех дубякрованени файлов так и покох дубякатов указанного файлов.                                  | Неактивные учетные записи     Опчет предназначен для поиска неактивных учетных записай за указанный период времени.                                                                         |

Рис. 61. Раздел Отчеты. Блок Неактивные учетные записи

3. Выбрать интересующие данные, нажать **Сформировать** (Рис. 57), будет отображен список неактивных УЗ Системы (Рис. 62).

| 0        | ← Отчет Неакти                | вные | е учетные записи |          |                                 |                                 |                        |              |              |   |              |          |                       |
|----------|-------------------------------|------|------------------|----------|---------------------------------|---------------------------------|------------------------|--------------|--------------|---|--------------|----------|-----------------------|
| <b>#</b> | Неактивен более, дней *<br>90 | ×    | Ресурсы          | +        | Условие<br>больше               | Размер                          | Размерность<br>МВ      | ` ~          | Класс данных |   |              | +        | Индивидуальный доступ |
| ۲        | Учетные записи *              |      |                  | + Статус |                                 |                                 | ✓ Me                   | етки доступа | 3            | + | Сформировать | Очистить | J (2) (2)             |
| ű.       | Пожалуйста выберите УЗ        |      |                  |          |                                 | $\otimes$                       |                        |              |              |   |              |          |                       |
| 0))      |                               |      |                  |          |                                 | $\sim$                          |                        |              |              |   |              |          |                       |
| Ç        |                               |      |                  | Отсутств | уют данные для отобр<br>нажмите | ажения, измени<br>кнопку Сформи | те параметры<br>ровать | а фильтрации | чи           |   |              |          |                       |
| <u>ي</u> |                               |      |                  |          |                                 |                                 |                        |              |              |   |              |          |                       |
|          |                               |      |                  |          |                                 |                                 |                        |              |              |   |              |          |                       |
|          |                               |      |                  |          |                                 |                                 |                        |              |              |   |              |          |                       |
|          |                               |      |                  |          |                                 |                                 |                        |              |              |   |              |          |                       |
|          |                               |      |                  |          |                                 |                                 |                        |              |              |   |              |          |                       |
|          |                               |      |                  |          |                                 |                                 |                        |              |              |   |              |          |                       |
|          |                               |      |                  |          |                                 |                                 |                        |              |              |   |              |          |                       |
| <br>®    |                               |      |                  |          |                                 |                                 |                        |              |              |   |              |          |                       |
| 4        |                               |      |                  |          |                                 |                                 |                        |              |              |   |              |          |                       |
| "        |                               |      |                  |          |                                 |                                 |                        |              |              |   |              |          |                       |
| »        |                               |      |                  |          |                                 |                                 |                        |              |              |   |              |          |                       |

Рис. 62. Отчет Неактивные УЗ. Выбор данных для формирования отчета

4. После формирования отчета станет доступна кнопка **Экспорт**. Экспорт отчета предусмотрен в формате CSV, PDF, XLSX. (Рис. 63)

| 0             | ← Отчет Неак                                   | тивные учетные                    | записи                         |                                                      |                   |         |                     |                  |               |                          |                         |          |
|---------------|------------------------------------------------|-----------------------------------|--------------------------------|------------------------------------------------------|-------------------|---------|---------------------|------------------|---------------|--------------------------|-------------------------|----------|
| <b>#</b>      | Неактивен более, дней *<br>150                 | Х Ресурсы                         |                                | +                                                    | Условие<br>больше | Размер  | Размерность<br>МВ   | Класс данных     |               | + (                      | Индивидуальны           | й доступ |
| 0             | Учетные записи *<br>AD 10.210.25.5 × AD 10.210 | 10.26.7 × dag-rodic.dag.test × 10 | .210.25.9 × ubuntu × 10.210.25 | .4 × + Статус                                        |                   | v       | Метки доступа       | +                | Сформировать  | Очистить                 | J C                     | 6        |
| <b>4</b><br>© | Учетная запись 💲                               | Информационная<br>система         | Тип источника 🗘 丨              | SID \$                                               | Стату             | сс   Ин | ия пользователя 💲 🕴 | Номер телефона 💲 | Метки доступа | CSV<br>Дата<br>актив PDF | 0 1 🕊                   | •        |
| Q             | KLETKIN2012\11111                              | kletkin2012.dag.test              | Файловый сервер<br>Windows     | S-1-5-21-3759555710-<br>728208749-238015561-<br>1055 | 4-                | вн -    |                     | *                | -             | 01.01.9 XLSX             | · •                     |          |
| ⊕             | KLETKIN2012\11111                              | kletkin2012.dag.test              | Файловый сервер<br>Windows     | S-1-5-21-3759555710-<br>728208749-238015561<br>1050  | 4-                | вн -    |                     | 5                |               | 01.01.1970               | 1                       |          |
|               | KLETKIN2012\1234                               | kletkin2012.dag.test              | Файловый сервер<br>Windows     | S-1-5-21-3759555710-<br>728208749-2380155614<br>1009 | 4-                | н -     |                     |                  | TEST_YARI     | 03.02.2023               | :                       |          |
|               | KLETKIN2012\2222                               | kletkin2012.dag.test              | Файловый сервер<br>Windows     | S-1-5-21-3759555710-<br>728208749-238015561-<br>1056 | 4-                | н -     |                     |                  |               | 01.01.1970               | :                       |          |
|               | KLETKIN2012\Guest                              | kletkin2012.dag.test              | Файловый сервер<br>Windows     | S-1-5-21-3759555710-<br>728208749-238015561          | 4-501 HEAK        | HEEFH - |                     | -                |               | 01.01.1970               | :                       | 1        |
| 8             | KLETKIN2012\UserN<br>ame1                      | kletkin2012.dag.test              | Файловый сервер<br>Windows     | S-1-5-21-3759555710-<br>728208749-238015561<br>1001  | 4-                | вн      |                     | -                |               | 17.11.2022               | :                       |          |
| Ð<br>»        |                                                |                                   |                                |                                                      | < 1 2             | >       |                     |                  |               |                          | Отображать записе<br>10 | a ~      |

Рис. 63. Отчет Неактивные УЗ, выгрузка сформированного отчета

При нажатии на кнопку Список экспортируемых файлов будет открыт список последних экспортируемых данных Системы. Данный список можно просмотреть и при необходимости удалить элементы совершенных ранее выгрузок.

При наличии данных в блоке **Неактивные УЗ** будет представлена таблица, содержащая следующую информацию.

- Учетная запись данные об УЗ;
- Информационная система ИС, к которой относится УЗ;
- Тип источника тип источника данных (LDAP каталог Active Directory, файловый сервер Windows, MS SharePoint, файловый сервер Linux);

# **○** SOLAR

- SID уникальный идентификатор учетной записи;
- Статус статус УЗ;
- Имя пользователя наименование учетной записи пользователя;
- Номер телефона номер телефона пользователя;
- Метки доступа метки доступа к ресурсу;
- Дата последней активности дата последней активности УЗ в Системе;
- Объекты доступа количество учетных записей, имеющих доступ к ресурсу.

Для создания отправки отчетов по расписанию следует:

- 1. Нажать на кнопку <sup>(C)</sup> откроется окно **Создать расписание** для отчета **Неактивные УЗ** (Рис. 64). Во вкладке Параметры заполнить обязательные поля, отмеченные красным, и нажать кнопку Далее.
- 2. Перейти во вкладку **Реакции,** заполнить обязательные поля, отмеченные красным, нажать кнопку **Создать** (Рис. 65).

## Примечание

Для исключения отправки пустых отчетов по расписанию перевести переключатель в положение **Не отправлять пустые отчеты** (Puc. 118).

| Создать расписание для Неактивные учётные записи          |                                                   |               |                       |
|-----------------------------------------------------------|---------------------------------------------------|---------------|-----------------------|
| 1 Параметры > 2 Реакции                                   |                                                   |               |                       |
| Общая информация                                          |                                                   |               |                       |
| Наименование *                                            | Тип отчета/курнала *<br>Неактивные учётные записи |               | ~                     |
| Obigarenue enne                                           |                                                   |               |                       |
| Условия формирования                                      |                                                   |               |                       |
| Неактивні болев, дней * У Ресурсы<br>90 — Х               | + Условие Увамер Размериость Класс данных         | +             | Индивидуальный доступ |
| Учетные записи *                                          | + Статус                                          | Метки доступа | +                     |
| RosanyAcra sudepare 1/3<br>→ He ormpeaners nycrue orversu |                                                   |               |                       |
|                                                           |                                                   |               |                       |
|                                                           |                                                   |               |                       |
|                                                           |                                                   |               |                       |
| Опмена                                                    |                                                   |               | Назад Далее           |

Рис. 64. Отчет Неактивные УЗ. Создание расписания. Вкладка Параметры

| Создать расписание для Неактивные учётные записи |                     |                       |               |
|--------------------------------------------------|---------------------|-----------------------|---------------|
| 1 Параметры > 2 Розкции                          |                     |                       |               |
| Получатели                                       |                     |                       |               |
| Email получателя *                               | Тема письма *       | Формат файла *<br>CSV | ~             |
| Обязательное поле                                | Обязательное поле   |                       |               |
| Текст письма                                     |                     |                       |               |
|                                                  |                     |                       |               |
| Периодичность                                    |                     |                       |               |
| Условно *<br>Каждый день                         | Вромя *<br>00:00:00 | ש                     |               |
|                                                  |                     |                       |               |
|                                                  |                     |                       |               |
|                                                  |                     |                       |               |
|                                                  |                     |                       |               |
|                                                  |                     |                       |               |
| Опмена                                           |                     |                       | Назад Сохдать |

Рис. 65. Отчет Неактивные УЗ. Создание расписания. Вкладка Реакции

# 2.5. Управление пользователем

## 2.5.1. Смена пароля

Для смены пароля следует перейти в меню, нажать строку пользователя (логин авторизированного пользователя, нажать **Сменить пароль** (Рис. 66).

Система оповестит плашкой-предупреждением о истечении срока пароля, при ее отображении требуется сменить пароль в указанный срок (Рис. 66).

| O DAG                                 | админ ×            | Padovas oforcin.<br>Onepartusavki центр                                                                   |
|---------------------------------------|--------------------|----------------------------------------------------------------------------------------------------|
| Области видимости 3 >                 |                    |                                                                                                    |
| <ul> <li>Оперативный центр</li> </ul> |                    | Ресурсы Политики доступа<br>3063333 6                                                                     |
| ш. Отчеты                             | Справка Расписания | Аттивн                                                                                                    |
| 😂 Журналы событий                     |                    | He actreee 2<br>0 0.5 1.0 1.5 2.0 2.5 3.0 3.5 4.0 4.5 5.0                                                 |
| Q Ресурсы >                           |                    | Учетные записи<br>447                                                                                     |
| 💮 Парамотры 💦 🔪                       |                    | Правила классификации                                                                                     |
|                                       |                    | Б<br>Группы УЗ<br>764 Астивен 0 1 2 3 4 5 6                                                               |
|                                       |                    | <ul> <li>Общедоступные</li> <li>Особой важности</li> <li>Сокретно</li> <li>Совершенно секретно</li> </ul> |
|                                       |                    | 2                                                                                                    |
| (8 админ <                            |                    |                                                                                                    |
| 🖯 Выйти из системы                    |                    | 025 05 03 2025 06 03 2025 07 03 2025 08 03 2025 09 03 2025                                                |
| « Свернуть меню                       | Темная тема        |                                                                                                    |

Рис. 66. Смена пароля пользователя

При нажатии Сменить пароль, откроется новое диалоговое окно со сменой пароля (Рис. 67), ввести обязательные поля, нажать кнопку Сохранить.

# ∩ SOLAR

| Изменение пароля для А | дмин1       | Artupou    |
|------------------------|-------------|------------|
| Старый пароль *        | ଷ           | Не активен |
| Новый пароль *         | Ø           | Правил     |
| Подтверждение пароля • | Ø           | 108        |
|                        |             |            |
|                        |             |            |
|                        |             |            |
|                        |             |            |
| Сменить па             | роль Отмена |            |

Рис. 67. Смена пароля пользователя, сохранение действий

# 2.5.2. Управление расписаниями

Для формирования расписания следует перейти в вкладку **Текущий пользователь**, нажать **Расписание** (Рис. 68), откроется окно **Расписание формирования отчетов** (Рис. 69).

| ∩ DAG                                                           | Офицер ИБ Х                    |                                                                                                    |
|-----------------------------------------------------------------|--------------------------------|----------------------------------------------------------------------------------------------------|
| Области видрикости     Области видрикости     Отеративный центр | Protection                     | 2 Ресурсы Политики доступа<br>1657 1                                                                                                    |
| ал отника<br>© Жураалы событий<br>© Ресурсы >                   |                                | Учетные записи         1         1         1           13972         Правила классификации         1         1         1         1         1         1         1         1         1         1         1         1         1         1         1         1         1         1         1         1         1         1         1         1         1         1         1         1         1         1         1         1         1         1         1         1         1         1         1         1         1         1         1         1         1         1         1         1         1         1         1         1         1         1         1         1         1         1         1         1         1         1         1         1         1         1         1         1         1         1         1         1         1         1         1         1         1         1         1         1         1         1         1         1         1         1         1         1         1         1         1         1         1         1         1         1         1         1                                                                                                    |
|                                                                 |                                | Image: Topynnia Y3         Image: Topynnia Y3         Image: Topynni Y4         Image: Topynnia Y3         Image: T |
|                                                                 |                                | Фбщедоступные © Особой важностик © Секретно Ф Совершение секретно                                                                                                    |
|                                                                 |                                | 0         0         0         0         0         0         0         0         0         0         0         0         0         0         0         0         0         0         0         0         0         0         0         0         0         0         0         0         0         0         0         0         0         0         0         0         0         0         0         0         0         0         0         0         0         0         0         0         0         0         0         0         0         0         0         0         0         0         0         0         0         0         0         0         0         0         0         0         0         0         0         0         0         0         0         0         0         0         0         0         0         0         0         0         0         0         0         0         0         0         0         0         0         0         0         0         0         0         0         0         0         0         0         0         0         0         0                                                                                                            |
| Офицер ИБ <                                                     |                                |                                                                                                    |
| +) Выйти из системы                                             |                                |                                                                                                    |
| « Свернуть менно                                                | 🗾 Ісмная тема 🔒 Сменить пароль |                                                                                                    |

Рис. 68. Основное меню. Расписание

| 0      | Расписания              |                |                        |                          |
|--------|-------------------------|----------------|------------------------|--------------------------|
| ¢      | Q Поиск по наяменование | Тип отчета 🗸 🗸 | Периодичность У Статус | 🗸 🕂 Создять              |
| ©<br>4 | Наименование ~          | Гип С          | Периодичность Ста      | тус С 🛛 😆                |
|        | Pacencesse 1            | Ресурсы        | Каждый день            | • ×                      |
| Q      |                         |                |                        |                          |
| ø      |                         |                |                        |                          |
|        |                         |                |                        |                          |
|        |                         |                |                        |                          |
|        |                         |                |                        |                          |
|        |                         |                |                        |                          |
|        |                         |                |                        |                          |
|        |                         |                |                        |                          |
| •      |                         |                |                        |                          |
| ÷      |                         |                |                        |                          |
| »      | < 🚺 >                   |                |                        | Отображать записой<br>10 |

Рис. 69. Расписание формирования отчетов

В открывшемся окне можно отфильтровать расписания по Статусу, Периодичности и Типу отчета. В строке поиска, при необходимости можно осуществить поиск определенного расписания.

Для создания нового расписания следует:

- 1. Нажать кнопку Создать+ (Рис. 70).
- 2. Откроется новое диалоговое окно создания нового расписания (Рис. 70). В первой вкладке **Параметры** заполнить обязательные поля, выделенные красным маркером. Из выпадающего списка выбрать тип отчета/журнала. Нажать кнопку **Далее.**

| Создать расписание            |                                           |             |
|-------------------------------|-------------------------------------------|-------------|
| (с) Параметри > (2) Решерии   |                                           |             |
| Общря информация              |                                           |             |
| Hansenotause * Oteammuse nove | Twn on-westa/skypeiana * Otexamenuon none | ~           |
|                               |                                           |             |
|                               |                                           |             |
|                               |                                           |             |
|                               |                                           |             |
|                               |                                           |             |
|                               |                                           |             |
|                               |                                           |             |
|                               |                                           |             |
| Отина                         |                                           | Назад Далее |

Рис. 70. Расписание формирования отчетов. Создание расписания. Параметры

- 3. Заполнить обязательные поля во второй вкладке **Реакции** (Рис. 71), выделенные красным маркером. При заполнении всех обязательных полей кнопка **Создать** станет активной.
- 4. Нажать кнопку Создать.

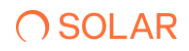

| Создать расписание       |                     |                       |               |
|--------------------------|---------------------|-----------------------|---------------|
| 🔫 Параметры > 👔 Режири   |                     |                       |               |
| Получатели               |                     |                       |               |
| Email получателя *       | Тема письма *       | Формат файла *<br>CSV | ~             |
| OGinastronavice risine   | Обязательное поло   |                       |               |
| Текст письма             |                     |                       |               |
|                          |                     |                       |               |
|                          |                     |                       |               |
| Периодичность            |                     |                       |               |
| Условие *<br>Каждый день | Bpress*<br>00:00:00 |                       |               |
|                          |                     |                       |               |
|                          |                     |                       |               |
|                          |                     |                       |               |
|                          |                     |                       |               |
|                          |                     |                       |               |
|                          |                     |                       |               |
|                          |                     |                       |               |
|                          |                     |                       |               |
| Отимна                   |                     |                       | Назад Создать |
|                          |                     |                       |               |

Рис. 71. Расписание формирования отчетов. Создание расписания. Реакции

# 2.6. Управление ресурсами

# 2.6.1. Политики доступа

## 2.6.1.1. Управление политиками доступа

#### 2.6.1.1.1. Просмотр списка политик доступа

Для просмотра списка политик доступа в Системе в главном меню перейти в раздел **Ресурсы** и выбрать из выпадающего списка пункт **Политики доступа**. Откроется раздел **Политики доступа**, в котором отображается список всех политик, зарегистрированных в Системе (Рис. 72).

В таблице отображается следующая информация о политиках:

- Наименование наименование политики доступа в Системе;
- Тип тип политики доступа;
- Область видимости область видимости, назначенная для политики доступа;
- Реакция реакция Системы в соответствии с политикой;
- Статус признак активности политики (переключатель активен 🥌 /неактивен 🤎 ).

| 0    | Политики доступа                      |                                                              |                     |          |                                        |
|------|---------------------------------------|--------------------------------------------------------------|---------------------|----------|----------------------------------------|
| ₽    | Q Поиск по наименованию               |                                                              | Тип политики        | + Статус | <ul> <li>+ Создать политику</li> </ul> |
| ©    | Наименование 🔺                        | Тип 🗘 🛛 Область видимос                                      | сти   Реакции   Ста | атус 🗘   | ٥                                      |
| 4 0) | 32424                                 | Включение учетной<br>записи в группу отделения кяжсни        | 0 📔 🖻               | •        | ¥                                      |
|      | Включение в группу администраторов АD | Включение учетной<br>записи в группу е центильный алл        | A. 2                | •        | Ŧ                                      |
| @    | Включение в группу администраторов ФС | Включение учетной<br>записи в группу северо-западный         |                     | •        | *                                      |
|      | Сброс пароля ТОП менеджеров           | Сброс пароля учетной<br>записи пользователя • приволжский ео |                     | •        | *                                      |
|      |                                       |                                                              |                     |          |                                        |
|      |                                       |                                                              |                     |          |                                        |
|      |                                       |                                                              |                     |          |                                        |
|      |                                       |                                                              |                     |          |                                        |
| 8    |                                       |                                                              |                     |          |                                        |
| Ģ    |                                       |                                                              |                     |          | Отображать записей                     |
| »    |                                       |                                                              |                     |          | 10 ~                                   |

Рис. 72. Просмотр списка политик доступа

Список политик доступа можно отсортировать по каждому из перечисленных выше параметров. Для этого нажать на заголовок столбца, в соответствии с которым необходима сортировка данных. Рядом с названием столбца, по которому осуществляется сортировка, будет

отображена стрелка, показывающая направление сортировки Ŷ

Список политик доступа можно отфильтровать по типу политики и по статусу. Для этого выбрать необходимые значения в соответствующих фильтрах: по типу политики, по статусу политики (Активен/Не активен) (Рис. 73, Рис. 74).

| 0        | Политики доступа                      |                                         |                 |          |   |                          |
|----------|---------------------------------------|-----------------------------------------|-----------------|----------|---|--------------------------|
| ¢        | Q Поиск по наименованию               | Выберите тип политики                   |                 | + Статус | ~ | + Создать политику       |
| ©<br>fla | Наименование 🔦                        | Q. Поиск по наименованию                |                 |          |   | ٥                        |
| 0)       | 32424                                 | Пользователь                            | ~               |          |   | Ŧ                        |
|          | Включение в группу администраторов AD | Группа                                  | ~               |          |   | ¥                        |
| \$       | Вспочение в группу администраторов ФС | Сездание учетной записи группы          |                 |          |   | Ŧ                        |
|          | Сброс пароля ТОП менеджеров           | Удаление учетной записи группы          |                 |          |   | W                        |
|          |                                       | Изменение свойств учетной записи группы |                 |          |   |                          |
|          |                                       | Переименование учетной записи группы    |                 |          |   |                          |
|          |                                       | Ресурсы                                 | ~               |          |   |                          |
| 8        |                                       |                                         | Выбрать Закрыть |          |   |                          |
| ÷)<br>»  |                                       | < <mark>1</mark> >                      |                 |          |   | Отображать записей<br>10 |

Рис. 73. Фильтрация списка политик доступа по типу

| 0        | Политики доступа         |                                                        |                                 |            |                    |
|----------|--------------------------|--------------------------------------------------------|---------------------------------|------------|--------------------|
| <b>(</b> | Q. Поиск по наименованию |                                                        | Тип политики                    | + Craryc ^ | + Создать политику |
| ۲        | Наименование             | Тип 2 Область видимо                                   | сти Реакции Статус 🗘            | Активен    |                    |
| մե       |                          |                                                        | · · · · · · · · · · · · · · · · | Не активен | · · ·              |
| 0)       | 32424                    | Включение учетной<br>записи в группу • отделения кяжсн | • 🖬 🖻 💶                         |            | Ŷ                  |

Рис. 74. Фильтрация списка политик доступа по статусу

Для быстрого поиска политики можно воспользоваться функцией простого поиска. Для этого нужно внести наименование политики в строку поиска. На экране отобразится результат поискового запроса:

- Если введенные данные корректны, в списке будут отображаться политики, соответствующие запросу (Рис. 75).
- Если введенные данные некорректны, на экране отобразится сообщение о том, что политики по запросу не найдены (Рис. 76).

| <u> </u> | Политики доступа                      |                                      |                    |                 |          |                  |
|----------|---------------------------------------|--------------------------------------|--------------------|-----------------|----------|------------------|
| <b>O</b> | Q включение                           |                                      | Х Тип политик      | и               | + Статус | Создать политику |
| ©        | Наименование                          | Тип \$                               | Область видимости  | Реакции   Стату | c ≎      | ۵                |
| 0))      | Включение в группу администраторов AD | Включение учетной<br>записи в группу | 9 центральный аппа | × (             | •        | ¥                |
|          | Включение в группу администраторов ФС | Включение учетной<br>записи в группу | СЕВЕРО-ЗАПАДНЫЙ    |                 | •        | ¥                |
| @        |                                       |                                      |                    |                 |          |                  |

Рис. 75. Простой поиск политики

| 0   | Политики доступа |                |     |          |                    |
|-----|------------------|----------------|-----|----------|--------------------|
| ¢   | Q 12 X           | Тип политики   | + c | статус 🗸 | + Создать политику |
| ۲   | 6                | 5              |     |          |                    |
| tlh |                  | X              |     |          |                    |
| 0)) | Не кайдено ни    | одной политики |     |          |                    |

Рис. 76. Результат поискового запроса: политики не найдены

Для сброса данных в поисковой строке нажать 🗙 (Рис. 75).

В разделе Политики доступа доступны следующие действия:

- управление статусом политики доступа (с помощью переключателя);
- создание новой политики (п. 2.6.1.1.2);
- редактирование политики доступа (п. 2.6.1.1.3);
- удаление политики доступа (п. 2.6.1.1.4).

## 2.6.1.1.2. Создание политики доступа

Для создания новой политики:

- 1. Перейти в раздел Политики доступа (Ресурсы > Политики доступа).
- 2. Нажать +Создать политику. Откроется окно создания новой политики доступа (Рис. 77).

| С       | Создание новой политики                         |                    |
|---------|-------------------------------------------------|--------------------|
| ¢       | т Параметры > 2 Реакция                         |                    |
| $\odot$ |                                                 |                    |
| մե      | Общая информация о политике                     | Условия применения |
| _       | Наименование *                                  | Учетные записи * + |
| 8       | Обказтельное поле                               | Обизательное поле  |
|         | Тип *<br>Создание учетной записи пользователя + |                    |
|         |                                                 |                    |
| 公       | Область видимости * +                           |                    |
|         |                                                 |                    |
|         |                                                 |                    |
|         |                                                 |                    |
|         |                                                 |                    |
|         |                                                 |                    |
|         |                                                 |                    |
|         |                                                 |                    |
|         |                                                 |                    |
|         |                                                 |                    |
| ®       |                                                 |                    |
| ÷       |                                                 |                    |
|         | Опмена                                          | Назад Лалее        |
| »       |                                                 | 1.000M             |

Рис. 77. Регистрация новой политики доступа

- 3. Ввести название политики доступа в поле **Наименование политики** (обязательно для заполнения).
- 4. Выбрать тип политики. Для этого нажать в поле **Тип политики** и выделить нужное значение из выпадающего списка. Для выбора доступны следующие группы значений:
  - Пользователь;
  - Группа;
  - Ресурсы.
- 5. Выбрать **Условия применения** политики. Для этого нажать <sup>+</sup> в полях с условиями применения, выделите необходимые значения, установив флажки в соответствующих чекбоксах, и нажать **Выбрать**. Выбранные значения отобразятся в полях в блоке **Условия применения**.
- 6. Настройке область видимости для политики. Для этого нажать + в поле Область видимости, выделите необходимые значения, установив флажки в соответствующих чекбоксах, и нажать Выбрать. Выбранные значения отобразятся в поле Область видимости.
- 7. Выбрать статус политики, установив переключатель в нужное положение (**Активна** / **Не активна**).
- 8. Для настройки реакции Системы при срабатывании политики нужно нажать **Добавить реакции** во вкладке **Реакции** (Рис. 78). Перейти во вкладку **Реакции**, в **E-mail** реакции нажать кнопку **Добавить реакцию.**

#### Примечание

Реакции делятся на два типа: Активные и Коммуникативные. Активные действия управляющие сигналы Системы, направленные на изменение состояния объекта и/или субъекта или заведение событий в смежных системах. К ним относятся: **InRights**, **Dozor**, **Agent AD**. Коммуникативные действия заключаются в отправке настраиваемого Сообщения по одному из поддерживаемых Системой каналов связи. К ним относятся: **E-mail, Syslog**.

| 0   | Создание новой политики |                                                                                     |                  |
|-----|-------------------------|-------------------------------------------------------------------------------------|------------------|
| ¢   | тараметры > 2 Реакции   |                                                                                     | Добавить реакцию |
| ۲   | E-mail                  | Добавить реакцию Email                                                              |                  |
| di. | Syslog                  | Email nonywarens *                                                                  |                  |
| 0)  | InRights                | Oferamenunce none                                                                   | K                |
|     | Dozor                   | Тама письма<br>Создание учетной записи пользователя                                 |                  |
| 8   | Agent AD                |                                                                                     |                  |
|     |                         | Водитетекст<br>Список арибутов<br>Намисношане учетной записи<br>Сокронент.<br>Отмен | <i>A</i><br>m    |
| ø   |                         |                                                                                     |                  |
|     |                         |                                                                                     |                  |
| ÷Ð  |                         |                                                                                     |                  |
| »   | Отмена                  |                                                                                     | Назад Социт.     |

Рис. 78. Добавление реакции при регистрации политики

- 9. Заполнить поля:
- **Email получателя** адрес электронной почты получателя уведомления. Допускается ввод нескольких значений через запятую;
- Тема письма тема письма. По умолчанию соответствует типу политики доступа;
- Комментарий текст уведомления (не более 2000 символов);
- Список атрибутов в Системе есть возможность добавить в текст уведомления определенные системные переменные. Системные переменные – это параметры зарегистрированного события. Для добавления переменных в поле Список атрибутов нажать и выбрать в выпадающем списке необходимые системные переменные, которые будут добавлены в письмо при срабатывании политики. При выборе атрибута из выпадающего списка, следует нажать кнопку Вставить, выбранный атрибут автоматически заполнится в окне Введите текст.
- 10. Перейти в **Syslog**. (Рис. 79) Добавить значения Syslog реакции, нажать кнопку **Добавить реакцию**, откроется окно для заполнения данных:
- Адрес сервера будет заполнен в соответствии с сервером;
- Тема письма тема письма. По умолчанию соответствует типу политики доступа;
- Комментарий текст уведомления (не более 2000 символов);
- Список атрибутов в Системе есть возможность добавить в текст уведомления определенные системные переменные. Системные переменные это параметры зарегистрированного события. Для добавления переменных в поле Список атрибутов нажать и выбрать в выпадающем списке необходимые системные переменные, которые будут добавлены в письмо при срабатывании политики. При выборе атрибута из выпадающего списка, следует нажать кнопку Вставить, выбранный атрибут автоматически заполнится в окне Введите текст.

| 0                   | Создание новой политики                           |                                                                                                    |
|---------------------|---------------------------------------------------|----------------------------------------------------------------------------------------------------|
| •                   | 1 Параметры > 2 Реакции                           | Добанны реконсурс                                                                                                    |
| © <b>4</b> 0))<br>₽ | E-mail<br>Systeg<br>InRights<br>Dozor<br>Agent AD | Добавить реакцию Syslog<br>Адрес серенра *<br>Облатически поле<br>Тоадине учестной записи пользователя<br>Введите текст |
|                     |                                                   | Conces arguidynes<br>Hausenoussee yvernoù sanucu<br>Copperen                                                            |
| ÷Ð                  |                                                   |                                                                                                    |
| »                   | Отмена                                            | Hasag                                                                                                    |

Рис. 79. Добавление реакции при регистрации политики, Syslog

- 11. Перейти в **InRights** (Рис. 80). Добавить значения InRights реакции, нажать кнопку **Добавить реакцию**, откроется окно для заполнения данных:
- Адрес сервера будет заполнен в соответствии с сервером;
- Тип заявки Отключение/включение УЗ пользователя;
- Учетная запись инициатор или субьект;
- Комментарий текст уведомления (не более 2000 символов);
- Список атрибутов в Системе есть возможность добавить в текст уведомления определенные системные переменные. Системные переменные – это параметры зарегистрированного события. Для добавления переменных в поле Список атрибутов нажать ✓ и выбрать в выпадающем списке необходимые системные переменные, которые будут добавлены в письмо при срабатывании политики. При выборе атрибута из выпадающего списка, следует нажать кнопку Вставить, выбранный атрибут автоматически заполнится в окне Введите текст.

# Примечание

Для политик с категориями **Группа**, **Ресурс** и **Каталог** доступен тип заявки Отключение УЗ пользователя для всех типов политик, исключением является политика с категорией Пользователь с типом политики Отключение учетной записи пользователя, для нее доступны типы заявок: Отключение УЗ пользователя и Включение УЗ пользователя.

| 0      | Создание новой политики |                                                        |                  |
|--------|-------------------------|--------------------------------------------------------|------------------|
| @      | 1 Параметры > 2 Реакции |                                                        | Добавить реакцию |
| ۲      | E-mail                  | Добавить реакцию Заявка Inrights                       | 4                |
| ш<br>о | Syslog                  | Azprocosponga<br>changeme.0                            |                  |
|        | InRights<br>Dozor       | Тита заявия<br>Отключение учетной заявкоя пользователя |                  |
| 0      | Agent AD                | Premet lanks.<br>Hosparop. ✓                           |                  |
|        |                         | Коллентарий                                            |                  |
|        |                         | Cases environ<br>Homericanoe vencel annoe              |                  |
|        |                         | Социянть Отмонеть                                      |                  |
| 8      |                         | L                                                      |                  |
| Ð<br>» | Отмена                  |                                                        | Hasag            |

Рис. 80. Добавление реакции при регистрации политики, InRights

- 12. Перейти в **Dozor** (Рис. 81). Добавить значение Dozor реакции, нажать кнопку **Добавить реакцию**, откроется окно для заполнения данных:
- Адрес сервера будет заполнен в соответствии с сервером;
- Тема тема письма. По умолчанию соответствует типу политики доступа;
- Сообщение текст уведомления (не более 2000 символов);
- Список атрибутов в Системе есть возможность добавить в текст уведомления определенные системные переменные. Системные переменные это параметры зарегистрированного события. Для добавления переменных в поле Список атрибутов нажать м выбрать в выпадающем списке необходимые системные переменные, которые будут добавлены в письмо при срабатывании политики. При выборе атрибута из выпадающего списка, следует нажать кнопку Вставить, выбранный атрибут автоматически заполнится в окне Введите текст.

| 0       | Создание новой политики |                                              |
|---------|-------------------------|----------------------------------------------|
| ¢       | 1 Параметры > 2 Реакции | Добавить реакцию                             |
| ©<br>41 | E-mail                  |                                              |
| 0))     | Synlog                  | changeme.0                                   |
| •       | Dozor                   | така<br>Соддание учетной записи попьзователя |
| @       | Agent AD                | Сообщение                                    |
|         |                         |                                              |
|         |                         | 4<br>Список атрябутко                        |
|         |                         | Наименование учетной записи                  |
|         |                         | Сорхинить Отменить                           |
|         |                         |                                              |
| ®       |                         |                                              |
| ¢<br>×  | Отмена                  | Hasag                                        |

Рис. 81. Добавление реакции при регистрации политики, Dozor

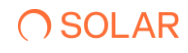

- 13. Перейти в Agent AD (Рис. 82). Добавить значение Agent AD реакции, нажать кнопку Добавить реакцию, откроется окно для заполнения данных:
- Тип задачи возможность настройки реакции с типом задача агента, следующего типа:
  - о Отключение учетной записи пользователя
  - о Включение учетной записи пользователя
  - о Отключение компьютера учетной записи пользователя
  - о Завершение сеанса учетной записи пользователя
- Учетная запись инициатор или субъект;
- Комментарий к задаче текст уведомления (не более 2000 символов);
- Список атрибутов в Системе есть возможность добавить в текст уведомления определенные системные переменные. Системные переменные это параметры зарегистрированного события. Для добавления переменных в поле Список атрибутов нажать м выбрать в выпадающем списке необходимые системные переменные, которые будут добавлены в письмо при срабатывании политики. При выборе атрибута из выпадающего списка, следует нажать кнопку Вставить, выбранный атрибут автоматически заполнится в окне Введите текст.

| 0                       | Создание новой полити                             | ки |                                                                                                    |            |          |                  |
|-------------------------|---------------------------------------------------|----|----------------------------------------------------------------------------------------------------|------------|----------|------------------|
| ¢                       | 🕦 Параметры 👌 💈 Реакции                           |    |                                                                                                    |            |          | Добавить реакцию |
| © <b>4</b><br>₩ 0)<br>₽ | E-mail<br>Syslog<br>InRights<br>Dozor<br>Agent AD |    | Добавить реакцию Agent AD<br>Ти завие<br>Откленение учетной записи пользователя<br>Учетная запеса.<br>Инкуштор<br>Комментарий к задаге |            | ¥ > >    |                  |
|                         |                                                   |    | Стикок атрибутов                                                                                                    |            | A Brown  |                  |
|                         |                                                   |    | Наименование учетной записи                                                                                                    | Сахраняеть | Отменить |                  |
| ®                       |                                                   |    |                                                                                                    |            |          |                  |
| ÷)<br>»                 | Отмена                                            |    |                                                                                                    |            |          | Назад Создать    |

Рис. 82. Добавление реакции при регистрации политики, Agent AD

14. После заполнения необходимых полей нажать **Создать**. Новая политика будет зарегистрирована в Системе; соответствующая запись отобразится в списке политик в разделе **Политики доступа**.

Чтобы отменить регистрацию политики (шаг 14), нажать **Отмена** в окне регистрации новой политики.

## 2.6.1.1.3. Редактирование политики доступа

Для редактирования политики:

- 1. Перейти в раздел Политики доступа (Ресурсы > Политики доступа).
- 2. В строке политики, которую необходимо изменить, нажать на наименование политики для редактирования данных. Откроется окно просмотра политики доступа.
- 3. В открывшемся окне нажать кнопку Редактировать (Рис. 83).

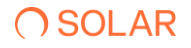

- 4. Внести необходимые изменения. Нажать **Сохранить**. Откроется окно подтверждения действия (Рис. 84).
- 5. В открывшемся окне подтвердить изменение политики, нажав **Сохранить**. Изменения в политике будут сохранены. Для отмены изменений нажать **Отмена** в окне подтверждения действия (Рис. 84).

| 0      | ← Включение в группу администраторов AD меся                                           |     |                                                                                                    |                    |
|--------|----------------------------------------------------------------------------------------|-----|----------------------------------------------------------------------------------------------------|--------------------|
| ¢      | Параметры Реакция                                                                      |     |                                                                                                    |                    |
| ©<br>4 | Общая информация о политике<br>Намиссакие *<br>Включение в группу администраторов AD   | ×   | Ychodiwa примененика<br>("populy uminuk katologia"<br>(postacimes × ) doman adames × ) (bitterfesse adames × | × +                |
|        | Тип<br>Волючение учетной асписи в пруппу<br>Область вномости *<br>шоптихоный игоният × | x + |                                                                                                    |                    |
|        | странти Активно                                                                        |     |                                                                                                    |                    |
|        |                                                                                        |     |                                                                                                    |                    |
|        |                                                                                        |     |                                                                                                    | 7                  |
|        |                                                                                        |     |                                                                                                    |                    |
| 0      |                                                                                        |     |                                                                                                    | $\mathbf{\lambda}$ |
| ج<br>» | Удачить                                                                                |     |                                                                                                    | Сторанить Отмена   |
|        | ا<br>ب                                                                                 |     |                                                                                                    |                    |
|        | Удалять.                                                                               |     |                                                                                                    | Назад              |

Рис. 83. Редактирование политики доступа

|      | Внимание                                    |           |             |                |
|------|---------------------------------------------|-----------|-------------|----------------|
|      | Вы уверены, что хотите сохранить изменения? |           |             |                |
|      |                                             | Сохранить | Отмена      | ен             |
| чен. | , ,                                         |           | изменения г | юч<br>прав: <{ |

Рис. 84. Окно подтверждения действия

## 2.6.1.1.4. Удаление политики доступа

Для удаления политики доступа:

- 1. Перейти в раздел Ресурсы (Ресурсы > Политики доступа).
- 2. В строке с политикой, которую необходимо удалить, нажать Для удаления данных (Рис. 85). Откроется окно подтверждения действия (Рис. 86).
- 3. В открывшемся окне подтвердить удаление политики, нажав **Удалить**. Политика доступа будет удалена. Для отмены действия нажать **Отмена** в окне подтверждения действия (Рис. 86).

| 0       | Политики доступа                      |                                             |                               |              |          |        |   |                    |
|---------|---------------------------------------|---------------------------------------------|-------------------------------|--------------|----------|--------|---|--------------------|
| ø       | Q Поиск по наименованию               |                                             |                               | Тип политики |          | Статус | ~ | + Создать политику |
| ©<br>1. | Намменование                          | Тип С                                       | Область видимости             | Реакции      | Статус 🗘 |        |   | ٥                  |
| 0)      | 32424                                 | Включение учетной<br>записи в группу        | • отделения красно            |              |          |        |   | Ŵ                  |
|         | Включение в группу администраторов AD | Включение учетной<br>записи в группу        | <sup>©</sup> Центральный Аппа | <b>2</b>     |          |        |   | Ŧ                  |
| 0       | Включение в группу администраторов ФС | Включение учетной<br>записи в группу        | ♥ СЕВЕРО-ЗАПАДНЫЙ             | Me           |          |        |   | ¥                  |
|         | Сброс пароля ТОП менеджеров           | Сброс пароля учетной<br>записи пользователя | приволжский фо                | M            |          |        |   | ¥                  |

Рис. 85. Удаление политики доступа

| Внимание                                                                                |
|-----------------------------------------------------------------------------------------|
| Вы уверены, что хотите удалить политику Включение в группу доменных<br>администраторов? |
| Удалить Отмена                                                                          |
|                                                                                         |

Рис. 86. Окно подтверждения действия

Для удаления политики из карточки политики следует:

- 1. Перейти в Карточку политики из списка всех политик.
- 2. Нажать кнопку Удалить.

3. В открывшемся окне подтвердить удаление политики, нажав **Удалить**. Политика доступа будет удалена. Для отмены действия нажать **Отмена** в окне подтверждения действия.

# 2.6.2. Правила классификации

#### 2.6.2.1. Управление правилами классификации

В Системе предусмотрена возможность классификации данных по типам. Классификация файлов осуществляется на основе правил, зарегистрированных в Системе.

#### 2.6.2.1.1. Просмотр правил классификации

Для просмотра правил классификаций в Системе в главном меню перейти в раздел **Ресурсы** и выбрать из выпадающего списка пункт **Правила** классификации. Откроется раздел **Правила** классификации, в котором отображается список всех правил в Системе (Рис. 87).

В таблице отображается следующая информация:

- Наименование название правила в Системе;
- Критичность критичность исполнения правила в Системе;
- Описание краткое описание правила;
- Условия применения условия применения правила в Системе (Текстовое логическое выражение, Регулярное выражение, Графический шаблон, Исключения);
- Область видимости область видимости правила в Системе;

# **○** SOLAR

| 0       | Правила классифика      | ции                 |                                                                                                    |                    |                                      |               |                          |
|---------|-------------------------|---------------------|----------------------------------------------------------------------------------------------------|--------------------|--------------------------------------|---------------|--------------------------|
| #       | Q Поиск по наименованию |                     |                                                                                                    |                    | Статус                               | ~ Критичность | 🗸 Создать 👻              |
| ۲       | Наименование 🔨          | Критичность 🗘       | Описание 🗘                                                                                                    | Условие применения | Область видимости                    | Статус 🗘      | ٠                        |
| 4       | Гособоронзаказ          | совершенно секретно | Документы содержащие информацию о<br>государственных подрядах                                                  | REGEXP TPAP NOT    | приволжский ео                       |               | *                        |
|         | дсп                     | ОСОБОЙ ВАЖНОСТИ     |                                                                                                    | REGEXP FPAD NOF    | е центральный алпа                   |               | ¥                        |
| @       | ИНН                     | общедоступные       | Идентификационный номер<br>налогоплательщика                                                                   | REGEXP FPAD NOT    | Центральный ФО                       |               | ¥                        |
|         | Коммерческая тайна      | совершенно секретно |                                                                                                    | REGEXP FPAD DOT    | <ul> <li>центральный алпа</li> </ul> |               | ¥                        |
|         | кт                      | CEXPETHO            |                                                                                                    | REGEXP FPAD NOT    | 9 северо-заладный                    |               | ¥                        |
|         | Паспорт РФ (инфо)       | СЕКРЕТНО            | Основной документ, удостоверяющий<br>личность, на территории Российской<br>Федерации                           | REGEXP FPAD DOF    | • приволжский ео                     |               | Ŧ                        |
|         | СНИЛС                   | общедоступные       | Уникальный номер индивидуального<br>лицевого счёта застрахованного лица в<br>системе обязательного пенсионного | REGEXP FPAD NOT    | • центральный ФО                     |               | ¥                        |
|         |                         |                     |                                                                                                    |                    |                                      |               |                          |
| 8       |                         |                     |                                                                                                    |                    |                                      |               |                          |
| ر)<br>» |                         |                     | < 1                                                                                                    |                    |                                      |               | Отображать залисей<br>10 |

• Статус – статус правила (Активировано / Деактивировано).

Рис. 87. Просмотр правил классификации

Список правил можно отсортировать по каждому из перечисленных выше параметров. Для этого нажать на заголовок столбца, в соответствии с которым необходима сортировка данных. Рядом с названием столбца, по которому осуществляется сортировка, будет отображена стрелка, показывающая направление сортировки  $\hat{\cdot}$ .

Для быстрого поиска правила можно воспользоваться функцией простого поиска. Для этого нужно внести наименование правила в строку поиска. На экране отобразится результат поискового запроса:

- Если введенные данные корректны, в списке будут отображаться правила, соответствующие запросу (Рис. 88).
- Если введенные данные некорректны, на экране отобразится сообщение о том, что правила по запросу не найдены (Рис. 89).

| 0  | Правила классиф | рикации       |                                              |                    |                                    |             |             |
|----|-----------------|---------------|----------------------------------------------|--------------------|------------------------------------|-------------|-------------|
| ¢  | Q WHH           |               |                                              |                    | К Статус                           | Критичность | 🗸 Создать 👻 |
| ©  | Наименование    | Критичность 🗘 | Описание 🗘                                   | Условие применения | Область видимости                  | Статус 🗘    | ٥           |
| 0) | ИНН             | оещедоступные | Идентификационный номер<br>налогоплательщика | REGEXP FPAD DOF    | <ul> <li>центральный фо</li> </ul> |             | ŵ           |
|    |                 |               |                                              |                    |                                    |             |             |
| ŵ  |                 |               |                                              |                    |                                    |             |             |

Рис. 88. Простой поиск правила классификации

| 0    | Правила классификации                     |
|------|-------------------------------------------|
| ¢    | Q teer X Cranyc V Kpernelocti, V Coagen V |
| ۲    | 8                                         |
| illa | ×.                                        |
| 8    | Не найдено ни одного правила              |
|      |                                           |

Рис. 89. Результат поискового запроса: правило не найдено

# **∩** SOLAR

Для сброса данных в поисковой строке нажать 📉 (Рис. 88).

Для сортировки по **Статусу** выбрать статус из выпадающего списка (Рис. 90), значения статусов **Активно/Не активно**. При выборе значения, правила будут отсортированы под запрос.

| 0   | Правила классифи        | кации               |                                                               |                    |                    |                                 |             |
|-----|-------------------------|---------------------|---------------------------------------------------------------|--------------------|--------------------|---------------------------------|-------------|
| ¢   | Q Поиск по наименованию |                     |                                                               |                    | Статус             | <ul> <li>Критичность</li> </ul> | 🗸 Создать 👻 |
| ۲   |                         |                     |                                                               |                    | Активно            |                                 |             |
| մե  | Наименование 🔨          | Критичность 🗘       | Описание 🗘                                                    | Условие применения | Область Не активно | Статус 🗘                        | \$          |
| 0)) | Гособоронзаказ          | совершенно секретно | Документы содержащие информацию о<br>государственных подрядах | REGEXP FPAGE JOF   | • приволжский ео   |                                 | Ŧ           |

Рис. 90. Сортировка по статусу

Для сортировки правил по критичности выбрать критичность из выпадающего списка (Рис. 91), значения критичности Общедоступные/Особой важности/Секретно/Совершенно секретно. При выборе значения, правила будут отсортированы под запрос.

| 0          | Правила классифи        | кации               |                                                               |                    |                   |                                  |           |
|------------|-------------------------|---------------------|---------------------------------------------------------------|--------------------|-------------------|----------------------------------|-----------|
| <b>()</b>  | Q Поиск по наименованию |                     |                                                               |                    | Статус            | Критичность                      | Создать 👻 |
| ų.<br>⊚    | Наименование 🔨          | Критичность 🗘       | Описание 🗘                                                    | Условие применения | Область видимости | Общедоступные<br>Особой важности | ۵         |
| 9))<br>()) | Гособоронзаказ          | совершенно секретно | Документы содержащие информацию о<br>государственных подрядах | REGEXP FPAD DOF    | приволжский ФО    | Секретно                         | ŵ         |
|            | дсп                     | особой важности     | -                                                             | REGEXP FPA®        | центральный алпа  | Совершенно секретно              | ŵ         |

Рис. 91. Сортировка по критичности

### 2.6.2.1.2. Создание правила классификации

Для создания правил классификаций в Системе в главном меню перейти в раздел **Ресурсы** и выбрать из выпадающего списка пункт **Правила** классификации. Откроется раздел **Правила** классификации, в котором отображается список всех правил в Системе (Рис. 92).

- 1. Перейти в раздел Правила классификации (Ресурсы > Правила классификации).
- 2. Нажать кнопку Создать и в выпадающем меню выбрать действие Новое правило или Правило из шаблона (Рис. 92).

| 0    | Правила классифин       | кации               |                                                               |                    |                   |               |                    |
|------|-------------------------|---------------------|---------------------------------------------------------------|--------------------|-------------------|---------------|--------------------|
| ø    | Q Поиск по наименованию |                     |                                                               |                    | Статус            | ✓ Критичность | 🗸 Создать 🔺        |
| ۲    |                         |                     |                                                               |                    |                   |               | Новое правило      |
| alı. | Наименование            | Критичность С       | Описание 👙                                                    | Условие применения | Область видимости | Статус 🗘      | Правило из шаблона |
| 9    | Гособоронзаказ          | совершенно секретно | Документы содержащие информацию о<br>государственных подрядах | REGEXP FRAM NOF    | приволжский ео    | -             | Ŵ                  |

Рис. 92. Создание нового правила

Для создания нового правила нажать **Новое правило.** Откроется форма создания нового правила.

- 1. В открывшемся окне **Создание нового правила** заполнить обязательные поля, помеченные красным маркером во вкладке **Параметры** (Рис. 93):
  - о Общая информация наименование правила, описание правила;
  - Параметры критичность, область видимости.

| 0 | Создание нового правила            |                       |             |
|---|------------------------------------|-----------------------|-------------|
| ¢ | 1 Парамотры > 2 Условия применения |                       |             |
| 0 |                                    |                       |             |
|   | Общая информация                   | Параметры             |             |
| - | Наименование *                     | 🛑 Не активно          |             |
| 8 | Of soartenised on none             | Критичность *         | ~           |
|   | Описание                           | Обязательное поле     |             |
| - |                                    | Область видимости *   | +           |
| 쉆 |                                    | Обязательное поле     |             |
|   |                                    | Область классификации | +           |
|   |                                    |                       |             |
|   |                                    |                       |             |
|   |                                    |                       |             |
|   |                                    |                       |             |
|   |                                    |                       |             |
|   |                                    |                       |             |
|   |                                    |                       |             |
|   |                                    |                       |             |
| ø |                                    |                       |             |
|   |                                    |                       |             |
| Ð |                                    |                       |             |
| » | Опмена                             |                       | Назад Далее |

Рис. 93. Создание нового правила – вкладка О правиле

2. Перейти во вкладку Условия применения (Рис. 94). Во вкладке Условия применения заполнить Ключевые слова: Совпадения, Исключения (Рис. 94).

| 0                | Создание нового прави                                         | ила                                                                                                    |
|------------------|---------------------------------------------------------------|----------------------------------------------------------------------------------------------------|
| ¢                | 1 Парамотры > 2 Условия прим                                  |                                                                                                    |
| © 4 0) ■<br>1 0) | Кланчевыю слова<br>Регулярные выражения<br>Графический шаблон | Совтадения<br>Совтадения<br>Совта * Полное соптадение<br>1 Оснативно по восодания * Полное соптадение<br>1 Оснативно по восодания * Полное соптадение<br>1 Оснативно по восодания * Оснативно по восодания * Оснативно по восодан |
|                  |                                                               | Mocrowese     Image: Constant of the second second se                               |
| 8                | Между условиями                                               |                                                                                                    |
| ÷Ð<br>×          | Отмена                                                        | Hasagi Coogan.                                                                                                    |

Рис. 94. Создание нового правила – Ключевые слова

3. Нажать **Регулярные выражения** (Рис. 95). Заполнить обязательные поля, выделенные красным маркером.

| 0      | Создание нового прав                       | ила                   |               |
|--------|--------------------------------------------|-----------------------|---------------|
| •      | 1 Параметры > 2 Условия при                | ARMANNER              |               |
| ©<br>1 | Ключевые слова                             | Регуларьее выражение  |               |
| 8      | Регулярные выражения<br>Графический шаблон | Энаниние для проверия |               |
| -      |                                            |                       |               |
|        |                                            |                       |               |
| 8      | Между условиями                            |                       |               |
| ÷      | Отмена                                     |                       | Назад Соодаль |

Рис. 95. Создание нового правила – Регулярные выражения

4. Перейти в **Графический шаблон** (Рис. 96). Выбрать режим проверки из выпадающего списка: Точность/Полнота. Установить флажки выбора у требуемых параметров и установить их числовое значение.

| 0      | Создание нового прави                    | ила                                         |                      |                                      |                                 |            |                                 |
|--------|------------------------------------------|---------------------------------------------|----------------------|--------------------------------------|---------------------------------|------------|---------------------------------|
| ¢      | 1) Параметры > 2 Условия прим            | енения                                      |                      |                                      |                                 |            |                                 |
| ©<br>4 | Ключевые слова 📀<br>Регулярные выражения | Рекази проверки *<br>Точность<br>✓ Точность |                      |                                      |                                 |            |                                 |
|        | Графический шаблон                       | Полнота                                     | Кол-ео вхождений * X | П Треугольная печать                 | Кол-во вхождений * 1            | Παςπορτ ΡΦ | Кол-во вхождения <sup>х</sup> × |
| 8      |                                          | Бенковская карта (лиценая сторона)          | Kon to accegoint* ×  | Бенковская карта (оборотная сторона) | Кол 40 висидрияв <sup>*</sup> × |            |                                 |
| 0      | Можду условиями                          |                                             |                      |                                      |                                 |            |                                 |
| Ð<br>» | Отмена                                   |                                             |                      |                                      |                                 |            | Назад Создать                   |

Рис. 96. Создание нового правила – Графический шаблон

- 5. Перевести бегунок в положение активности ИЛИ при необходимости (Рис. 96).
- 6. При заполнении всех обязательных полей формы **Создание нового правила**, будет активирована кнопка **Сохранить.** Для отмены создания нового правила нажать кнопку Отменить.

Для создания нового правила из шаблона нажать кнопку **Создать**, выбрать **Правило из шаблона**.

1. В открывшемся окне выбрать шаблон или правило (Рис. 97), из вкладки **Предустановленный шаблон/Существующее правило**, отметив его флажком.

| 0      | Правила классифика      | ции                 |                                                                                                    |         |        |               |                          |
|--------|-------------------------|---------------------|----------------------------------------------------------------------------------------------------|---------|--------|---------------|--------------------------|
| đ      | Q Поиск по наименованию |                     |                                                                                                    |         | Статус | ∨ Критичность | 🗸 Создать 👻              |
| ©<br>4 | Наименование 🔸          | Критичность 💲       | Выберите шаблон или правило                                                                                                    |         | мости  | Craryc 0      | ٥                        |
| 9      | Гособоронзаказ          | совершенно секретно | Q. Поиск по наименованию                                                                                                    |         | 100    | -             | Ŧ                        |
|        | дсп                     | ОССБОЙ ВАЖНОСТИ     | Предустановленные шаблоны Существующие правила                                                                                                 |         | ADDA   |               | ¥                        |
| 0      | ИНН                     | овщедоступные       | БИК (шаблон)<br>Уникальный идентификатер банка, используемый в поэтехных документах на территории России.                                      |         | 80     |               | Ŧ                        |
|        | Коммерческая тайна      | совершенно секретно | Заграничный паспорт гражданика РФ (шаблон)<br>Основникация постор и гражданика РФ (шаблон)                                                     |         | ADDA.  | -             | Ŵ                        |
|        | кт                      | OLEFETHO            | пребывания за пределами государства                                                                                                    |         | ный    | -             | Ŧ                        |
|        | Паспорт РФ (инфо)       | CREATING            | ИНН шаолон)<br>Идентификационный номер напоголлательцика                                                                                       |         | teo    | -             | ŵ                        |
|        | снилс                   | OGHIEDOCIVITHAE     | Короспонцентской счет (шаблон)<br>Оне; се приванный быковской организацией в подразделении самого баназ нате в нией банероскій<br>организации. |         | 00     | -             | ¥                        |
|        |                         |                     | Budgatt.                                                                                                    | закрыть |        |               |                          |
| ۍ<br>۵ |                         |                     |                                                                                                    |         |        |               |                          |
| »      |                         |                     |                                                                                                    |         |        |               | Отображать записей<br>10 |

Рис. 97. Создание нового правила – Выбор шаблона

| 0  | Правила классифик       | кации               |                                                                              |                 |        |               |                    |
|----|-------------------------|---------------------|------------------------------------------------------------------------------|-----------------|--------|---------------|--------------------|
| đ  | Q Поиск по наименованию |                     |                                                                              |                 | Статус | У Критичность | 🗸 Создать 👻        |
| ©  | Наименование            | Критичность 0       | Выберите шаблон или правило                                                  |                 | мости  | Статус 🗘      | ٥                  |
| 0) | Гособоронзаказ          | совершенно секретно | Q. Поиха по наименованно                                                     |                 | 140    |               | Ŧ                  |
|    | дсп                     | OCCURING BANKHOCTU  | Предустановленные шаблоны Существующие правила                               |                 | ANNA_  |               | ¥                  |
| 69 | инн                     | общедоступные       | Гособоронзаказ<br>Документы содержащие внформацию о государственных подрядах |                 | 00     |               | W                  |
|    | Комморческая тайна      | СОВЕРШЕННО СЕКРЕТНО | в дсп                                                                        |                 | Anna   |               | Ŧ                  |
|    | KT                      | CEEDICTINO          | ИНН<br>Изентификационный номер напогоплательщика                             |                 | ный    |               | Ŧ                  |
|    | Паспорт РФ (инфо)       | CEXPETINO           | 🔡 Коммерческая тайна                                                         |                 | 160    |               | ¥                  |
|    | снилс                   | общедоступные       | a vr                                                                         | _               | 40     |               | W                  |
|    |                         |                     |                                                                              | Выбрать Закрыть |        |               |                    |
| 8  |                         |                     |                                                                              |                 |        |               |                    |
| ÷  |                         |                     |                                                                              |                 |        |               | Отображать залисей |
| »  |                         |                     | < 1 >.                                                                       |                 |        |               | 10 ~               |

Рис. 98. Создание нового правила – Выбор правила

2. Откроется окно Создание нового правила с предустановленной информацией во вкладках **О правиле,** которые можно изменить под запрос. Заполнить обязательные поля, выделенные красным (Рис. 99).

| _                                       |                                                                                                    |                       |       |       |
|-----------------------------------------|----------------------------------------------------------------------------------------------------|-----------------------|-------|-------|
| 0                                       | Создание нового правила                                                                                 |                       |       |       |
| •                                       | 1 Параметры > 2 Условня применення                                                                      |                       |       |       |
|                                         | Общая информация                                                                                        | Параметры             |       |       |
| Clin (                                  | Hamsencesone * X                                                                                        | 🛑 Но активно          |       |       |
| 8                                       |                                                                                                    | Критичность *         | ×     | ~     |
|                                         | Описанию<br>Уникальный идентификатор Банка, используемый в платежных документах на территории России. × | CODOUR BEAMING IN     |       |       |
| -                                       |                                                                                                    | Область видимости *   |       | +     |
| ~~~~~~~~~~~~~~~~~~~~~~~~~~~~~~~~~~~~~~~ |                                                                                                    | Обязательное поле     |       |       |
|                                         |                                                                                                    | Область классификации |       | +     |
|                                         |                                                                                                    |                       |       |       |
|                                         |                                                                                                    |                       |       |       |
|                                         |                                                                                                    |                       |       |       |
|                                         |                                                                                                    |                       |       |       |
|                                         |                                                                                                    |                       |       |       |
|                                         |                                                                                                    |                       |       |       |
|                                         |                                                                                                    |                       |       |       |
|                                         |                                                                                                    |                       |       |       |
| 0                                       |                                                                                                    |                       |       |       |
| ÷Ð                                      |                                                                                                    |                       |       |       |
| »                                       | Отмена                                                                                                  |                       | Hasan | Qanee |

Рис. 99. Создание нового правила – данные шаблона, ввод обязательных данных в поля

3. После проверки или изменения данных во вкладках **Параметры**, перейти во вкладку Условия применения. Данные, заполненные из шаблона, будут отображены . Внести недостающие данные, заполнить обязательные поля, выделенные восклицательным знаком (Рис. 100).

| 0        | Создание нового прав                             | ила                         |                          |                                                                  |
|----------|--------------------------------------------------|-----------------------------|--------------------------|------------------------------------------------------------------|
| <b>(</b> | <ul> <li>Параметры &gt; 2 Условия при</li> </ul> | менения                     |                          |                                                                  |
| ©<br>11  | Ключевые слова 🧕 🧕                               | Совпадения                  |                          | ^                                                                |
| 8        | Регулярные выражения  🤡                          | EVIC Creax*                 | Кол-до вхождений *<br>1  | <ul> <li>Полное совпадение</li> <li>Учитывать регистр</li> </ul> |
| -<br>&   |                                                  | + N + NN                    |                          |                                                                  |
|          |                                                  | Исклонные                   |                          | ^                                                                |
|          |                                                  | E Cross *<br>Ofisamueon now | Кол-во вхожденией *<br>1 | <ul> <li>Полное совладение</li> <li>Учитывать регистр</li> </ul> |
|          |                                                  | + W + W/W                   |                          |                                                                  |
| 8        | Между условиями                                  |                             |                          |                                                                  |
| ې<br>۴   | Отмена                                           |                             |                          | Назад Создат.                                                    |

Рис. 100. Создание нового правила – данные шаблона, ввод обязательных данных в поля

4. Перейти в **Графический шаблон (**Рис. 101**)**. Выбрать режим проверки из выпадающего списка: Точность/Полнота. Установить флажки выбора у требуемых параметров и установить их числовое значение.

| 0   | Создание нового прави        | ила                                |                           |                                      |                         |            |                         |
|-----|------------------------------|------------------------------------|---------------------------|--------------------------------------|-------------------------|------------|-------------------------|
| ¢   | 1 Параметры > 2 Условия прим | винония                            |                           |                                      |                         |            |                         |
| ۲   |                              | Рожим проверки *                   |                           |                                      |                         |            |                         |
| մհ  | Ключевые слова               | Точность                           |                           |                                      |                         |            |                         |
| 0)) | Регулярные выражения 🛛 🎯     |                                    |                           |                                      |                         |            |                         |
| •   | Графический шаблон           | Круглая печать                     | Кол-во ахождений *<br>1   | П Треугольная печать                 | Кол-во вхождений *<br>1 | Паспорт РФ | Кол-во вхождений *<br>1 |
| 69  |                              |                                    |                           |                                      |                         |            |                         |
|     |                              | Банковская карта (лицевая сторона) | Кол-во вхождений * ×<br>1 | Банковская карта (оборотная сторона) | Кол-во вхождений " ×    |            |                         |
|     |                              |                                    |                           |                                      |                         |            |                         |
|     |                              |                                    |                           |                                      |                         |            |                         |
|     |                              |                                    |                           |                                      |                         |            |                         |
|     |                              |                                    |                           |                                      |                         |            |                         |
| 8   | Между условиями              |                                    |                           |                                      |                         |            |                         |
| Ð   |                              |                                    |                           |                                      |                         |            |                         |
| »   | Отмена                       |                                    |                           |                                      |                         |            | Назад Создать           |

Рис. 101. Создание нового правила – Графический шаблон

- 5. Перевести бегунок в положение активности ИЛИ при необходимости (Рис. 101).
- 6. После заполнения всех данных нажать кнопку Сохранить.

#### 2.6.2.1.3. Редактирование правила классификации

Для редактирования правил классификаций в Системе в главном меню перейти в раздел **Ресурсы** и выбрать из выпадающего списка пункт **Правила классификации**. Откроется раздел **Правила классификации**, в котором отображается список всех правил в Системе (Рис. 102)

|      |                    | 0 | ← ДСП (Астивно)              |       |                                         |    |   |       |               |
|------|--------------------|---|------------------------------|-------|-----------------------------------------|----|---|-------|---------------|
| 0    | Правила клас       | • | Параметры Условия применения |       |                                         |    |   |       |               |
| 0    | Q Поиск по наимене |   |                              |       |                                         |    |   |       |               |
| 0    | -                  |   | Общая информация             |       | Параметры                               |    |   |       |               |
| ala. | Наименование 🔦     |   | Наименование<br>ДСП          |       | СТР Активно                             |    |   |       |               |
| 0)   | Гособоронзаказ     |   | Описание                     |       | Критичность<br>Особой важности          |    |   |       |               |
|      | доп                |   |                              |       | Область видимости<br>Ф центральный алла |    |   |       |               |
| \$   | Инн                |   |                              |       | OGINACTIS KANACCHIMMAN                  |    |   |       |               |
|      | Коммерческая тайна |   |                              |       |                                         |    |   |       |               |
|      | KT                 |   |                              |       |                                         |    |   |       |               |
|      | Паспорт РФ (инфо)  |   |                              |       |                                         |    |   |       |               |
|      | СНИЛС              |   |                              |       |                                         |    |   |       |               |
|      |                    |   |                              |       |                                         |    |   |       |               |
| 2    |                    |   |                              |       |                                         |    |   |       |               |
| ÷    |                    |   | Удалить.                     |       |                                         |    |   | Назад | Редактировать |
| »    |                    |   |                              | < 1 > |                                         | 10 | × |       |               |

Рис. 102. Редактирование правила – выбор правила

Для редактирования правила классификаций следует:

- Из списка правил выбрать интересующее правило и нажать на его наименование (Рис. 102).
- 2. Откроется окно с данными о правиле. Нажать кнопку Редактировать (Рис. 102).
- 3. После нажатия кнопки **Редактировать** откроется Карточка правила в режиме редактирования. Внести необходимые изменения на вкладках Карточки.
- 4. После внесения изменений нажать кнопку Сохранить (Рис. 103).

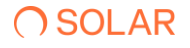

| 0  |                              |                                              |          |
|----|------------------------------|----------------------------------------------|----------|
| 6  | Параметры Условия применения |                                              |          |
| ©  |                              |                                              |          |
| 20 | Общая информация             | Параметры                                    |          |
| 10 | Наимонование *               | 💶 Активно                                    |          |
| 8  | Mar.                         | Критичность *                                | × ~      |
|    | Описание                     | COUCH BRANCHI                                |          |
| -  |                              | Область видимости «<br>ЦЕНТРАЛьный алпарат × | × +      |
| 69 |                              | Offerents enterediatellas                    |          |
|    |                              | WINFS MAIN DOMAIN ×                          | × +      |
|    |                              |                                              |          |
|    |                              |                                              |          |
|    |                              |                                              |          |
|    |                              |                                              |          |
|    |                              |                                              |          |
|    |                              |                                              |          |
|    |                              |                                              |          |
|    |                              |                                              |          |
| 8  |                              |                                              |          |
| ~  |                              |                                              |          |
|    |                              |                                              |          |
| »  | Yppinente                    | Corp                                         | Отмонить |

Рис. 103. Редактирование правила – внесение изменений

## 2.6.2.1.4. Удаление правила

Для редактирования правил классификаций в Системе в главном меню перейти в раздел **Ресурсы** и выбрать из выпадающего списка пункт **Правила классификации**. Откроется раздел **Правила классификации**, в котором отображается список всех правил в Системе (Рис. 104).

| 0       | Правила классификаци    | и                   |                                                                                                    |                    |                                      |             |                    |
|---------|-------------------------|---------------------|----------------------------------------------------------------------------------------------------|--------------------|--------------------------------------|-------------|--------------------|
| ø       | Q Поиск по наименованию |                     |                                                                                                    |                    | Статус                               | Критичность | 🗸 Coagam. 🔫        |
| ©<br>1. | Наименование 🔦          | Критичность 🗘       | Описание \$                                                                                                    | Условие применения | Область видимости                    | Статус 🗘    | ٥                  |
| -<br>-  | Гособоронзаказ          | совелшенно секретно | Документы содержащие информацию о<br>государственных подрядах                                                  | REGEXP ITHAN NOT   | <ul> <li>приволжский ею</li> </ul>   |             | Ŵ                  |
|         | доп                     | OCOGOR BAXHOCTU     | (4.)                                                                                                    | REGEXP ГРИФ ЛОГ    | <ul> <li>центральный аппа</li> </ul> | -           | ¥                  |
| 69      | ИНН                     | общедоступные       | Идентификационный номер<br>налогоплательщика                                                                   | REGEXP FPRO ROF    | ♥ Щентральный оо                     |             | ÷.                 |
|         | Коммерческая тайна      | совершенно секретно | -                                                                                                    | REGEXP TPAG        | 9 центральный аппа                   |             | Ŧ                  |
|         | KT                      | CREPETIIO           | 10 - C                                                                                                    | REGEXP FPAG ROF    | СЕВЕРО-ЗАПАДНЫЙ                      | -           | Ŧ                  |
|         | Паспорт РФ (инфо)       | CERPETHO            | Основной документ, удостоверексций<br>личность, на территории Российской<br>Федерации                          | REGEXP FRAM JOF    | приволжский ео                       |             | w                  |
|         | снилс                   | овщедоступные       | Уникальный номер индивидуального<br>лицевого счёта застрахованного лица в<br>системе обязательного пенсионного | SEGEXP FRAM ROF    | е центрильный ео                     |             | Ŧ                  |
|         |                         |                     |                                                                                                    |                    |                                      |             |                    |
| 8       |                         |                     |                                                                                                    |                    |                                      |             |                    |
| Ð       |                         |                     |                                                                                                    |                    |                                      |             | Отображать записей |
| »       |                         |                     | < 1 >                                                                                                    |                    |                                      |             | 10 ~               |

Рис. 104. Список всех правил – удаление

Для удаления правила классификации следует нажать на кнопку *,* откроется диалоговое окно с подтверждением действия (Рис. 105), нажать **Удалить**.

| Внимание<br>Вы уверены, что хотите удалить правило тест? |
|----------------------------------------------------------|
| Удалить Отмена                                           |
|                                                          |

Рис. 105. Окно подтверждения удаления правила

### 2.6.3. Метки доступа

## 2.6.3.1. Управление метками доступа

#### 2.6.3.1.1. Просмотр списка меток доступа

Для просмотра списка меток доступа в Системе в главном меню перейти в раздел **Ресурсы** и выбрать из выпадающего списка пункт **Метки доступа**. Откроется раздел **Метки доступа**, в котором отображается список всех меток, зарегистрированных в Системе (Рис. 106).

В таблице отображается следующая информация о метках:

- Критичность уровень критичности:
- Наименование наименование метки доступа в Системе;
- Описание описание метки доступа;
- Область видимости область видимости, назначенная для метки доступа.

| 0        | Метки доступа            |                       |          |                     |                          |
|----------|--------------------------|-----------------------|----------|---------------------|--------------------------|
| <b>@</b> | Q. Поиск по наименованию |                       |          | Критичность 🗸 🗸     | + Создать метку          |
| ©        | Критичность 🔹            | Наименование 0        | Описание | Область видимости   | ٥                        |
| 9        | CPE, (MAR                | Данные Булгалтерии    | 2        | СЕВЕРО-ЗАТАДНЫЙ     | ¥.                       |
|          | CREIMAR                  | Foc Saxas             |          | 🖗 центральный аппа_ | ¥                        |
| @        | CRETHON                  | Документы Бухгалтерии |          | инитиальный алпа    | ¥.                       |
|          |                          |                       |          |                     |                          |
| 8        |                          |                       |          |                     |                          |
| ۹<br>×   |                          | 5 💶                   | >        |                     | Отображать записей<br>10 |

Рис. 106. Просмотр меток доступа

Список меток доступа можно отсортировать по каждому из перечисленных выше параметров. Для этого нажать на заголовок столбца, в соответствии с которым необходима сортировка

# **O** SOLAR

данных. Рядом с названием столбца, по которому осуществляется сортировка, будет

отображена стрелка, показывающая направление сортировки 🏹 .

Список меток доступа можно отфильтровать по статусу. Для этого выбрать необходимые значения в соответствующих фильтрах (Рис. 107).

| 0  | Метки доступа           |                    |          |                      |                 |
|----|-------------------------|--------------------|----------|----------------------|-----------------|
| ¢  | Q Поиск по наименованию |                    |          | Критичность          | + Создать метку |
| 0  |                         |                    |          | Низкая               |                 |
| մե | Критичность 🔨           | Наименование 🗘     | Описание | Область вид Средняя  | ۰               |
| 8  | Стедияя                 | Данные Булгалтерии |          | е сеебо-зили Высокая | Ť               |

#### Рис. 107. Фильтрация меток доступа по критичности

Для быстрого поиска метки можно воспользоваться функцией простого поиска. Для этого нужно внести наименование метки в строку поиска. На экране отобразится результат поискового запроса:

- Если введенные данные корректны, в списке будут отображаться метки доступа, соответствующие запросу (Рис. 108).
- Если введенные данные некорректны, на экране отобразится сообщение о том, что метки доступа по запросу не найдены (Рис. 109).

| С     | Метки доступа |                    |          |                          |          |
|-------|---------------|--------------------|----------|--------------------------|----------|
| 0     | Q данные      |                    |          | Х Критичность У + Создат | ть метку |
| ©     | Критичность 🔨 | Наименование 0     | Описание | Область видимости        | ٥        |
| E (0) | CREDING       | Данные Бухгалтерии |          |                          | ¥        |
|       |               |                    |          |                          |          |

# Рис. 108. Поиск метки доступа

| 0  | Метки доступа                     |             |   |                 |
|----|-----------------------------------|-------------|---|-----------------|
| 0  | Q mensa >                         | Критичность | ~ | + Создать метку |
| ۲  | ۵                                 |             |   |                 |
| մե | Ч.                                |             |   |                 |
| 0) | Не найдено ни одной метои доступа |             |   |                 |
|    |                                   |             |   |                 |

Рис. 109. Поиск метки доступа. Не найдено

Для сброса данных в поисковой строке нажать 📉 (Рис. 109).

В разделе Метки доступа доступны следующие действия:

- создание новой метки доступа (п. 2.6.3.1.2);
- редактирование метки доступа (п. 2.6.3.1.3);
- удаление метки доступа (п. 2.6.3.1.4).

# 2.6.3.1.2. Создание метки доступа

Для создания новой метки:

1. Перейти в раздел Метки доступа (Ресурсы > Метки доступа).

# **O** SOLAR

2. Нажать **+Создать метку**. Откроется окно создания новой политики доступа, вкладка **Общая информация** (Рис. 110).

| 0        | Создание метки доступа                    |                     |             |
|----------|-------------------------------------------|---------------------|-------------|
| <b>#</b> | 1 Общая информация > 2 Условия назначения |                     |             |
| ۲        |                                           |                     |             |
| մե       | Наименование *                            | Критичность *       | ~           |
|          | Обязательное поле                         | Обязательное поле   |             |
| ٢        | Описание                                  | Область видимости * | +           |
|          |                                           | Odiwatenukoe none   |             |
| 63       |                                           |                     |             |
|          |                                           |                     |             |
| 8        |                                           |                     |             |
| Ð        |                                           |                     |             |
| »        | Опиена                                    |                     | Назад Далее |

Рис. 110. Регистрация новой метки доступа

- 3. Ввести название метки доступа в поле Наименование (обязательно для заполнения).
- 4. Выбрать критичность метки. Для этого нажать в поле **Критичность** и выбрать нужное значение из выпадающего списка. Для выбора доступы следующие значения:
  - Низкая;
  - Средняя;
  - Высокая;
- 5. Настройка области видимости для метки. Для этого нажать = в поле Область видимости, выделите необходимые значения, установив флажки в соответствующих чекбоксах, и нажать Выбрать. Выбранные значения отобразятся в поле Область видимости.
- 6. Нажать Далее, для перехода во вкладку Условия назначения.
- 7. Для настройки реакции Системы нажать **Добавить правило**. Добавится виджет нового правила (Рис. 111).

## Примечание

Для добавления дополнительных правил и условий нажать **Добавить правило/ Добавить** условие.

| 0        | Создание метки доступа                                         |           |          |            |                  |
|----------|----------------------------------------------------------------|-----------|----------|------------|------------------|
| <b>@</b> | <ol> <li>Общая информация &gt; 2 Условия назначения</li> </ol> |           |          |            | Добавить правило |
|          |                                                                |           |          |            |                  |
|          | Источных данных/Тип источника *                                | ~         | Объект * |            | ~                |
|          | Обязательное поле                                              |           |          |            |                  |
| •        | Атрибут *                                                      | Условие * | ~        | Значение * |                  |
|          | + Добавить условие                                             |           |          |            |                  |
|          |                                                                |           |          |            |                  |
|          |                                                                |           |          |            |                  |
|          |                                                                |           |          |            |                  |
|          |                                                                |           |          |            |                  |
|          |                                                                |           |          |            |                  |
|          | Отмена                                                         |           |          |            | Назад Создать    |

Рис. 111. Добавление условий назначения

- 8. Заполнить поля:
- Источник данных/Тип источника источник данных;
- Объект объект источника. По умолчанию соответствует источнику данных/типу источника;
- Атрибут в Системе есть возможность добавить в текст уведомления определенные системные переменные. Системные переменные – это параметры зарегистрированного события. Для добавления переменных в поле Список атрибутов нажать и выбрать в выпадающем списке необходимые системные переменные, которые будут добавлены в письмо при срабатывании метки.
- Условие условия применения метки доступа;
- Значение значение метки.
- 9. После заполнения необходимых полей нажать **Создать**. Новая метка будет зарегистрирована в Системе; соответствующая запись отобразится в списке меток в разделе **Метки доступа**.

#### 2.6.3.1.3. Редактирование метки доступа

Для редактирования метки:

- 1. Перейти в раздел Метки доступа (Ресурсы > Метки доступа).
- 2. В строке метки, которую необходимо изменить, нажать на наименование метки доступа в столбце Наименование. Откроется Карточка метки доступа.
- 3. В открывшемся окне отобразится две вкладки Параметры и Условия назначения.
- 4. Выбрать нужную вкладку для редактирования и нажать кнопку Редактировать. (Рис. 112)
- 5. Внести требуемые данные, нажать Сохранить. (Рис. 113).

| С | ← Данные Бухгалтерии                                    |
|---|---------------------------------------------------------|
| ø | Параметры Условия назначения                            |
|   |                                                         |
|   | Наиминостиче Критичаность<br>Данные Булгантерии Среднея |
|   | Описание Область видямости<br>- • • • сезеро-залидный _ |
|   |                                                         |
|   |                                                         |
|   |                                                         |
|   |                                                         |
|   |                                                         |
|   |                                                         |
|   |                                                         |
|   |                                                         |
|   |                                                         |
|   |                                                         |
|   | Удалить Нахад                                           |

Рис. 112. Редактирование метки доступа, выбор вкладки

| 0    | ← Данные Бухгалтерии                                         |                  |
|------|--------------------------------------------------------------|------------------|
| ¢    | Параметры Условия назначновия                                |                  |
| ©    |                                                              |                  |
| ılı. | Танкон сазына" Критеность "<br>Данных Бухгаттории" × Средняя | x •              |
| 0)   | Описание Область вкрымоти *                                  | × +              |
|      |                                                              |                  |
| 쉆    |                                                              |                  |
|      |                                                              |                  |
| 8    |                                                              |                  |
| Ð    |                                                              |                  |
| »    | Уданин.                                                      | Сохранить Отмона |

Рис. 113. Редактирование метки доступа, сохранение внесенных изменений

# 2.6.3.1.4. Удаление метки доступа

Системой предусмотрено два способа удаления метки доступа. Из карточки метки доступа и из списка всех меток доступа в разделе **Метки доступа**.

Для удаления метки доступа из раздела:

- 1. Перейти в раздел Метки доступа (Ресурсы > Метки доступа).
- 2. В строке с меткой, которую необходимо удалить, нажать 114). Откроется окно подтверждения действия (Рис. 115).
- 3. В открывшемся окне подтвердить удаление метки, нажав **Удалить**. Метка доступа будет удалена. Для отмены действия нажать **Отмена** в окне подтверждения действия (Рис. 115).

# **○** SOLAR

| C      | Метки доступа           |                       |          |             |             |   |                         |       |
|--------|-------------------------|-----------------------|----------|-------------|-------------|---|-------------------------|-------|
| 0      | Q Поиск по наименованию |                       |          |             | Критичность | ~ | + Создаты               | метку |
| 0      | Критичность 🔺           | Наименование 🗘        | Описание | Область в   | димости     | 1 |                         | ۰     |
| ш<br>  | OPLEMAR                 | Данные Бухгалтерии    | 2        | 9 CEBEPO-3  | ладный      |   |                         | Ŧ     |
|        | CHE JU MAR              | Гос Заказ             | ÷,       | Ф ЦЕНТРАЛЬ  | ный аппа    |   |                         | ¥     |
| 69     | Сядна                   | Документы Бухгалтерии | *        | • LIEHTPATH | ный аггла   |   |                         | ¥     |
|        |                         |                       |          |             |             |   |                         |       |
| 8      |                         |                       |          |             |             |   |                         |       |
| ې<br>» |                         | < 1                   | >        |             |             |   | Отображать записи<br>10 | of ~  |

Рис. 114. Удаление метки доступа

| Внимание                                      |         |        |
|-----------------------------------------------|---------|--------|
| Вы уверены, что хотите удалить метку Метка 1? |         |        |
|                                               | Удалить | Отмена |
|                                               |         |        |

Рис. 115. Окно подтверждения действия

Для удаления метки из Карточки метки следует:

- 1. Перейти в раздел Метки доступа (Ресурсы > Метки доступа).
- 2. В строке метки, которую необходимо удалить, нажать на наименование метки доступа в столбце **Наименование**. Откроется Карточка метки доступа. (Рис. 116)
- 3. Нажать кнопку Удалить. Откроется окно подтверждения действия. (Рис. 117)
- 4. В открывшемся окне подтвердить удаление метки, нажав **Удалить**. Метка доступа будет удалена. Для отмены действия нажать **Отмена** в окне подтверждения действия (Рис. 117).
| 0    | ← Данные Бухгалтерии                                                  |
|------|-----------------------------------------------------------------------|
| 0    | Парамотры Условии назначения                                          |
| ©    |                                                                       |
| ılı. | Наиминование<br>Данные Бухатторни Сродняя                             |
| 0)   | Описание Область видимости<br>- • • • • • • • • • • • • • • • • • • • |
|      |                                                                       |
| 0    |                                                                       |
|      |                                                                       |
|      |                                                                       |
|      |                                                                       |
|      |                                                                       |
|      |                                                                       |
|      |                                                                       |
| 8    |                                                                       |
| Ð    |                                                                       |
| »    | Уданить Назад Редактироваль                                           |

Рис. 116. Удаление метки доступа

| Внимание                                      |
|-----------------------------------------------|
| Вы уверены, что хотите удалить метку Метка 1? |
| Удалить Отмена                                |
|                                               |

Рис. 117. Окно подтверждения действия

## 2.7. Мониторинг событий безопасности

2.7.1. Мониторинг событий информационных систем

### 2.7.1.1. Журнал событий информационных систем

Solar DAG позволяет отслеживать все события в подключенных информационных системах. Для просмотра перечня событий, необходимо перейти в раздел **Журнал событий информационных систем** (**Журналы событий > Журнал событий информационных систем**) (Рис. 118).

| 0                               | ← Журнал событий информационных систем |                   |                                                   |                                                       |   |                                                        |       |  |  |  |
|---------------------------------|----------------------------------------|-------------------|---------------------------------------------------|-------------------------------------------------------|---|--------------------------------------------------------|-------|--|--|--|
| <b>(</b> )                      | Тип события                            | + Источник данных | +                                                 | Инициатор                                             | + | Выбор периода *<br>20.02.2025 00:00 - 20.02.2025 23:59 | Ċ     |  |  |  |
| ۲                               | Q Параметры события                    |                   |                                                   |                                                       |   | Сформировать Очистить                                  | J C 6 |  |  |  |
| ۵L                              |                                        |                   | 6                                                 | 0                                                     |   |                                                        |       |  |  |  |
|                                 |                                        |                   | C C                                               | X                                                     |   |                                                        |       |  |  |  |
| Q                               |                                        |                   | Отсутствуют данные для отображен<br>нажмите кнопк | ия, измените параметры фильтрации и<br>у Сформировать |   |                                                        |       |  |  |  |
| \<br>\<br>\<br>\<br>\<br>\<br>\ |                                        |                   |                                                   |                                                       |   |                                                        |       |  |  |  |
|                                 |                                        |                   |                                                   |                                                       |   |                                                        |       |  |  |  |
|                                 |                                        |                   |                                                   |                                                       |   |                                                        |       |  |  |  |
|                                 |                                        |                   |                                                   |                                                       |   |                                                        |       |  |  |  |
|                                 |                                        |                   |                                                   |                                                       |   |                                                        |       |  |  |  |
|                                 |                                        |                   |                                                   |                                                       |   |                                                        |       |  |  |  |
|                                 |                                        |                   |                                                   |                                                       |   |                                                        |       |  |  |  |
| 2                               |                                        |                   |                                                   |                                                       |   |                                                        |       |  |  |  |
| Ð                               |                                        |                   |                                                   |                                                       |   |                                                        |       |  |  |  |
| »                               |                                        |                   |                                                   |                                                       |   |                                                        |       |  |  |  |

Рис. 118. Просмотр журнала событий информационных систем

Система позволяет отслеживать события следующих типов:

- Создание учетной записи пользователя;
- Удаление учетной записи пользователя;
- Включение учетной записи пользователя;
- Отключение учетной записи пользователя;
- Смена пароля учетной записи пользователем;
- Сброс пароля учетной записи пользователя;
- Изменение свойств учетной записи пользователя;
- Перемещение учетной записи пользователя;
- Переименование учетной записи пользователя;
- Возобновление контроля учетной записи пользователя;
- Создание учетной записи группы;
- Удаление учетной записи группы;
- Перемещение учетной записи группы;
- Переименование учетной записи группы;
- Потеря контроля учетной записи группы;
- Возобновление контроля учетной записи группы;
- Изменение свойств учетной записи группы;
- Включение учетной записи в группу;
- Исключение учетной записи из группы;
- Создание каталога учетных записей;
- Удаление каталога учетных записей;

- Перемещение каталога учетных записей;
- Переименование каталога учетных записей;
- Потеря контроля каталога учетных записей;
- Возобновление контроля каталога учетных записей;
- Изменение свойств каталога учетных записей;
- Создание ресурса;
- Изменение прав доступа к ресурсу;
- Удаление ресурса;
- Доступ к ресурсу на чтение;
- Доступ к ресурсу на запись;
- Переименование ресурса;
- Изменение свойств ресурса.

Чтобы сформировать журнал действий:

- Перейти в раздел Журнал событий информационных систем (Журналы событий > Журнал событий информационных систем) (Рис. 118).
- 2. Нажать + в поле Тип события. Откроется окно выбора типа события.
- 3. Выбрать тип события, установив флажок в соответствующем чекбоксе, и нажать **Выбрать** (Рис. 119). Для быстрого поиска типа события в поисковой строке ввести название типа. Выбранный тип отобразится в поле **Тип события**.

| $\cap$   | • Журнал событий информационных систем |                                                    |         |                                                     |  |  |  |  |  |  |  |  |
|----------|----------------------------------------|----------------------------------------------------|---------|-----------------------------------------------------|--|--|--|--|--|--|--|--|
| ¢        | Тип события                            | Выберите типы событий                              |         | Budop reproza * 20.11.2024 00:00 - 20.11.2024 23:59 |  |  |  |  |  |  |  |  |
| ©<br>ili | Q. Параметры события                   | Q. Поиск по наименование                           |         | Сформировать Очистить 🕁 🔂                           |  |  |  |  |  |  |  |  |
|          |                                        | Наименование л                                     | ×       |                                                     |  |  |  |  |  |  |  |  |
| ه<br>ک   |                                        | Включение учетной записи в группу                  |         | вать                                                |  |  |  |  |  |  |  |  |
|          |                                        | Включение учетной записи пользователя              |         |                                                     |  |  |  |  |  |  |  |  |
|          |                                        | Возобновление контроля каталога учетных запясей    |         |                                                     |  |  |  |  |  |  |  |  |
|          |                                        | Возобновление контроля ресурса                     |         |                                                     |  |  |  |  |  |  |  |  |
|          |                                        | Возобновление контроля учетной записи группы       |         |                                                     |  |  |  |  |  |  |  |  |
|          |                                        | Возобновление контроля учетной записи пользователя |         |                                                     |  |  |  |  |  |  |  |  |
| ୍ଷ<br>୧୨ |                                        | Показать выбранные                                 | Закрыть |                                                     |  |  |  |  |  |  |  |  |
| »        |                                        |                                                    |         |                                                     |  |  |  |  |  |  |  |  |

Рис. 119. Выбор типа события

4. Нажать 📄 в поле **Источник данных**, выбрать источник, установив флажок в соответствующем чекбоксе, и нажать **Выбрать** (Рис. 120). Для быстрого поиска источника в поисковой строке ввести его название. Выбранный тип отобразится в поле **Источник** данных.

| 0     | ← Журнал событий информационных систем |                                       |                                                                                                    |  |  |  |  |  |  |  |  |
|-------|----------------------------------------|---------------------------------------|----------------------------------------------------------------------------------------------------|--|--|--|--|--|--|--|--|
| 0     | Тип события                            | Выберите источники данных             | Выбор периода * 1102.2025 00.00 - 28.02.2025 23.59                                                                                           |  |  |  |  |  |  |  |  |
| ©     | Q Параметры события                    | О Псисс по наиминованию               | Сформировать Очистить 🕁 📿 🛱                                                                                                    |  |  |  |  |  |  |  |  |
|       | Дата и время 🔨 🕴 Тип события 🗘 🕴       |                                       | Параметры события                                                                                                    |  |  |  |  |  |  |  |  |
| Q     | 17/02 2025 19-29-02                    | Название источника                    | subject_name : C:\Share\Test_1\123.rtf object_name : C:\Share\Test_1\123.rtf                                                                 |  |  |  |  |  |  |  |  |
| @     | 17.022020 1023/00                      | AD main                               | object_id : 88062976-000000000000000     resource_type : file                                                                                |  |  |  |  |  |  |  |  |
|       | 17.02.2025 18:30:03 -                  | AD sub to Main                        | subject_name : C-\Share\Test_11/23.rtf<br>object_name : C-\Share\Test_11/23.rtf<br>object_ld : 88062976-000000000000000000000000000000000000 |  |  |  |  |  |  |  |  |
|       |                                        | AD trust to Main                      | resource_type : file<br>subject_name : C:\Share\New folder\qwe.txt                                                                           |  |  |  |  |  |  |  |  |
|       | 17.02.2025 18:30-21 -                  | Linux SMB                             | object_name : C\[Share]New folder\[qwe.txt           object_id : 88062976-000000000000000           resource_type : file                     |  |  |  |  |  |  |  |  |
|       | 17.02.2025 18:30:57 -                  | WinFS Main domain                     | subject_name : С\Единая система хранения<br>object_name : С\Единая система хранения /                                                        |  |  |  |  |  |  |  |  |
|       |                                        | DFS to main domain                    | resource_type : file                                                                                                    |  |  |  |  |  |  |  |  |
| <br>@ | 17.02.2025 18:31:14 -                  | · · · · · · · · · · · · · · · · · · · | Subject_name : Слединая система хранения<br>object_name : Слединая система хранения j<br>object_id : 88062976-00000000000000000              |  |  |  |  |  |  |  |  |
| ÷     | 4                                      | Показать выбранные Выбрать Закрыть    | resource_type : me                                                                                                    |  |  |  |  |  |  |  |  |
| »     |                                        | < 1 2 3 4 5 6 7 >                     | Отображать записой<br>10                                                                                                    |  |  |  |  |  |  |  |  |

Рис. 120. Выбор источника данных

- 5. Нажать 🕂 в поле Инициатор. Откроется окно выбора инициатора действия. В качестве инициатора можно выбрать:
- тип информационной системы;
- информационную систему;
- каталог учетных записей;
- учетную запись.

Выбрать инициатора, установив флажок в соответствующем чекбоксе, и нажать **Выбрать** (Рис. 121). Для быстрого поиска можно воспользоваться поисковой строкой. Выбранное значение отобразится в поле **Инициатор**.

| 0 | < Журнал событий информационных систем |                                     |                                                        |         |                                                                                                    |  |  |  |  |  |  |  |
|---|----------------------------------------|-------------------------------------|--------------------------------------------------------|---------|----------------------------------------------------------------------------------------------------|--|--|--|--|--|--|--|
| 0 | Тип события                            |                                     | Выбор периода *<br>10.02 2025 00:00 - 27.02 2025 23:59 |         |                                                                                                    |  |  |  |  |  |  |  |
| 0 | Q Параметры события                    | Q. Поиск по наименованию            |                                                        |         | Сформировать Очистить 🕁 📿 ট                                                                                                    |  |  |  |  |  |  |  |
|   | Дата и время \land 🔰 Тип события 🗘 🕴   | И 🏚 / Ldap каталог Active Directory |                                                        |         | Параметры события                                                                                                    |  |  |  |  |  |  |  |
| Q | 24.02.2025 07:59:59 -                  | Наименование ^                      | Полное имя                                             |         | <ul> <li>object_name : C:\Share\wKEI7keKDO173EwZj</li> <li>object_id : 8805976-000000000000000</li> </ul>                                                                   |  |  |  |  |  |  |  |
| ø |                                        | AD main                             | nikulin-dc.domain.su                                   |         | dacl_SID : S-1-5-18                                                                                                    |  |  |  |  |  |  |  |
|   | 24.02.2025 07:59:59 -                  | AD sub to Main                      | nikulin-ad-sub.sub.domain.su                           | <u></u> | object_name: u:share(wkEl/xekU01/3Ew2]<br>object_id: 88062976-000000000000000<br>resource_type : file<br>permit: allow                                                      |  |  |  |  |  |  |  |
|   |                                        | AD trust to Main                    | nikulin-ad-trust.trusted.su                            |         | permissionmask : 983551                                                                                                    |  |  |  |  |  |  |  |
|   | 24.02.2025.07.59.59 -                  | n                                   |                                                        | c       | olio2_sUU :s-1-6-3c-644<br>object_unis = Ci\$haray@KE7NatD0173EwZ]<br>object_uti =88062976-0000000000000000<br>resource_type :file<br>permit:alow<br>permissionmask :983551 |  |  |  |  |  |  |  |
|   | 24.02.2025.07.59.59 -                  | п                                   | Bulgars                                                | Закрыть | dad_SID: S-1-8-21-2968115945-1349481209-<br>object_name: C\\$Bave}wKE7weKD0735w2j<br>object_1 8:805297-000000000000000000000000000000000000                                 |  |  |  |  |  |  |  |
| Ð | 4                                      |                                     |                                                        |         |                                                                                                    |  |  |  |  |  |  |  |
| » |                                        | < 1 2 3                             | 4 5 >                                                  |         | Отображать записой<br>10                                                                                                    |  |  |  |  |  |  |  |

Рис. 121. Выбор инициатора

6. Установить период, за который необходимо сформировать журнал событий. Для выбора календарного периода нажать 📋. Для более точного указания диапазона можно задать

временной промежуток, нажав 🤏. Выбранный период времени отобразится в поле **Выбор периода** (Рис. 122).

| 0         | ← Журнал событий информацис | онных | систем          |                                        |                                                                                 |           |                         |          |          |          |         |             |              |                        |          |          |           |         |           |              |    |   |
|-----------|-----------------------------|-------|-----------------|----------------------------------------|---------------------------------------------------------------------------------|-----------|-------------------------|----------|----------|----------|---------|-------------|--------------|------------------------|----------|----------|-----------|---------|-----------|--------------|----|---|
| <b>()</b> | Тип события                 | +     | Источник данных |                                        | +                                                                               | Инициатор |                         |          |          |          |         | +           | Выбс<br>10.0 | ор периода<br>2 2025 0 |          | 27022    | 725 23-   | 50      |           |              | ť  | đ |
| ۲         | Q. Параметры события        |       |                 | Ce                                     |                                                                                 | Сегодня   | <b>к</b><br>Пн          | Br       | Феврал   | ы        | :<br>Dr | • < 1<br>05 | 2025 ><br>Bc | <b>с</b><br>Пн         | Br       | Февра    | аль<br>Чт | )<br>Dr | < 1<br>C5 | .025 →<br>Bc | ٦  |   |
| մե        |                             |       |                 |                                        |                                                                                 |           | Вчера                   |          |          |          |         |             | 1            | 2                      |          |          |           |         |           |              |    |   |
|           |                             |       |                 | $\odot$                                |                                                                                 |           |                         | 3        | 4        | 5        | 6       | 7           | 8            | 9                      |          |          |           |         |           |              |    |   |
|           |                             |       |                 |                                        |                                                                                 | •         | За месяц                | 10       | 11       | 12       | 13      | 14          | 15           | 16                     | 10       | 11       | 12        | 13      | 14        | 15           | 16 |   |
| Ģ         |                             |       |                 | Отсутствуют данные для отоб<br>нажмите | ые для отображения, измените параметрь<br>нажмите кнопку Сформировать За 7 дней | За 7 дней | 1/<br>24                | 18<br>25 | 19<br>26 | 20       | 21      | 22          | 23           | 1/                     | 18<br>25 | 19<br>26 | 20        | 21      | 22        | 23           |    |   |
| @         |                             |       |                 |                                        |                                                                                 |           | За 30 дней              |          |          |          |         |             |              |                        |          |          |           | _       |           |              |    |   |
|           |                             |       |                 |                                        |                                                                                 |           |                         | ч<br>О   |          | )        |         |             |              |                        | ч<br>23  | n<br>E   | ин<br>9   |         |           |              | 0  |   |
|           |                             |       |                 |                                        |                                                                                 |           |                         |          |          |          |         |             |              |                        |          |          |           |         |           |              |    |   |
|           |                             |       |                 |                                        |                                                                                 |           | 10.02.2025 0<br>18 дней | 0:00 - 2 | 7.02.20  | 025 23:5 | 9       |             |              |                        |          |          |           |         |           |              | ОК |   |
|           |                             |       |                 |                                        |                                                                                 |           | 18 днеи                 |          |          |          |         |             |              |                        |          |          |           |         |           |              |    |   |

#### Рис. 122. Выбор периода

### Примечание:

**Выбор периода** является единственным обязательным полем для заполнения. При отсутствии заданного значения по умолчанию отображается текущая дата.

- 7. Указать параметры события в поле **Параметры события**. Данный фильтр поддерживает полнотекстовый поиск для фильтрации событий по заданным параметрам. Допускается ввод нескольких значений через запятую.
- 8. Нажать **Сформировать**. На экране отобразится перечень событий, соответствующих заданным параметрам поиска.

В таблице отображается следующая информация о событии:

- Дата/время события;
- Тип события;
- Источник события;
- Инициатор;
- Результат;
- Параметры события.

Список событий можно отсортировать по каждому из перечисленных выше параметров. Для этого нажать на заголовок столбца, в соответствии с которым необходима сортировка данных. Рядом с названием столбца, по которому осуществляется сортировка, будет отображена

стрелка, показывающая направление сортировки ^ +.

При отсутствии событий по заданным параметрам на экране появится сообщение о том, что данные для отображения не найдены. Для сброса параметров фильтрации нажать **Очистить**. (Рис. 123)

| 0      | ← Журнал событий инфор         | мационных систем                   |                                     |                                           |                                                                                                    |
|--------|--------------------------------|------------------------------------|-------------------------------------|-------------------------------------------|----------------------------------------------------------------------------------------------------|
| ₿      | Тип события                    | + Источник данных                  | Нинциатор                           | + Выбор периода *<br>10.02.2025 00:00 - 2 | 7.02.2025 23:59                                                                                                    |
| ۲      | Q Параметры события            |                                    |                                     | Сформировать                              | Очистить 🕹 📿 ট                                                                                                    |
| մե     |                                |                                    |                                     |                                           |                                                                                                    |
| ۲      | Дата и время 🔨   Тип события 🗘 | Источник данных 🗘 Инициатор        | Хост инициатора С   IP инициатора С | Результат 🗘                               | Параметры события 🌼                                                                                                    |
| S<br>S | 10.02.2025 13:09:59 -          | nikulin-do.domain.su Administrato  | r nikulin-de.domain.su -            | ٢                                         | uiname : nc_group_1<br>group_sid : S-1-5-21-2598115945-1349481209<br>group_guid : 4f8a380f-8b42-4163-b6da-5d7c<br>objectdn : CN=nc_group_1.CN=Users,DC=DC                                                                                                    |
| ພ      | 10.02.2025 13:09:59 -          | nikulin-dc.domain.su Administrato  | nikulin-dc.domain.su -              | 0                                         | group_sid :<br>group_guid : 4f8a380f-8b42-4163-b6da-5d7c                                                                                                    |
|        | 10.02.2025 13:09:59 -          | nikulin-do.domain.su Administrato  | r nikulin-dc.domain.su -            | 0                                         | group_sid :<br>group_guid : 4f8a380f-8b42-4163-b6da-5d7c<br>group_type : -2147483646                                                                                                    |
|        | 10.02.2025 13:12:59 -          | nikulin-de: domain su Administrato | r nikulin-de domain.su -            | ٢                                         | member 1941 5-15-37-598015946 5-13444812<br>membergin - (N-MAGAL-Hame, DO-DMAII<br>membergin - (N-MAGAL-Hame, DO-DMAII<br>group, Jul - 15-12-21289115465-134041200<br>group, Jul - 41-52-21289115465-134041200<br>group, Jul - 41-52-21289115465-124040<br>group, Jul - 41-52-21289115465-124040<br>group, Jul - 41-52-21289115465-124040<br>group, Jul - 41-52-21289115465-124040<br>group, Jul - 41-52-21289115465-124040<br>group, Jul - 41-52-21289115465-124040<br>group, Jul - 41-52-21289115465-124040<br>group, Jul - 41-52-21289115465-124040<br>group, Jul - 41-52-212891<br>group, Jul - 41-52-212891<br>group, |
| 8      | 10.02.2025 13:14:15 -          | nikulin-dc.domain.su Administrato  | r nikulin-dc.domain.su -            | 0                                         | subject_guid : f02764b9-4d38-4f50-8e8a-7c;<br>subject_sid : S-1-5-21-2598115945-134948120                                                                                                    |
| Ð      |                                |                                    |                                     |                                           | · · · ·                                                                                                    |
| »      |                                |                                    | < 1 2 3 4 5 6 7 >                   |                                           | 10                                                                                                    |

Рис. 123. Журнал событий информационных систем

Для выгрузки данных из журнала событий ИС нажать на кнопку выгрузки. Журнал доступен для выгрузки в форматах PDF, CSV, XLSX (Рис. 124).

| C | ← Журнал событий информационных систем |                              |                                                            |                                                                                              |  |  |  |  |  |  |  |  |
|---|----------------------------------------|------------------------------|------------------------------------------------------------|----------------------------------------------------------------------------------------------|--|--|--|--|--|--|--|--|
| 0 | Тип события                            | + Источник данных            | + Инециатор                                                | + Bułdop nepwoja * 10.02.2025 00.00 - 27.02.2025 23:59                                       |  |  |  |  |  |  |  |  |
| ۲ | Q Параметры события                    |                              |                                                            | Сформировать Очистить 🕁 📿 🗟                                                                  |  |  |  |  |  |  |  |  |
|   | Дата и время 🔦 🕴 Тип события 🗘         | Источник данных 🗘   Иници    | атор С —   Хостинициатора С   IРинициатора С   Результат : | СSV<br>Параметри<br>РDF                                                                      |  |  |  |  |  |  |  |  |
| Q | 10.02.2025 13:09:59 -                  | nikulin-do.domain.su Adminis | trator nikulin-de.domain.su -                              | uiname : nc<br>group_sid : XLSX 5945-1349481209<br>aroup quid : 418a3801-8542-4163-56da-5d7t |  |  |  |  |  |  |  |  |

Рис. 124. Журнал событий ИС, выгрузка данных

При нажатии на кнопку Список экспортируемых файлов будет открыт список последних экспортируемых данных Системы. Данный список можно просмотреть и при необходимости удалить элементы совершенных ранее выгрузок.

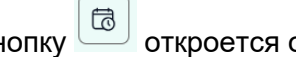

откроется окно Создать расписание для Журнал событий ИС При нажатии на кнопку (Рис. 125).

Ввести обязательные поля во вкладках Параметры и Реакции, нажать кнопку Создать.

| Создать расписание для Журнал событий информационных систем | и                                               |                       |             |
|-------------------------------------------------------------|-------------------------------------------------|-----------------------|-------------|
| з Параметры > 📀 Ревоция                                     |                                                 |                       |             |
| Общая информация                                            |                                                 |                       |             |
| Наименсевание *                                             | Тип отчета/журнала *<br>Журнал событий информан | ционных систем        | ~           |
| Ofisial renauce none                                        |                                                 |                       |             |
| Условия формирования                                        |                                                 |                       |             |
| Тип события + Источенк даеных                               | + Инициатор                                     | + Пормод              | ~           |
| Q. Параметры события                                        |                                                 | Constantentasioe mone |             |
| Не отправлять пустые отчеты                                 |                                                 |                       |             |
|                                                             |                                                 |                       |             |
|                                                             |                                                 |                       |             |
|                                                             |                                                 |                       |             |
| Отмена                                                      |                                                 |                       | Назад Далоо |

Рис. 125. Создание расписания для Журнала событий информационных систем

### 2.7.1.2. Журнал срабатываний политик доступа

Solar DAG позволяет отслеживать все срабатывания политик доступа. Для просмотра перечня событий, необходимо перейти в раздел **Журнал срабатываний политик доступа** (**Журналы событий > Журнал срабатываний политик доступа**) (Рис. 126).

| 🔶 Журнал срабатываний политик доступа |                       |   |                                                       |                                                     |                       |   |                      |         |  |  |  |
|---------------------------------------|-----------------------|---|-------------------------------------------------------|-----------------------------------------------------|-----------------------|---|----------------------|---------|--|--|--|
| +                                     | Инициатор             | + | Источник данных                                       | +                                                   | Наименование политики | + | Типы политики        | ₽       |  |  |  |
| + C ta                                | Сформировать Очистить | 8 | 1.59                                                  | Выбор периода *<br>27.02.2025 00:00 - 27.02.2025 23 |                       |   | Q. Параметры события | ۲       |  |  |  |
|                                       |                       |   | 0                                                     | 6                                                   |                       |   |                      | dh.     |  |  |  |
|                                       |                       |   | ~                                                     |                                                     |                       |   |                      |         |  |  |  |
|                                       |                       |   | ия, измените параметры фильтрации и<br>у Сформировать | Отсутствуют данные для отображени<br>нажмите кнопк  |                       |   |                      | Ç       |  |  |  |
|                                       |                       |   |                                                       |                                                     |                       |   |                      | \<br>\  |  |  |  |
|                                       |                       |   |                                                       |                                                     |                       |   |                      |         |  |  |  |
|                                       |                       |   |                                                       |                                                     |                       |   |                      |         |  |  |  |
|                                       |                       |   |                                                       |                                                     |                       |   |                      |         |  |  |  |
|                                       |                       |   |                                                       |                                                     |                       |   |                      |         |  |  |  |
|                                       |                       |   |                                                       |                                                     |                       |   |                      |         |  |  |  |
|                                       |                       |   |                                                       |                                                     |                       |   |                      |         |  |  |  |
|                                       |                       |   |                                                       |                                                     |                       |   |                      | ୍କ<br>କ |  |  |  |
|                                       |                       |   |                                                       |                                                     |                       |   |                      | »       |  |  |  |
|                                       |                       |   |                                                       |                                                     |                       |   |                      | ୍       |  |  |  |

Рис. 126. Просмотр журнала срабатываний политик доступа

Система позволяет отслеживать события следующих типов:

- Включение учетной записи в группу;
- Создание УЗ пользователя;
- Удаление УЗ пользователя;
- Включение УЗ пользователя;
- Отключение УЗ пользователя;

- Смена пароля УЗ пользователя;
- Сброс пароля УЗ пользователя;
- Изменение свойств УЗ пользователя;
- Переименование УЗ пользователя;
- Изменение прав доступа к ресурсу;
- Создание УЗ группы;
- Удаление УЗ группы;
- Изменение свойств УЗ группы;
- Переименование УЗ группы;
- Удаление ресурса;
- Переименование ресурса;
- Изменение свойств ресурса;
- Доступ к ресурсу на чтение;
- Доступ к ресурсу на запись;
- Исключение УЗ из группы.

Чтобы сформировать журнал:

- Перейти в раздел Журнал срабатываний политик доступа (Журналы событий > Журнал срабатываний политик доступа) (Рис. 127).
- 2. Нажать + в поле Типы политики. Откроется окно выбора типа политик.
- 3. Выбрать тип политики, установив флажок в соответствующем чекбоксе, и нажать **Выбрать** (Рис. 127). Для быстрого поиска типа политики в поисковой строке ввести название типа. Выбранный тип отобразится в поле **Типы политики**.

| 0         | ← Журнал срабатываний политик доступа |                                         |                 |                       |   |  |  |  |  |  |
|-----------|---------------------------------------|-----------------------------------------|-----------------|-----------------------|---|--|--|--|--|--|
| ₿         | Типы политики                         | Выберите типы политики                  |                 | Инициатор             | + |  |  |  |  |  |
| ۲         | Q Параметры события                   |                                         |                 | Сформировать Очистить |   |  |  |  |  |  |
| <u>_</u>  |                                       | G, LIOPCA III Hamsendusammo             |                 |                       |   |  |  |  |  |  |
|           |                                       | Пользователь                            | ~ 🕑             |                       |   |  |  |  |  |  |
| \$<br>(b) |                                       | Группа                                  | ^ (X)           |                       |   |  |  |  |  |  |
|           |                                       |                                         |                 |                       |   |  |  |  |  |  |
|           |                                       | Создание учетной записи группы          |                 |                       |   |  |  |  |  |  |
|           |                                       | Удаление учетной записи группы          |                 |                       |   |  |  |  |  |  |
|           |                                       | Изменение свойств учетной записи группы | 2               |                       |   |  |  |  |  |  |
|           |                                       | Переименование учетной записи группы    |                 |                       |   |  |  |  |  |  |
|           |                                       | Ресурсы                                 | × 🖓 -           |                       |   |  |  |  |  |  |
| 8         |                                       | 🕕 Показать выбранные                    | Выбрать Закрыть |                       |   |  |  |  |  |  |
| Ð         |                                       |                                         |                 |                       |   |  |  |  |  |  |
| »         |                                       |                                         |                 |                       |   |  |  |  |  |  |

Рис. 127. Выбор типа политики

4. Нажать 🕂 в поле Наименование политики, выбрать наименования политик, установив флажок в соответствующем чекбоксе и нажать Выбрать (Рис. 128). Для быстрого поиска

в поисковой строке ввести наименование. Выбранные наименования отобразятся в поле **Наименование политики**.

| 0       | ← Журнал срабатываний политик доступа                                                |                                       |                 |                           |  |  |  |  |  |  |
|---------|--------------------------------------------------------------------------------------|---------------------------------------|-----------------|---------------------------|--|--|--|--|--|--|
| ₽       | Титы политики<br>Создание учетной записи группы × Удаление учетной записи группы > × | Выберите политики                     |                 | Инициатор +               |  |  |  |  |  |  |
| ©<br>14 | Q Параметры события                                                                  | Q. Поиск по наименованию              |                 | Сформировать Очистить 🕹 🛱 |  |  |  |  |  |  |
| ۲       |                                                                                      | Наименование 🔦                        | ×               |                           |  |  |  |  |  |  |
| р<br>Ф  |                                                                                      | 32424                                 |                 |                           |  |  |  |  |  |  |
| ω.      |                                                                                      | Включение в группу администраторов AD | •               |                           |  |  |  |  |  |  |
|         |                                                                                      | Включение в группу администраторов ФС | 2               |                           |  |  |  |  |  |  |
|         |                                                                                      | Сброс пароля ТОП менеджеров           |                 |                           |  |  |  |  |  |  |
|         |                                                                                      |                                       |                 |                           |  |  |  |  |  |  |
|         |                                                                                      |                                       |                 |                           |  |  |  |  |  |  |
| 8       |                                                                                      | 🔲 Показать выбранные                  | Выбрать Закрыть |                           |  |  |  |  |  |  |
| Ð       |                                                                                      |                                       |                 |                           |  |  |  |  |  |  |
| »       |                                                                                      |                                       |                 |                           |  |  |  |  |  |  |

Рис. 128. Выбор наименования политики

5. Нажать 👘 в поле **Источник данных**, выбрать источник, установив флажок в соответствующем чекбоксе, и нажать **Выбрать** (Рис. 129). Для быстрого поиска источника в поисковой строке ввести его название. Выбранный тип отобразится в поле **Источник данных**.

| 0  | ← Журнал срабатываний политик доступа                                                |                           |              |              |     |   |  |  |  |  |
|----|--------------------------------------------------------------------------------------|---------------------------|--------------|--------------|-----|---|--|--|--|--|
| #  | Типы политики<br>Создание учетной записи группы × Удаление учетной записи группы > × | Выберите источники данных |              | Инициатор    |     | + |  |  |  |  |
| ©  | Q Параметры события                                                                  | О, Поиск по наименованию  | Сформировать | Очистить 🤳 ( | 2 6 |   |  |  |  |  |
|    |                                                                                      |                           |              |              |     |   |  |  |  |  |
| Q  |                                                                                      | Назание источника         | ×            |              |     |   |  |  |  |  |
| \$ |                                                                                      | AD trust to Main          |              |              |     |   |  |  |  |  |
|    |                                                                                      | Linux SMB                 |              |              |     |   |  |  |  |  |
|    |                                                                                      | WinFS Main domain         |              |              |     |   |  |  |  |  |
|    |                                                                                      | DFS to main domain        |              |              |     |   |  |  |  |  |
|    |                                                                                      | SharePoint to Main domain |              |              |     |   |  |  |  |  |
|    |                                                                                      | dag-dev-nc01              | Ο.           |              |     |   |  |  |  |  |
| 8  |                                                                                      | Выбрать                   | Закрыть      |              |     |   |  |  |  |  |
| Ű. |                                                                                      |                           |              |              |     |   |  |  |  |  |
| -  |                                                                                      |                           |              |              |     |   |  |  |  |  |

Рис. 129. Выбор источника данных

- 6. Нажать 🕂 в поле Инициатор. Откроется окно выбора инициатора действия. В качестве инициатора можно выбрать:
- тип информационной системы;
- информационную систему;
- каталог учетных записей;

• учетную запись.

Выбрать инициатора, установив флажок в соответствующем чекбоксе, и нажать **Выбрать** (Рис. 130). Для быстрого поиска можно воспользоваться поисковой строкой. Выбранное значение отобразится в поле **Инициатор**.

| 0       | ← Журнал срабатываний политик и                                                         | доступа                           |                              |         |                       |   |
|---------|-----------------------------------------------------------------------------------------|-----------------------------------|------------------------------|---------|-----------------------|---|
| ¢       | Типы политики<br>Создание учетной записи группы ×    Урапние учетной записи группы >> × | Выберите учетные записи           |                              |         | Иняциатор             | + |
| ©       | Q Параметры события                                                                     | Q. Поиск по наименованию          |                              |         | Сформировать Очистить |   |
|         |                                                                                         | n / Ldap каталог Active Directory |                              |         |                       |   |
|         |                                                                                         | Наименование 🔦                    | Полное имя                   |         |                       |   |
| 2<br>~~ |                                                                                         | AD main                           | nikulin-dc.domain.su         |         |                       |   |
| u       |                                                                                         | AD sub to Main                    | nikulin-ad-sub.sub.domain.su |         |                       |   |
|         |                                                                                         | AD trust to Main                  | nikulin-ad-trust.trusted.su  |         |                       |   |
|         |                                                                                         |                                   |                              |         |                       |   |
|         |                                                                                         |                                   |                              |         |                       |   |
|         |                                                                                         |                                   |                              |         |                       |   |
|         |                                                                                         |                                   |                              |         |                       |   |
| 8       |                                                                                         | 🔊 Показать выбранные              | Выбрать                      | Закрыть |                       |   |
| Ð       |                                                                                         |                                   |                              |         |                       |   |
| **      |                                                                                         |                                   |                              |         |                       |   |

Рис. 130. Выбор инициатора

7. Установить период, за который необходимо сформировать журнал событий. Для выбора

календарного периода нажать . Для более точного указания диапазона можно задать временной промежуток, нажав . Выбранный период времени отобразится в поле **Выбор периода** (Рис. 131).

| 0           | ← Журнал срабатываний политик дост                                                     | гупа                                                       |             |                   |              |          |          |             |                    |                |         |             |           |    |             |            |     |                        |          |     |   |   |
|-------------|----------------------------------------------------------------------------------------|------------------------------------------------------------|-------------|-------------------|--------------|----------|----------|-------------|--------------------|----------------|---------|-------------|-----------|----|-------------|------------|-----|------------------------|----------|-----|---|---|
| 0           | Типы политики<br>Создание учетной записи группы × Удаление учетной записи группы > × + | Наимонование политики<br>Включение в группу администраторо | Включе      | ние в груг        | пу админ     | ×        | +        | AD I        | чник дан<br>nain × | AD sub to 1    | ilain × | AD trus     | t to Main | ×  | NUX SMB     | × )        | < + | Инициатор<br>AD main × |          |     | × | + |
| ۲           | Q Параметры события                                                                    |                                                            | Bu6op       | периода<br>2025 О | .*<br>0-00-1 | וכ כח פכ | 025.23   | 50          |                    |                |         |             |           |    |             |            | ٥   | Сформировать           | Очистить | . J | Q | 6 |
| ملك         |                                                                                        | Сегодня                                                    | К<br>Пн     | Br                | Февра<br>Ср  | чт       | Пт       | • < :<br>05 | 2025 ><br>Bc       | <b>с</b><br>Пн | Вт      | Февра<br>Ср | ль<br>Чт  | Πr | > < 1<br>05 | 2025<br>Bc | >   |                        |          |     |   |   |
| ۲           |                                                                                        | Вчера                                                      |             |                   |              |          |          | 1           | 2                  |                |         |             |           |    |             |            |     |                        |          |     |   |   |
| Q           |                                                                                        | За недел                                                   | 0 3         | 4                 | 5            | 6        | 7        | 8           | 9                  |                |         |             |           |    |             |            |     |                        |          |     |   |   |
| \{\bar{b}\} |                                                                                        | За месяц                                                   | 10          | 11<br>18          | 12<br>19     | 13<br>20 | 14<br>21 | 15<br>22    | 16<br>23           |                |         |             |           |    |             |            |     |                        |          |     |   |   |
|             |                                                                                        | За 7 дней                                                  | 24          | 25                | 26           | 27       | 28       |             |                    |                |         |             | 27        | 28 |             |            |     |                        |          |     |   |   |
|             |                                                                                        | За 30 дн                                                   | ый          |                   |              |          |          |             |                    |                |         |             |           |    |             |            |     |                        |          |     |   |   |
|             |                                                                                        |                                                            | 0           | C                 | ND-1         |          |          |             |                    | 23             |         | 59          |           |    |             | 0          |     |                        |          |     |   |   |
|             |                                                                                        | 27.02.202<br>2 дня                                         | 5 00:00 - 2 | 8.02.2            | 025 23:      | :59      |          |             |                    |                |         |             |           |    |             | OK         |     |                        |          |     |   |   |

Рис. 131. Выбор периода

### Примечание

**Выбор периода** является единственным обязательным полем для заполнения. При отсутствии заданного значения по умолчанию отображается текущая дата.

8. Указать параметры политики в поле **Параметры события**. Данный фильтр поддерживает полнотекстовый поиск для фильтрации политик по заданным параметрам. Допускается ввод нескольких значений через запятую.

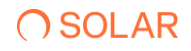

9. Нажать Сформировать. На экране отобразится перечень, соответствующих заданным параметрам поиска.

В таблице отображается следующая информация:

- Дата/время события;
- Наименование политики;
- Тип политики
- Инициатор;
- Хост инициатора;
- Параметры события;
- Статус реакции.

Список можно отсортировать по каждому из перечисленных выше параметров. Для этого нажать на заголовок столбца, в соответствии с которым необходима сортировка данных. Рядом с названием столбца, по которому осуществляется сортировка, будет отображена стрелка,

показывающая направление сортировки \*

При отсутствии данных по заданным параметрам на экране появится сообщение о том, что данные для отображения не найдены. Для сброса параметров фильтрации нажать **Очистить**. (Рис. 132)

| 0      | ← Журнал сраба      | атываний политик д             | цоступа                                     |               |                                              |                                                                                                |                                                                                                    |                   |                          |
|--------|---------------------|--------------------------------|---------------------------------------------|---------------|----------------------------------------------|------------------------------------------------------------------------------------------------|----------------------------------------------------------------------------------------------------|-------------------|--------------------------|
| ø      | Типы политики       |                                | + Наименование полити                       | 1634          | +                                            | Источник данных                                                                                | +                                                                                                    | Инициатор         | +                        |
| ۲      | Q Параметры события |                                |                                             | Bafor<br>03.0 | р периода *<br>2.2025 00:00 - 28.02.2025 23: | 59                                                                                             | Ö                                                                                                    | Сформировать      | Очистить 🕹 📿 🐻           |
|        | Дата и время 🥆 🔰    | Наименование политики 💲        | Тип политики 🗘                              | Инициатор 🗘   | Хост инициатора                              | 0   Параме                                                                                     | атры события                                                                                                    | Статус<br>реакции | •                        |
| Q<br>® | 05.02.2025 16:00:43 | Сброс пароля ТОП<br>менеджеров | Сброс пароля учетной<br>записи пользователя | Administrator | ~                                            | subject,<br>subject,<br>fullname<br>subject,<br>date : 20<br>time : 10<br>init_use<br>init_use | guid : 74786c0b-beb8-4356-bc0b-fcdd0<br>sid : 8-16-521-2598115945-1349481209-9<br>: CN=Auros IR. Грудинан, OU=Llex центр<br>type: user<br>25:02-05<br>: 600-43<br>: administrator | 2                 |                          |
|        | 05.02.2025 18:03:56 | Сброс пароля ТОП<br>мениджеров | Сброс пароля учетной<br>записи пользователя | Administrator | ~                                            | subject,<br>subject,<br>fuliname<br>subject,<br>date : 20<br>time : 16<br>init_use<br>init_use | guid : 7W75F34-4691-487c-0e9F-dBe6d0<br>sid : 51-527-2598115945-1340481209-9<br>: CN-Binagawap A. Haxynause, OU=07g<br>Jypo: use:<br>S25-02-05<br>:00356<br>:raid : Administrator | 2                 |                          |
| 8      | 06.02.2025 14:22:54 | Сброс пароля ТОП<br>менеджеров | Сброс пароля учетной<br>записи пользователя | Administrator |                                              | subject_<br>subject_<br>date : 24<br>time : 14<br>init_user<br>init_us :                       | .guid : 04500876-e843-403d-88af-4f97f<br>aid : S-1-5-21-2598115945-1349481209-9<br>225-02-06<br>L22-54<br>sid : Administrator                                                     | ы                 |                          |
| Ð      |                     |                                |                                             |               |                                              | subject                                                                                        | auid : f02764b9-4d38-4f50-8e8a-7cac3f                                                                                                    |                   |                          |
| »      |                     |                                |                                             |               | < 1 >                                        |                                                                                                |                                                                                                    |                   | Отображать записой<br>10 |

Рис. 132. Журнал срабатываний политик доступа

Для выгрузки данных из журнала срабатываний политик доступа нажать на кнопку выгрузки. Журнал доступен для выгрузки в форматах PDF, CSV, XLSX ().

| 0 | ← Журнал срабатываний политик доступа    |                        |                         |                                                                                                    |                                                |                   |            |   |  |  |
|---|------------------------------------------|------------------------|-------------------------|----------------------------------------------------------------------------------------------------|------------------------------------------------|-------------------|------------|---|--|--|
| • | Типы политики +                          | Наименование политики  | +                       | Источник данных                                                                                           | +                                              | Инициатор         |            | + |  |  |
| ۲ | Q Параметры события                      | 0                      | Сформировать Очистить   |                                                                                                    | Q (#                                           |                   |            |   |  |  |
|   | Дата и время 🔨   Наименование политики 🗘 | Тип политики 🗘 🕴 Иници | атор 🗘 🕴 Хост инициатор | а 🗘 🛛 Параметры события                                                                                   |                                                | Статус<br>реакции | CSV<br>PDF | • |  |  |
| Q |                                          |                        |                         | subject_guid : 74786c0b-beb8-43<br>subject_sid : S-1-5-21-2598115945-<br>fuliname : СN=Антен В. Грудинин, | 56-bc0b-fcdd0<br>-1349481209-9<br>OU=Цех центр |                   | XLSX       |   |  |  |

Рис. 133. Журнал срабатываний политик доступа, выгрузка данных

При нажатии на кнопку Список экспортируемых файлов будет открыт список последних экспортируемых данных Системы. Данный список можно просмотреть и при необходимости удалить элементы совершенных ранее выгрузок.

При нажатии на кнопку откроется окно Создать расписание для Журнал срабатываний политик доступа (Рис. 133).

Ввести обязательные поля во вкладках Параметры и Реакции, нажать кнопку Создать.

| Создать расписание для Журнал срабатываний политик доступа |                         |                                                             |             |             |  |  |  |  |
|------------------------------------------------------------|-------------------------|-------------------------------------------------------------|-------------|-------------|--|--|--|--|
| 1 Параметры > 2 Реакции                                    |                         |                                                             |             |             |  |  |  |  |
| Общая информация                                           |                         |                                                             |             |             |  |  |  |  |
| Наименование *                                             |                         | Тип отчета/журнала *<br>Журнал срабатываний политик доступа |             | ~           |  |  |  |  |
| Обязательное поле                                          |                         |                                                             |             |             |  |  |  |  |
|                                                            |                         |                                                             |             |             |  |  |  |  |
| Условия формирования                                       |                         |                                                             |             |             |  |  |  |  |
| Типы политики +                                            | Наименование политики + | Источник данных +                                           | - Инициатор | +           |  |  |  |  |
| Q. Параметры события                                       |                         | Период                                                      |             | ~           |  |  |  |  |
| Не отправлять пустые отчеты                                |                         | Oбяазтельное поле                                           |             |             |  |  |  |  |
|                                                            |                         |                                                             |             |             |  |  |  |  |
|                                                            |                         |                                                             |             |             |  |  |  |  |
|                                                            |                         |                                                             |             |             |  |  |  |  |
|                                                            |                         |                                                             |             |             |  |  |  |  |
| Отмена                                                     |                         |                                                             |             | Назад Далоо |  |  |  |  |

Рис. 134. Создание расписания для Журнала срабатываний политик доступа